# iDimension<sup>®</sup>QubeVu<sup>®</sup>

Sistemas de dimensionamiento estático Firmware: 6.X.X.XXXX

# Guía del administrador

|                | eVu® Manager                                     | Restart                                         |
|----------------|--------------------------------------------------|-------------------------------------------------|
|                |                                                  | Device: QubeVu - CONFIGURING   Address: 192.168 |
| Displays       | Operator, customer and demo<br>displays          |                                                 |
| Admin<br>Tools | System administration and<br>configuration tools |                                                 |
| License        | View, apply, or upgrade the system's license     |                                                 |
|                |                                                  |                                                 |
|                |                                                  |                                                 |
|                |                                                  |                                                 |
|                |                                                  |                                                 |

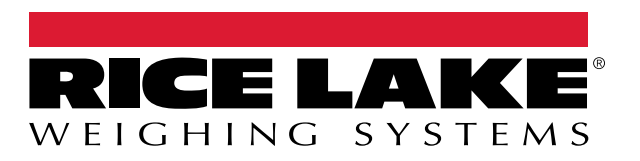

© Rice Lake Weighing Systems. Todos los derechos reservados.

Rice Lake Weighing Systems<sup>®</sup> es una marca comercial registrada de Rice Lake Weighing Systems. Todas las demás marcas o nombres de producto que aparecen en esta publicación son marcas comerciales o marcas comerciales registradas de sus respectivas empresas.

Toda la información que aparece en este documento a fecha de su publicación es completa y fidedigna según nuestros conocimientos. Rice Lake Weighing Systems se reserva el derecho a modificar la tecnología, las características, las especificaciones y el diseño del equipo sin previo aviso.

La versión más reciente de esta publicación, el software, el firmware y cualesquiera otras actualizaciones de productos están disponibles en nuestro sitio web:

www.ricelake.com

# Historial de revisión

En esta sección se realiza un seguimiento y se describen las revisiones del manual para dar a conocer las actualizaciones más importantes.

| Revisión | Fecha                 | Descripción                                                                  |
|----------|-----------------------|------------------------------------------------------------------------------|
| A        | 20 de octubre de 2023 | Primera edición del manual                                                   |
| В        | 28 de octubre de 2024 | Menús actualizados; añadidos nuevos procedimientos de calibración de modelos |
| С        | 25 de marzo de 2025   | Piezas de recambio actualizadas; actualizaciones generales                   |
|          |                       |                                                                              |
|          |                       |                                                                              |

Tabla i. Historial de letra de revisión

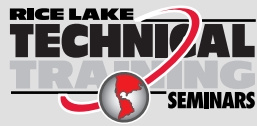

Rice Lake Weighing Systems ofrece seminarios de formación técnica. Puede informarse sobre el contenido y las fechas de los cursos en **www.ricelake.com/training** o con el departamento de formación en el teléfono 715-234-9171.

## Índice

| 1.0  | Intro      | ducción                                                                   | 7                      |
|------|------------|---------------------------------------------------------------------------|------------------------|
|      | 1.1        | Recursos adicionales                                                      | 7                      |
| 2.0  | Qube       | Vu Manager                                                                | 8                      |
|      | 2.1        | Navegación                                                                | 9                      |
|      | 2.2        | Botones Edit/Cancel/Save 1                                                | 0                      |
|      | 2.3        | Estado del sistema                                                        | 1                      |
|      |            | 2.3.1 Mensajes de estado del sistema                                      | 1                      |
|      | 0.4        | 2.3.2 Información de reinicio del dispositivo                             | 12                     |
|      | Z.4        | QUDEVU INSPECTOR                                                          | 13                     |
|      |            | 2.4.1 Pestaña de información del dispositivo                              | 14                     |
|      |            | 2.4.3 Pestaña Pista de auditoría                                          | 15                     |
| ~ ~  | <b>.</b> . |                                                                           | ~                      |
| 3.0  | Pant       | alla1                                                                     | 6                      |
|      | 3.1        | Pantalla táctil                                                           | 17                     |
|      | ~ ~        | 3.1.1 Icono de la pantalla del cliente – Indicaciones de fuera de límites | 17                     |
|      | 3.2        | Pantalla del operador                                                     | 8                      |
|      | 3.3<br>21  |                                                                           | 19                     |
|      | 3.4        | Pantalia de montacargas                                                   | 20                     |
| 4.0  | Herra      | mientas de administración                                                 | 2                      |
| 5.0  | Pues       | ta en servicio                                                            | 3                      |
| •••• | 5 1        | Aiustes generales                                                         | 24                     |
|      | 5.1        | 5 1 1 Pestaña General Settinos                                            | - <del>-</del> -<br>2Δ |
|      |            | 5.1.2 Pestaña de cámaras externas                                         | 28                     |
|      |            | 5.1.3 Pestaña Configuración del servidor                                  | 29                     |
|      | 5.2        | Ajustes de medición                                                       | 31                     |
|      |            | 5.2.1 Pestaña de ajustes de medición                                      | 32                     |
|      |            | 5.2.2 Ajustes avanzados de medición (Editor de configuración)             | 33                     |
|      |            | 5.2.3 Ficha de lista de sensores                                          | 34                     |
|      | 5.3        | Ajustes de pantalla                                                       | 35                     |
|      |            | 5.3.1 Pantalla del operador                                               | 35                     |
|      | - 4        | 5.3.2 Pantalla del cliente                                                | 37                     |
|      | 5.4<br>5.5 |                                                                           | 59<br>10               |
|      | 5.5        | 5.5.1 Destaña de ajustas de red                                           | 10<br>10               |
|      |            | 5.5.2 Pestaña de seguridad en red                                         | 11                     |
|      |            | 5.3 Pestaña Configuración de WiFi                                         | 12                     |
| 60   | Calik      | realán A                                                                  | 2                      |
| 0.0  | Callo      | racion                                                                    | -3                     |
|      | 6.1        | Objeto de calibración                                                     | 13                     |
|      | 6.2        |                                                                           | 14<br>15               |
|      | 0.J        | Calibración I TL XI                                                       | FD<br>24               |
|      | 0.4<br>6.5 | Calibration Plus                                                          | 30                     |
|      | 6.6        | Fstablecer la zona de trabajo                                             | 36                     |
|      | 6.7        | Verificación de la calibración.                                           | 70                     |
|      | ÷.,        |                                                                           | -                      |

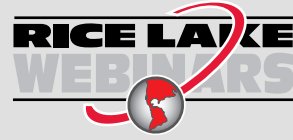

RICE LAIXE Rice Lake ofrece siempre vídeos gratuitos de formación en web sobre un conjunto creciente de temas relacionados con los productos. Visite www.ricelake.com/webinars

| 7.0  | Defir                        | niciones de captura                                                                                                    | 71                   |
|------|------------------------------|----------------------------------------------------------------------------------------------------|----------------------|
| 8.0  | Actu                         | alización de firmware                                                                                                    | 73                   |
|      | 8.1                          | Pestaña de actualización de firmware8.1.1Unidad USB o red compartida8.1.2Archivo local8.1.3Envío de firmware                            | 73<br>74<br>75<br>76 |
| 9.0  | Сорі                         | a de respaldo y restauración                                                                                                    | 77                   |
|      | 9.1<br>9.2                   | Copia de respaldo                                                                                                    | 78<br>79             |
| 10.0 | Diag                         | nóstico                                                                                                    | 30                   |
|      | 10.1<br>10.2<br>10.3         | Pruebas de componentes .<br>Pestaña de registro del sistema<br>Información de depuración                                                | 81<br>84<br>84       |
| 11.0 | Lice                         | ncia                                                                                                    | 35                   |
| 12.0 | Apér                         | ndice                                                                                                    | 36                   |
|      | 12.1<br>12.2<br>12.3<br>12.4 | Aplicación de ingeniería QubeVu<br>Configuración de la cámara Axis IP mediante IP Utility<br>Notas de instalación<br>Mensajes de estado | 86<br>88<br>92<br>93 |
|      |                              | 12.4.1       Mensajes de estado ampliados         12.4.2       Mensajes de error                                                        | 94<br>94             |
|      | 12.5                         | Interfaz TCP         12.5.1       Interfaz TCP         12.5.2       Configuración de la interfaz TCP                                    | 95<br>95<br>95       |
|      | 12.6                         | Protocolo QubeVu         12.6.1       Ejemplos de solicitudes y respuestas         12.6.2       Serial Interface (Interfaz serie)       | 95<br>95<br>95       |

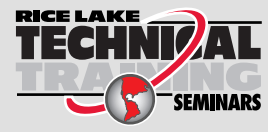

**TECHNIZAL** Rice Lake Weighing Systems ofrece seminarios de formación técnica. Puede informarse sobre el contenido y las fechas de los cursos en www.ricelake.com/training o con seminars el departamento de formación en el teléfono 715-234-9171.

5

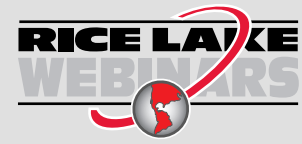

RICE LAIXE Rice Lake ofrece siempre vídeos gratuitos de formación en web sobre un conjunto creciente de temas relacionados con los productos. Visite www.ricelake.com/webinars

#### Introducción 1.0

QubeVu Manager es un programa integrado que configura los productos iDimension. Este manual trata sobre la configuración de QubeVu con dimensionadores de palets, y está recomendado para su uso por parte de administradores técnicos de sistemas.

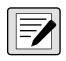

Ei

#### NOTA: Cuando se conecte a un programa de terceros, consulte la documentación del fabricante del software para realizar la configuración necesaria.

Este manual es aplicable con los siguientes productos iDimension:

- Sistema de dimensionamiento de paquetes y palets con iDimension Serie Flex
- Sistema de dimensionamiento de palets con iDimension LTL
- Sistema de dimensionamiento de palets con iDimension LTL XL
- Sistema de dimensionamiento y pesaje de palets con iDimension PWD
- Sistema de dimensionamiento estático iDimension Plus

NOTA: Para obtener información sobre los sistemas de dimensionamiento estático iDimension Plus/Plus XL, consulte:

•Manual del software iDimension Desktop Wedge (214650)

•Suite de software iDimension (201231)

•Guía del administrador de iDimension Plus (206287)

Puede encontrar manuales en el sitio web de Rice Lake Weighing Systems en www.ricelake.com/manuals

Puede encontrar información sobre la garantía en www.ricelake.com/warranties

#### Recursos adicionales 1.1

Para obtener recursos adicionales, consulte la siguiente información:

#### Instrucciones de montaje de iDimension Serie Flex

Las instrucciones de montaje de iDimension Flex (PN 220532) proporcionan una visión general sobre cómo montar los productos iDimension.

#### Instrucciones de montaje de iDimension PWD

Las instrucciones de montaje de iDimension PWD (PN 198812) proporcionan una visión general sobre cómo montar el sistema iDimension PWD.

#### Instrucciones de montaje de la iDimension Plus

Las instrucciones de montaje de iDimension Plus (PN 197164) proporcionan una visión general sobre cómo montar el sistema iDimension Plus.

#### Manual técnico del indicador/controlador de la serie 880 Performance™

El manual técnico de la serie 880 Performance (PN 158387) ofrece una descripción detallada de los procedimientos de instalación, configuración y funcionamiento del indicador 880.

#### Manual técnico del indicador/controlador de la serie 1280 Enterprise™

El manual técnico de la serie 1280 Enterprise (PN 167659) ofrece una descripción detallada de los procedimientos de instalación, configuración y funcionamiento del indicador 1280.

#### Manual de instalación de SUMMIT<sup>®</sup> 3000

El manual de instalación de SUMMIT 3000 (PN 76012) proporciona una descripción detallada del procedimiento de instalación de SUMMIT 3000.

#### Manual de instalación de la báscula de piso RoughDeck<sup>®</sup>

El manual de instalación de RoughDeck (PN 66662) ofrece una descripción detallada del procedimiento de instalación de la báscula de piso RoughDeckHP/HC.

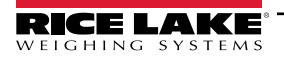

# 2.0 QubeVu Manager

Esta sección proporciona una visión general de QubeVu Manager. QubeVu Manager es el programa integrado que se instala con el dimensionador de palets iDimension y que ofrece funciones de configuración, diagnóstico del sistema y calibración a las que no se puede acceder desde la pantalla táctil.

Para acceder a QubeVu Manager, conecte el dimensionador de palets iDimension por Ethernet a una computadora y, a continuación, abra un navegador web e introduzca la dirección IP del dimensionador: http://192.168.0.2 (primaria) o 169.254.1.1 (secundaria).

|                                       |                                                                                                    | Device: QubeVu - CONFIGURING   Address: 192.168.0.3 |
|---------------------------------------|----------------------------------------------------------------------------------------------------|-----------------------------------------------------|
|                                       |                                                                                                    |                                                     |
| Displays Displays Admin Tools License | <ul> <li>Operator, customer and demo<br/>displays</li> <li>System administration and<br/>configuration tools</li> <li>View, apply, or upgrade the system's<br/>license</li> </ul> |                                                     |

Figura 2-1. Página de inicio de QubeVu Manager

| Parámetro                         | Descripción                                                                    |
|-----------------------------------|--------------------------------------------------------------------------------|
| Pantallas                         | Información en pantalla (Sección 3.0 en la página 16)                          |
| Herramientas de<br>administración | Información sobre herramientas de administración (Sección 4.0 en la página 22) |
| Licencia                          | Información sobre la licencia (Sección 11.0 en la página 85)                   |

Tabla 2-1. Navegación por la página de inicio de QubeVu Manager

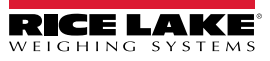

8

## 2.1 Navegación

El menú de navegación se encuentra en la parte superior izquierda de todas las páginas. Esto permite a los usuarios seguir la ubicación actual de su menú y proporciona enlaces a cada página precedente.

Por ejemplo, en el menú General Settings (Configuración general) seleccione Admin Tools (Herramientas de administración) para volver al menú Admin Tools (Herramientas de administración) o QubeVu Manager para volver a la página de inicio.

| QubeVu A                                                                                                    | Nanager > Admin Tools >                                 | Setup > General Settings                                                                                                    |
|----------------------------------------------------------------------------------------------------|---------------------------------------------------------|----------------------------------------------------------------------------------------------------|
|                                                                                                    | u" General Settings                                     | User: admin log out Restart i                                                                                                    |
| QubeVu Manager > Admin Tools > Setup > General S<br>General<br>Settings                                                                   | al<br>Is Configuration                                  | Device: idim-UA51963 - REMOVE   Address: 192.168.0.102                                                                                                    |
| Device Date/Time<br>09/23/2024 11:35:52 -0500 CDT ()<br>Self-recovery<br>None<br>Restart<br>Reboot<br>Log level<br>Error<br>Info<br>Debug | Scale<br>Scale type: <u>None</u> ✓<br>Comms parameters: | Serial Interface   Protocol:   Change, Clear     CP Interface   Protocol:   Off   TCP port:     HTTP Interface   Protocol:   Off   HTTP port:   HTTP port:   (< Macros) |

Figura 2-2. Navegación del menú

9

Guía del administrador de dimensionamiento de palets iDimension

## 2.2 Botones Edit/Cancel/Save

A lo largo de los menús, suelen aparecer tres botones activos:

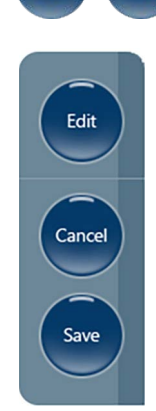

Edit

Cancel y

Save

Figura 2-3. Botones Edit, Cancel y Save (Editar, Cancelar y Guardar)

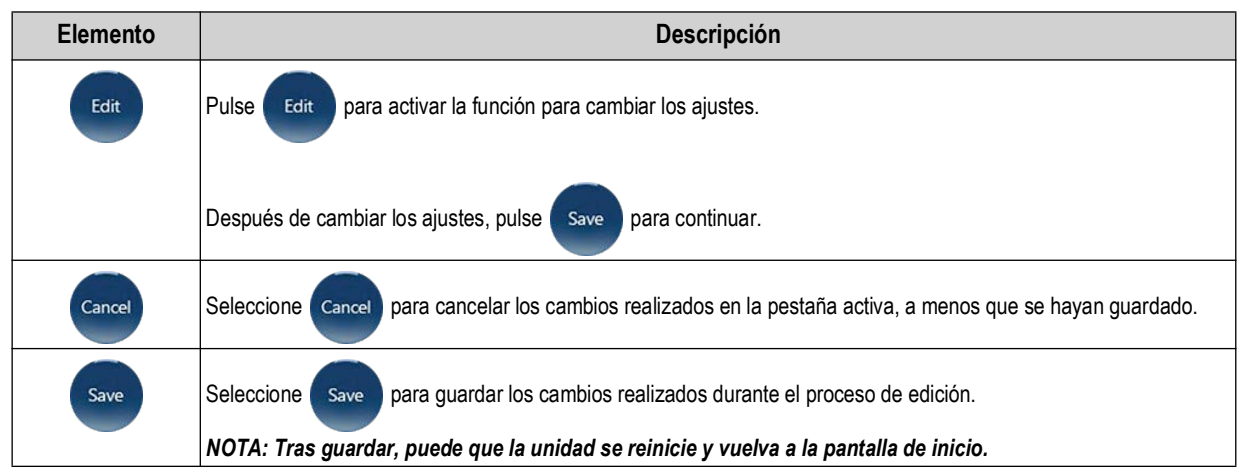

Tabla 2-2. Navegación por la página de inicio de QubeVu Manager

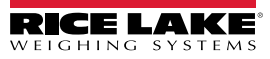

#### 2.3 Estado del sistema

El estado del sistema del dispositivo conectado se muestra en la esquina superior derecha de todas las páginas.

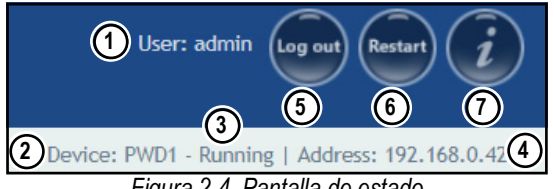

Figura 2-4. Pantalla de estado

| N.º elem. | Descripción                                                                                                    |
|-----------|----------------------------------------------------------------------------------------------------|
| 1         | User                                                                                                    |
|           | Inicie sesión en el dispositivo bajo el modo Admin. Seleccione fog out para volver al modo de usuario estándar.                                                                                            |
| 2         | Dispositivo                                                                                                    |
|           | El ajuste predefinido es el número de serie del dispositivo iDimension. Puede cambiarle el nombre en el parámetro Host Name (Nombre de host) en Network Settings (Ajustes de red) (estando en modo Admin). |
| 3         | System Status (Estado del sistema) (Sección 2.3.1)                                                                                                    |
|           | El estado actual de la unidad.                                                                                                    |
| 4         | IP Address                                                                                                    |
|           | 10.184.1.58: La dirección IP actual de la unidad.                                                                                                    |
| 5         | Log Out (se mostrará Iniciar sesión si no ha iniciado)                                                                                                    |
| 6         | Restablece o rearranca el sistema (Sección 2.3.2 en la página 12)                                                                                                    |
| 7         | QubeVu Inspector (Sección 2.4 en la página 13)                                                                                                    |

Tabla 2-3. Indicadores de estado del sistema

se selecciona mientras se está en la sección de calibración, la unidad puede cambiar a estado Configuring. Si Edit

El sistema se reiniciará automáticamente al guardar o cancelar los cambios y volverá al modo Ready.

#### 2.3.1 Mensajes de estado del sistema

A continuación se describen los mensajes de estado del dispositivo que pueden mostrarse.

| Estado       | Descripción                                                                                                    |
|--------------|----------------------------------------------------------------------------------------------------|
| STARTING     | El sistema se pone en marcha                                                                                                    |
| STARTED      | El dispositivo se ha encendido o reiniciado. Espere a que el estado cambie a RUNNING (EJECUCIÓN) antes de realizar un dimensionamiento.<br>Si el dispositivo permanece en modo STARTING (INICIANDO), utilice la pantalla de demostración o el botón <b>Help</b> (Ayuda) de la pantalla USB para ver y borrar las dimensiones |
| READY        | El sistema está listo                                                                                                    |
| ERROR        | El navegador de Internet no puede determinar el estado. ERROR (ERROR) puede aparecer durante un reinicio del sistema                                                                                                    |
| DIMENSIONING | El sistema está procesando una dimensión                                                                                                    |
| REMOVE       | Las dimensiones se procesan y el elemento puede retirarse                                                                                                    |
| STOPPING     | El sistema está pasando al estado STOPPED (PARADO)                                                                                                    |
| STOPPED      | El servicio se ha detenido. STOPPED (PARADO) se muestra durante un rearranque o reinicio del sistema. Si la unidad sigue mostrando STOPPED (PARADO), realice un reinicio o encienda la unidad desde la toma de CA o el interruptor de encendido del quiosco                                                                  |
| CALIBRATING  | El dispositivo se ha apagado, rearrancado o reiniciado y el sistema está reiniciando los servicios. Espere a que el estado cambie a RUNNING (EJECUCIÓN) antes de realizar un dimensionamiento                                                                                                    |
| CONFIGURING  | En el modo Admin se ha activado la condición Edit (Editar) para cambiar los ajustes de configuración. Si se guardan los ajustes, el<br>aparato debería volver al modo RUNNING (EJECUCIÓN). Si no se ha realizado una función de guardar y el dispositivo está en el<br>modo de configuración, realice un reinicio            |
| RECOVERING   | El sistema está intentando restablecer la conexión con los sensores                                                                                                    |

Tabla 2-4. Mensajes de estado

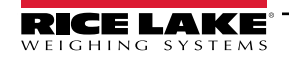

#### 2.3.2 Información de reinicio del dispositivo

Para rearrancar o reiniciar el sistema, seleccione uno de los siguientes botones:

- Seleccione Restart) en la barra de inicio del sistema. Aparecerá el aviso de reinicio/rearranque de QubeVu Manager.
- Seleccione Restart para reiniciar el servicio que se está ejecutando actualmente en el dispositivo.
- Seleccione Reboot para reiniciar el sistema operativo. El reinicio de la unidad tarda varios minutos y realiza un ciclo de alimentación de la unidad.
- Seleccione Cancel para volver al menú anterior.

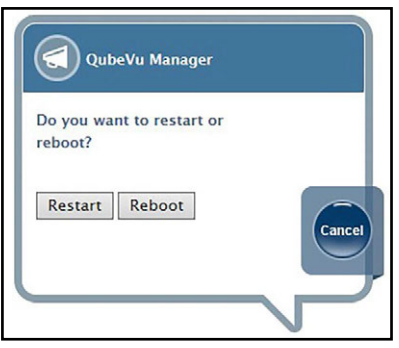

Figura 2-5. Indicación de rearranque/reinicio

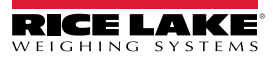

### 2.4 QubeVu Inspector

**QubeVu Inspector** proporciona las pestañas **Device Information** (Información del dispositivo) y **Change Log** (Registro de cambios). Estas pestañas proporcionan información relativa al dispositivo y a los cambios realizados en los ajustes. No es necesario iniciar sesión para ver la información disponible en la pestaña **QubeVu Inspector**.

#### 2.4.1 Pestaña de información del dispositivo

La pestaña **Device Information** (Información del dispositivo) muestra información del sistema como el número de serie, el número de versión del firmware y las especificaciones.

Realice lo siguiente para acceder a QubeVu Inspector:

1. Seleccione para acceder a **QubeVu Inspector**.

| Vu Manager > Inspector       |                                       |                                                        | De                                                 | vice: idim-UA51963 - REMO                        | VE   Address: 192.168.0.10 |  |
|------------------------------|---------------------------------------|--------------------------------------------------------|----------------------------------------------------|--------------------------------------------------|----------------------------|--|
| Device Information           | Change<br>Log                         | Audit<br>Trail                                         |                                                    |                                                  |                            |  |
| Manufacturer:                | Rice Lake We                          | ghing Systems                                          |                                                    |                                                  |                            |  |
| Model:                       | IDIMLTL                               |                                                        |                                                    |                                                  |                            |  |
| Serial Number:               | UA51963                               |                                                        |                                                    |                                                  |                            |  |
| Approval:                    | -                                     | -                                                      |                                                    |                                                  |                            |  |
| Firmware Version:            | 6.1.1.pallet                          | vip-internal-testing                                   | .5054-DEV-x86-unl                                  | ocked                                            |                            |  |
| Firmware CRC:                | e4d9356e 🗸                            | -                                                      |                                                    |                                                  |                            |  |
| Specifications:              | Min (in)<br>Max (in)<br>Division (in) | Drop and Clear<br>12 x 12 x 12<br>144 x 96 x 96<br>0.5 | Stop and Go<br>12 x 12 x 12<br>72 x 72 x 84<br>0.5 | In Motion<br>12 x 12 x 12<br>72 x 72 x 84<br>0.5 |                            |  |
| Operating Temperature:       | -10°C - 40°C                          |                                                        |                                                    |                                                  |                            |  |
|                              |                                       | For testing only.                                      |                                                    |                                                  |                            |  |
| In-motion setting using Sick | Visionary-T sensor                    | 5                                                      |                                                    |                                                  |                            |  |

Figura 2-6. QubeVu Inspector

#### 2.4.2 Pestaña de registro de cambios

seleccione

La pestaña **Change Log** (Registro de cambios) proporciona una lista de los cambios realizados en la configuración. Este menú lo utiliza el inspector local de pesos y medidas y el personal de servicio de la fábrica.

• Para ver los cambios utilizando un intervalo de fechas, introduzca una fecha de Start (Inicio) y End (Fin) y, a continuación,

|                                                                   | QubeVu          | Inspecto            | or                                                                                                    | Restart       |
|-------------------------------------------------------------------|-----------------|---------------------|----------------------------------------------------------------------------------------------------|---------------|
| beVu Manager > Inspector                                          |                 |                     | Device: idim-UA51963 - REMOVE   Addr                                                                                                    | ess: 192.168. |
| Device<br>Information                                             | Change<br>Log   | Au<br>Tra           | dit<br>ili                                                                                                    |               |
| Change counter:<br>139<br>Select date range:<br>Start: 2024-09-01 | 108 04Sep2024_1 | 3:03 FirmwareUpdate | <pre>changed us (FirmaneUpdate) c.Action.oldersaddinc(Unr) cUsersaddinc(Unr) (Fiersaddinc(Unr) (Fiersa</pre> |               |
| End: 2024-09-23                                                   | 109 045ep2024_1 | 3:05 FirmwareUpdate | (firmuarsipdate)<br>chreatSealtrue/(prasiSeals<br>chreatSealtrue/plasiSeals<br>chreatSealt.l.pallet_wip-internal-testing.4967-DEV-a86-unlock<br>(frimmarskipdate)                                                                                                    |               |
|                                                                   |                 |                     |                                                                                                    |               |

Figura 2-7. Pestaña de registro de cambios (intervalo de fechas)

• Para ver todos los registros anteriores, seleccione (==) sin introducir un intervalo de fechas.

|                                                            | Qubevu           | nspecie          | )(                                                                                             | Nestart 2                                                                                                    |
|------------------------------------------------------------|------------------|------------------|------------------------------------------------------------------------------------------------|----------------------------------------------------------------------------------------------------|
| eVu Manager > Inspector                                    |                  |                  | Device: idim-UA51963 - REMO                                                                    | VE   Address: 192.168.0.1                                                                                                    |
| Device<br>Information                                      | Change<br>Log    | Auto Tra         | fit<br>II                                                                                      |                                                                                                    |
| Change counter:                                            | # Date           | Name             | Changed to                                                                                     |                                                                                                    |
| 139                                                        | 1 19Jul2024_10:5 | 5 FirmwareUpdate | <pre><firmwareupdate> <version>6.1.0.pallet.4812-x86</version> </firmwareupdate></pre>         |                                                                                                    |
| Select date range:<br>Start: 2024-01-01<br>End: 2024-09-23 | 2 19Jul2024_10:5 | 5 FirmwareUpdate | <firmwareupdate><br/><version>6.1.0.pallet.4812-x86</version><br/></firmwareupdate>            |                                                                                                    |
| •                                                          | 3 20Aug2024_12:  | 5 FirmwareUpdate | <pre><firmwareupdate> .vversion&gt;6.1.0.pallet.4812-x86 </firmwareupdate></pre>               |                                                                                                    |
| <u>Download</u> complete change<br>log                     | 4 20Aug2024_12:  | 5 FirmwareUpdate | <pirmwareupdate><br/><version>6.1.0.pallet.4812-x86</version><br/></pirmwareupdate>            |                                                                                                    |
|                                                            | 5 20Aug2024_13:0 | 0 FirmwareUpdate | <pre><firmwareupdate><br/><version>6.1.0.pallet.4812-x86</version><br/></firmwareupdate></pre> |                                                                                                    |
|                                                            |                  |                  | <firmwareupdate></firmwareupdate>                                                              | The second second secon |

Figura 2-8. Pestaña de registro de cambios (todos los datos)

• Utilice las teclas de flecha del teclado de su PC para desplazarse por los resultados.

• Seleccione pownload para exportar el registro a un archivo \*.csv.

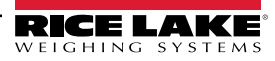

#### 2.4.3 Pestaña Pista de auditoría

La pestaña Audit Trail (Pista de auditoria) muestra el historial de auditorías de registros.

• Para obtener los registros, rellene los campos First record Id: (Id primer registro:) y Nb. of records: (Núm de registros:)

y seleccione

| eVu Manager > Inspector                                                                                |                 | Device: idim-UA51963 - REMOVE   Addr                                                                                                    | ess: 192.168.0.1 |
|----------------------------------------------------------------------------------------------------|-----------------|----------------------------------------------------------------------------------------------------|------------------|
| Device<br>Information                                                                                  | Chan<br>Log     | ge Audit<br>Trail                                                                                                    |                  |
| Remaining capacity:<br>1999665 records<br>Available records:<br>Oldest record: 1<br>Newest record: 335 | Id R            | ecord<br><audit_trail_record CaptureDefinitionName="AutoTrigger" CaptureId="50" Uuid="eded6d83-c586-4<br>contelime>2024-08-30 07:43:55 -0500c/DateTime><br><friggersource>AutoTrigger (BISLTL)</friggersource><br><fridings><br/><fridings><br/><fridings><br/><fridings><br/><fridings><br/><fridings><br/><fridings></fridings></fridings></fridings></fridings></fridings></fridings></fridings>                                                                                                    |                  |
| Fetch records:<br>First record ld:<br>50<br>Nb. of records:<br>10                                      | #50<br>Verified | <pre>clinerions Undersize="0" Dversize="1" DimUnit="in" OutOfBounds="0" UnknownDimensions="fals<br/>cfrags<br/>clentencypfalse(/Leniency)<br/>cstackable/false(/Stackable)<br/>c/flags<br/>OUVisione8.5/Olvision<br/>clengthb84.5c/length&gt;<br/>cHetghtb70.8c/Hetght&gt;<br/>cHetghtb70.8c/Hetghtb70.8c/Hetght&gt;<br/>cHetghtb70.8c/Hetghtb70.8c/Hetghtb70.</pre> |                  |

Figura 2-9. Pestaña Pista de auditoría (Rango de registros)

Para obtener todos los registros, seleccione = sin introducir los campos.

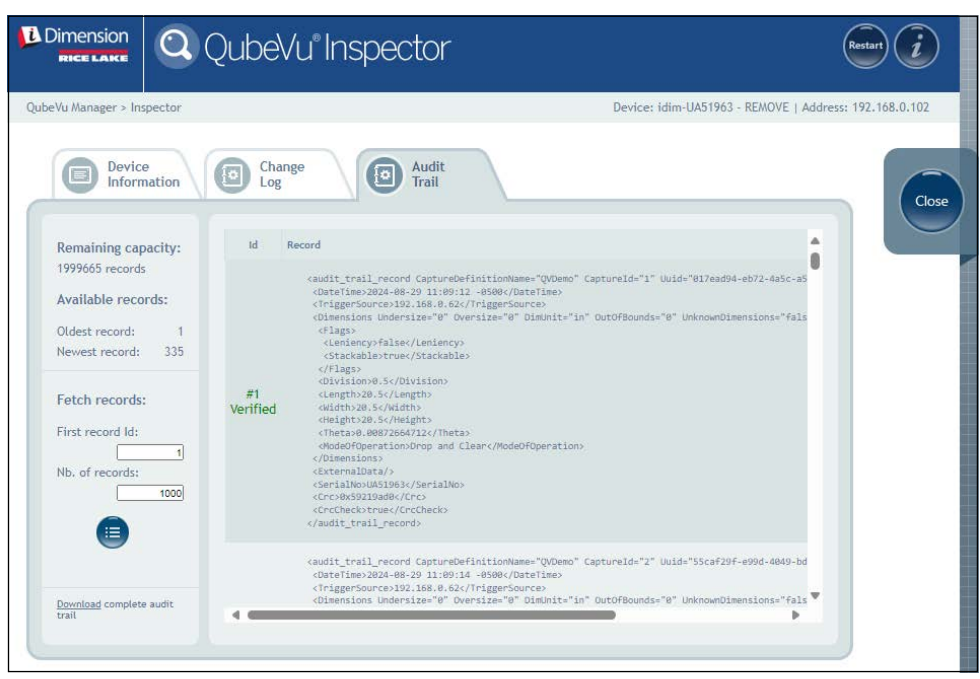

Figura 2-10. Pestaña Pista de auditoría (Todos los registros)

- Utilice las teclas de flecha del teclado de su PC para desplazarse por los resultados.
- · Seleccione Download (Descargar) para exportar los registros a un archivo \*.csv.

15

# 3.0 Pantalla

Esta sección proporciona una visión general del menú **Display Pages** (Páginas de visualización) de QubeVu. Hay tipos de pantallas que pueden utilizarse para transmitir información.

Para entrar en el menú Display Pages (Páginas de visualización), realice el siguiente procedimiento:

• Seleccione Displays en el menú QubeVu Manager (Figura 2-1 en la página 8) para entrar en el menú Display

Pages (Páginas de visualización)

|                                | beVu° Displays          |                                                      |
|--------------------------------|-------------------------|------------------------------------------------------|
| QubeVu Manager > Display Pages |                         | Device: idim-Brian - SLEEPING   Address: 10.184.1.42 |
| Operator<br>Display            | Operator-facing display |                                                      |
| Customer<br>Display            | Customer-facing display |                                                      |
|                                |                         |                                                      |
|                                |                         |                                                      |
|                                |                         |                                                      |

Figura 3-1. Menú de pantallas

| Elemento                                   | Descripción                                                            |
|--------------------------------------------|------------------------------------------------------------------------|
| Pantalla del operador                      | Información de la pantalla del operador (Sección 3.2 en la página 18)  |
| Customer Display<br>(Pantalla del cliente) | Información de visualización del cliente (Sección 3.3 en la página 19) |

Tabla 3-1. Navegación por la página de inicio de QubeVu Manager

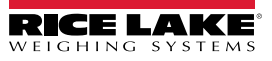

## 3.1 Pantalla táctil

La pantalla táctil se utiliza para navegar por QubeVu. El botón de **encendido** de la pantalla USB está en la parte posterior de la unidad. La pantalla USB puede configurarse en QubeVu Manager.

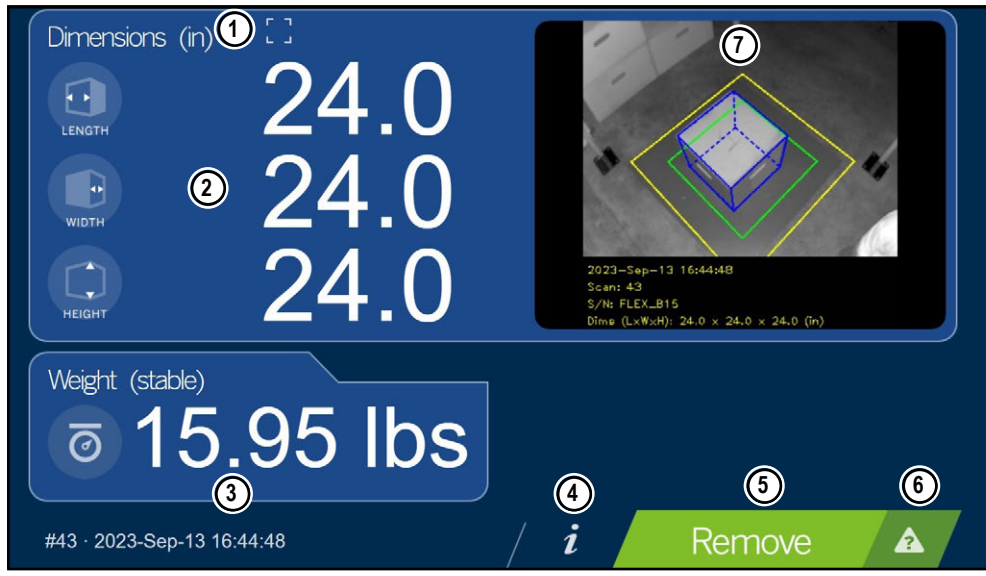

Figura 3-2. Pantalla táctil

Las teclas de función permiten controlar el software de iDimension desde la pantalla táctil.

| N.º elem. | Función                             | Función                                                                                                    |  |
|-----------|-------------------------------------|----------------------------------------------------------------------------------------------------|--|
| 1         | Indicación fuera de límites         | Aparece cuando los objetos están fuera de los límites (véase Sección 3.1.1)                                                                                                    |  |
| 2         | Visualización de las<br>dimensiones | uestra las dimensiones medidas                                                                                                    |  |
| 3         | Visualización del peso              | Muestra el peso del artículo cuando se capturan las métricas del mismo. Utilice la pantalla del indicador de peso para ver los datos de peso en vivo, incluido el peso negativo     |  |
| 4         | Botón de información                | Accede al menú de configuración para ajustar la hora y fecha, mostrar la dirección IP configurada y las actualizaciones del firmware mediante la unidad flash USB                   |  |
| 5         | Botón de escaneo                    | Activa el dispositivo para dimensionar                                                                                                    |  |
| 6         | Tecla Ayuda                         | Muestra el menú de revisión de incidencias; proporciona instrucciones para borrar condiciones como iniciado, detenido, espera o eliminar condición sin objeto en el área de escaneo |  |
| 7         | Imagen en vivo                      | La zona de pesaje ofrece a la pantalla USB una vista en tiempo real transmitida de la zona de escaneo desde la unidad de escaneo                                                    |  |

#### Tabla 3-2. Principales funciones

#### 3.1.1 Icono de la pantalla del cliente – Indicaciones de fuera de límites

La indicación Out of bounds (Fuera de límites) (OOB) proporciona un símbolo visual si la colocación del palet o caja se encuentra fuera del área de trabajo.

Figura 3-3 indica que el palet está fuera de los límites en el borde izquierdo, cuando se enfrenta a la báscula en una PWD:

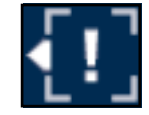

Figura 3-3. Indicación fuera de límites

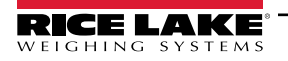

Guía del administrador de dimensionamiento de palets iDimension

## 3.2 Pantalla del operador

La función **Operator Display** (Pantalla del operador) simula la pantalla táctil USB. El menú **Operator Display** (Pantalla del operador) puede configurarse mediante la función Admin tools/Setup/Displays Settings (Herramientas de administración/ Configuración/Ajustes de pantallas) (Sección 5.3.1 en la página 35).

Seleccione Operator en el menú Display Pages (Páginas de visualización) (Figura 3-1 en la página 16).
 Aparece la pantalla del operador.

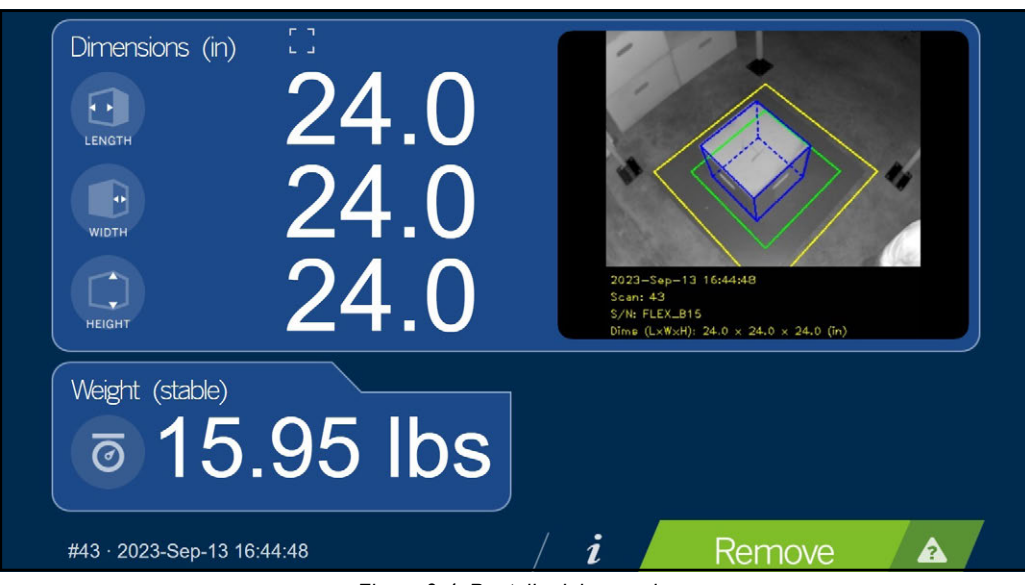

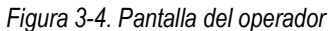

NOTA: Consulte la Sección 3.1 en la página 17 para ver las descripciones de las funciones.

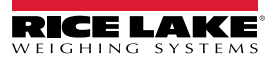

## 3.3 Pantalla del cliente

El menú *Customer Display* (Pantalla del cliente) puede utilizarse para aplicaciones en las que se requiera una visualización visible para el dimensionamiento. El menú *Customer Display* (Pantalla del cliente) no proporciona acceso a los controles del operador y se configura con la función Admin Tools/Setup/Displays Settings (Herramientas de administración/Configuración/ Ajustes de pantallas) (Sección 5.3.2 en la página 37).

Seleccione Customer en el menú Display Pages (Páginas de visualización) (Figura 3-1 en la página 16).
 Aparece la pantalla del cliente.

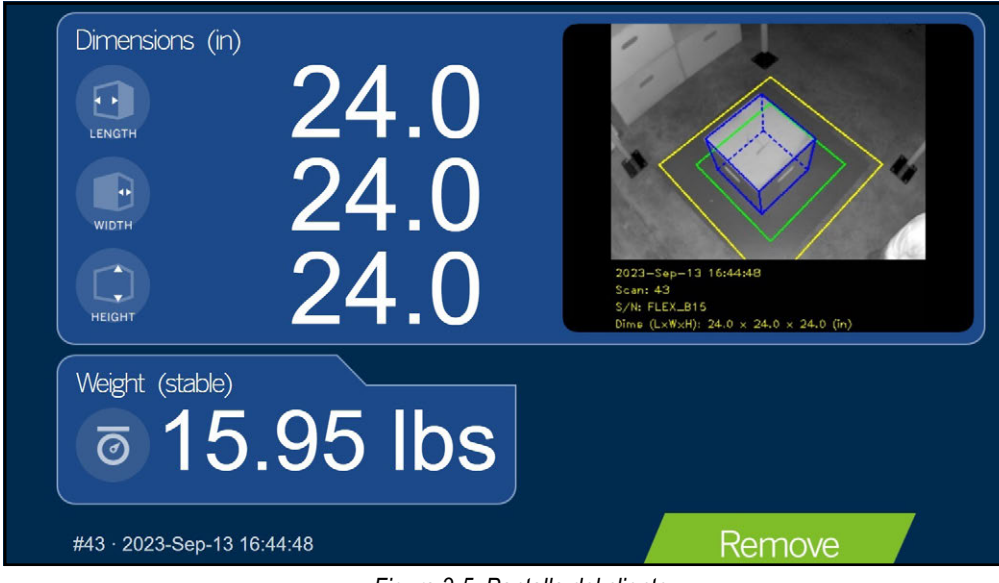

Figura 3-5. Pantalla del cliente

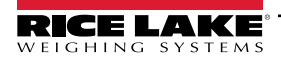

Guía del administrador de dimensionamiento de palets iDimension

## 3.4 Pantalla de montacargas

La **pantalla de montacargas** se utiliza en aplicaciones de transporte de mercancías para dar a los operarios mensajes de autorización o de error. El acceso a la pantalla de montacargas debe realizarse escribiendo la dirección IP de la unidad en el navegador web seguida de /forkliftdisplay.

*Ejemplo: 10.2.131.197\forkliftdisplay* 

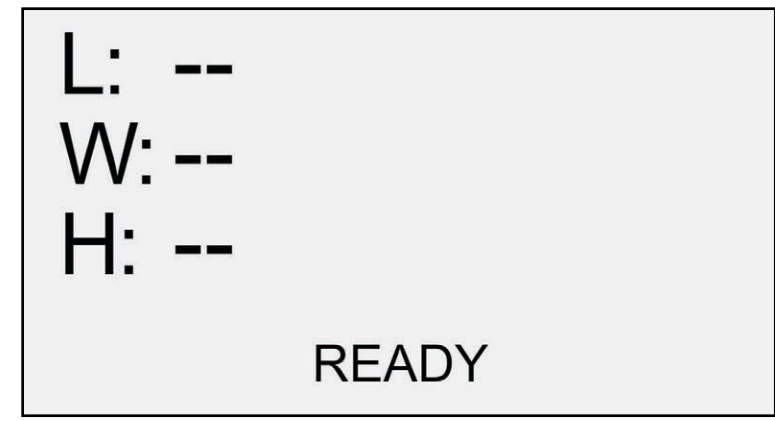

Figura 3-6. Mensaje de preparado

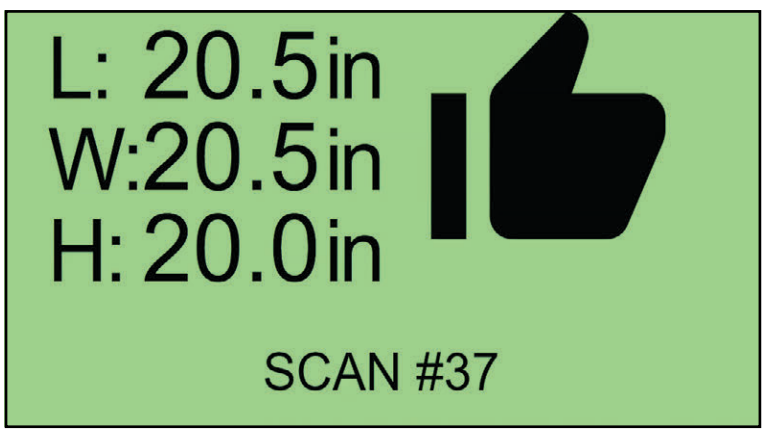

Figura 3-7. Mensaje de autorización

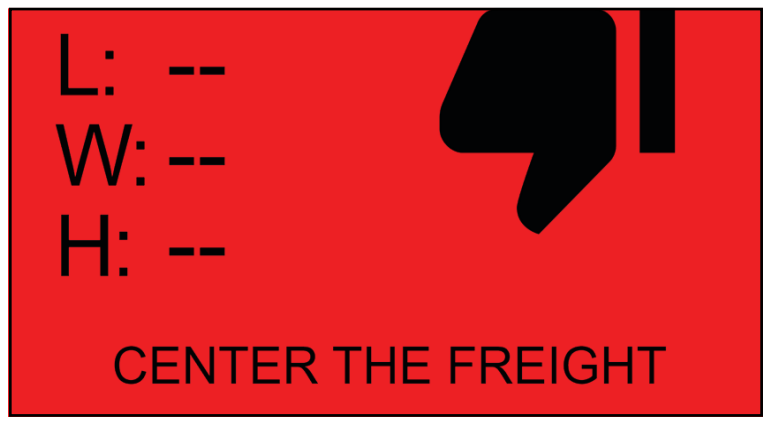

Figura 3-8. Mensaje de error

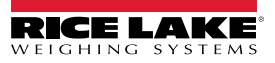

| Mensaje de error                                                       | Descripción                                                                   |  |
|------------------------------------------------------------------------|-------------------------------------------------------------------------------|--|
| ERROR getting QubeVu status - the device is probably off or restarting | El sistema se está reiniciando                                                |  |
| No hay ningún elemento a la vista                                      | El objeto en el montacargas no se detecta                                     |  |
| Center the freight                                                     | El objeto está dentro del área de trabajo pero fuera de la zona central       |  |
| Failed to collect data from the sensors - check connections            | El sistema no puede detectar los sensores debido a un fallo de la red         |  |
| Failed to connect to the sensors after recovery attempt                | El sistema intentó pero no pudo detectar sensores debido a un fallo de la red |  |
| Error - Lost connection to device, check network - reconnecting        | El sistema no se ha podido volver a conectar                                  |  |

Tabla 3-3. Mensajes de error

# 4.0 Herramientas de administración

Esta sección proporciona una visión general del menú *Admin Tools* (Herramientas de administración) de *QubeVu*. *Admin Tools* (Herramientas de administración) configuran, calibran, actualizan, realizan copias de respaldo y ejecutan diagnósticos en el sistema.

Para entrar en el menú Admin Tools (Herramientas de administración), realice el siguiente procedimiento:

1. Seleccione

A

Admin Tools en el menú QubeVu Manager (Figura 2-1 en la página 8).

2. Aparecerá la pantalla de inicio de sesión de QubeVu Manager. Introduzca las credenciales de la cuenta.

#### NOTA: El nombre de usuario y la contraseña predefinidos son <u>admin</u> y <u>password</u>.

3. Aparece la pantalla Admin Tools (Herramientas de administración).

| Device: QubeVu - READY   Address: 169.254.1.1 |
|-----------------------------------------------|
|                                               |
|                                               |
|                                               |
|                                               |
|                                               |
|                                               |
|                                               |
|                                               |

Figura 4-1. Menú Admin Tools (Herramientas de administración)

| Elemento                  | Descripción                                                                                                 |  |
|---------------------------|----------------------------------------------------------------------------------------------------|--|
| Configuración             | Ajustes generales (opcionales y de báscula), de medición, de usuario y de red (Sección 5.0 en la página 23) |  |
| Calibración               | stes de calibración, definir el área de trabajo y calibrar las cámaras (Sección 6.0 en la página 43)        |  |
| Definiciones de captura   | Capturar definiciones para QubeVu (Sección 7.0 en la página 71)                                             |  |
| Actualización de firmware | Actualización de firmware (Sección 8.0 en la página 73)                                                     |  |
| Copia de respaldo         | Ajustes de copia de respaldo y restauración (Sección 9.0 en la página 77)                                   |  |
| Diagnóstico               | Ajustes de diagnóstico (Sección 10.0 en la página 80)                                                       |  |

Tabla 4-1. Navegación por las herramientas de administración

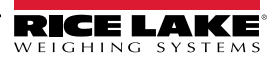

## 5.0 Puesta en servicio

1.

Esta sección proporciona una visión general del menú Setup (Puesta en servicio) de QubeVu.

Para entrar en el menú Setup (Puesta en servicio), realice el siguiente procedimiento:

- Seleccione Admin en el menú QubeVu Manager (Figura 2-1 en la página 8).
- 2. Aparecerá la pantalla de inicio de sesión de QubeVu Manager. Introduzca las credenciales de la cuenta.

NOTA: El nombre de usuario y la contraseña predefinidos son <u>admin</u> y <u>password</u>.

Seleccione Setup en el menú Admin Tools (Herramientas de administración) (Figura 4.0 en la página 22).
 Aparece el menú Setup (Puesta en servicio).

|                     | titi Qube            | eVu® Setup                                                                             | User: admin Log out Restart i                   |
|---------------------|----------------------|----------------------------------------------------------------------------------------|-------------------------------------------------|
| QubeVu Manager > Ad | dmin Tools > Setup   |                                                                                        | Device: QubeVu - STOPPED   Address: 169.254.1.1 |
| Ger<br>Set          | neral<br>ttings      | General settings include peripherals and external interfaces                           |                                                 |
| Me<br>Set           | easurement<br>ttings | Measurement setting are closely tied<br>to the metrological functions of the<br>system |                                                 |
| Dis<br>Set          | splay<br>ttings      | Wodify the display settings for QubeVu.                                                |                                                 |
| Use                 | er                   | Change the administrator account's<br>password                                         |                                                 |
| Net                 | twork                | Network settings include IP<br>addresses and SSL                                       |                                                 |
|                     |                      |                                                                                        |                                                 |

Figura 5-1. Menú de configuración

| Parámetro                                     | Descripción                                                                       |
|-----------------------------------------------|-----------------------------------------------------------------------------------|
| General Settings<br>(Ajustes generales)       | Modificar los ajustes generales de QubeVu (Sección 5.1 en la página 24)           |
| Measurement Settings<br>(Ajustes de medición) | Modificar los ajustes de medición para QubeVu (Sección 5.2 en la página 31)       |
| Display Settings<br>(Ajustes de pantalla)     | Modificar los ajustes de pantalla de QubeVu (Sección 5.3 en la página 35)         |
| User                                          | Cambiar la contraseña de la cuenta de administrador (Sección 5.4 en la página 39) |
| Network (Red)                                 | Modificar la configuración de red para QubeVu (Sección 5.5 en la página 40)       |

Tabla 5-1. Navegación por la puesta en servicio

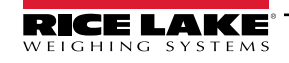

## 5.1 Ajustes generales

El menú *General Settings* (Ajustes generales) proporciona acceso a la configuración general del dispositivo, la configuración de la báscula y la configuración de la interfaz de comunicación.

Para acceder al menú General Settings (Ajustes generales), realice el siguiente procedimiento:

 Seleccione Settings en el menú Setup (Puesta en servicio) (Figura 5-1 en la página 23). Aparecerá el menú General Settings (Ajustes generales).

El menú General Settings (Ajustes generales) ofrece dos pestañas:

- General Settings (Ajustes generales) (Sección 5.1.1)
- External Cameras (Cámaras externas) (Sección 5.1.2 en la página 28)

#### 5.1.1 Pestaña General Settings

La pestaña **General Settings** (Ajustes generales) permite personalizar y modificar los ajustes del dispositivo (Tabla 5-2 en la página 25):

| Dimension<br>RICE LAKE SQUDEVU® General Settings                                                                                                    | User: admin Log out Restart                            |
|----------------------------------------------------------------------------------------------------|--------------------------------------------------------|
| QubeVu Manager > Admin Tools > Setup > General Settings                                                                                                    | Device: idim-UA51963 - REMOVE   Address: 192.168.0.102 |
| General Settings     Device Date/Time     09/23/2024 13:09:44 -0500 CDT     Self-recovery     Image: Self-recovery     Image: Self-r | Serial Interface   Protocol:   Change   Clear          |

Figura 5-2. Pestaña General Settings (Ajustes generales)

| N.º elem. | Parámetro                                         | Descripción                                                                                                    |  |
|-----------|---------------------------------------------------|----------------------------------------------------------------------------------------------------|--|
| 1         | Device Date/Time (Fecha/<br>Hora del dispositivo) | Fecha y hora configurables                                                                                                    |  |
| 2         | Self-recovery<br>(Autorrecuperación)              | <ul> <li>Determina la opción de recuperación de la unidad.</li> <li>Predefinido: Reboot</li> <li>Selecciones: <ul> <li>None (Ninguno) – El sistema cambia al modo de parada y se requiere un reinicio manual</li> <li>Restart – (Reiniciar) Si el sistema ha determinado un estado de error crítico, la unidad se reinicia después de 10 segundos.</li> <li>Reboot (Reiniciar) – Si se produce un error tres veces en 15 minutos, la unidad se reiniciará.</li> </ul> </li> </ul>                                                                                                    |  |
| 3         | Log Level (Nivel de registro)                     | Cambiar a error o depuración aumenta la cantidad de información de ingeniería y rendimiento almacenada en los<br>archivos de diagnóstico y registro mostrados en la instrucción "ipaddress/log"<br>Predefinido: <b>debug</b><br>Selecciones:<br>• Error (Error) - Solo registra los mensajes de error<br>• Info (Información) - Solo registra mensajes de información<br>• Debug - Registra todos los mensajes/                                                                                                    |  |
| 4         | Báscula                                           | Tipo de báscula - Opciones de báscula: <b>Auto</b> , None (Ninguna), External (Externa), USB HID, Pennsylvania 7300,<br>METTLER TOLEDO, MT-SICS, NCI, A&D FG, Dini, Rice Lake Indicator (Indicador Rice Lake)<br>Parámetros de comunicación USB/RS-232 - Introduzca los ajustes de la báscula seleccionada; ejemplo de<br>indicador configurado:<br>Se requiere el ajuste de la aplicación: 9600,N,8,1<br>• Baud rate (Velocidad en baudios) 9600<br>• Parity (Paridad) None<br>• Start bits (Bits de inicio): 8<br>• Stop bit (Bit de parada): 1                                                                                                    |  |
| 5         | Serial Interface (Interfaz<br>serie)              | Interfaz serie – Para utilizar cuando se capturan datos del convertidor RS-232/Serie al conectarlo a su PC.<br>Para obtener información detallada sobre el uso de estas interfaces consulte la Guía de la API de iDimension<br>(Sección 12.5.1 en la página 95 para más detalles sobre la configuración de la interfaz TCP)<br>• Predefinido: <b>Off</b><br>• Selecciones: Off, QubeVu, Cubiscan 110/150<br>Puerto serie - Configure un convertidor RS-232/USB para la interfaz con su PC                                                                                                    |  |
| 6         | Interfaz TCP                                      | <ul> <li>Para usar cuando se utiliza el formato de instrucción/respuesta TCP al conectarse a la red</li> <li>Predefinido: Off</li> <li>Selecciones: Off, QubeVu, Cubiscan 110/150</li> <li>TCP Port:</li> </ul>                                                                                                    |  |
| 7         | Interfaz HTTP                                     | <ul> <li>Para usar cuando se utiliza el formato de instrucción/respuesta HTTP cuando está conectado a la red</li> <li>Protocol <ul> <li>Predefinido: Off</li> <li>Selecciones: Off, Text (Apagado, Texto)</li> </ul> </li> <li>Puerto HTTP - El puerto utilizado para establecer la comunicación <ul> <li>Predefinido: en blanco</li> <li>Selecciones: Off, Text (Apagado, Texto)</li> </ul> </li> <li>Formato de salida HTTP <ul> <li>Predefinido: en blanco</li> <li>Selecciones: %DATETIME%, %CAPTUREID%, %LENGTH%, %WIDTH%, %HEIGHT%, %VOLUME%, %DIMUNIT%, %WEIGHT%, %WEIGHT-LB%, %WEIGHT-KG%, %WEIGHTUNIT%, %DISPLAYWEIGHT%, %BARCODES%, %STATUS y %%%,</li> </ul> </li> </ul> |  |

Tabla 5-2. Parámetros de ajustes de medición

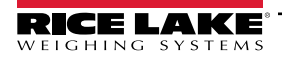

#### Configuración de la interfaz serie

1. Seleccione **QubeVu** o **Cubiscan 110/150** en la lista desplegable de la interfaz serie (Elemento 5 en Figura 5-2 en la página 24).

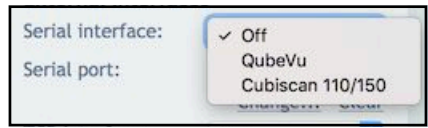

Figura 5-3. Selección de adaptador

2. Seleccione **Change...** (Cambiar...) antes de enchufar el cable serie USB. El software iDimension comienza a buscar un nuevo cable.

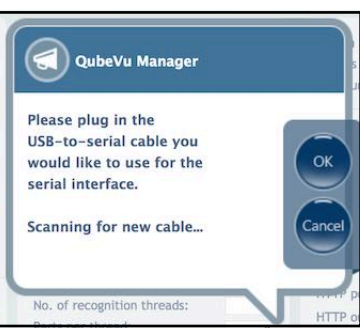

Figura 5-4. Escaneado de cables

- 3. Enchufe el cable en el puerto USB de iDimension o en el concentrador USB. Se detectará el cable.
- 4. Seleccione ok para continuar.
- 5. Seleccione **Save** para completar la configuración de la emulación serie.

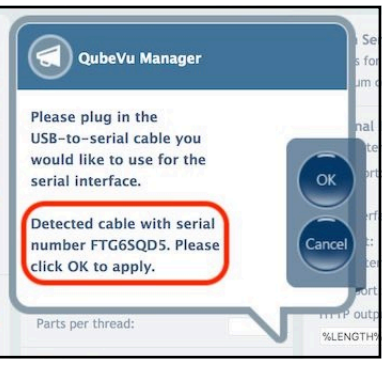

Figura 5-5. Cable detectado

El estado del puerto serie puede verse desde *General Settings* (Ajustes generales). El estado solo se actualiza cuando se actualiza la página o después de seleccionar el cuadro de diálogo **Change...** (Cambiar...)

#### Configuración de fecha/hora

El parámetro **Date/Time** (Fecha/Hora) fija la fecha y la hora. La fecha y la hora se utilizan para estampar los cambios de configuración que afectan a la certificación Legal para el Comercio.

1. En los ajustes generales, seleccione

para cambiar los ajustes de fecha y hora de la unidad.

| Dimension<br>Rice Lake                                  | User: admin Log out Restart      |                                                        |
|---------------------------------------------------------|----------------------------------|--------------------------------------------------------|
| beVu Manager > Admin Tools > Setup > General Settings   |                                  | Device: idim-UA51963 - REMOVE   Address: 192.168.0.102 |
| General<br>Settings Cameras                             | Server<br>Configuration          | Cancel                                                 |
| Device Date/Time Scale<br>09/23/2024 13:16:34 -0500 CDT | e type: None V                   | Serial Interface Protocol: Coff Serial port: Save      |
| Self-recovery<br>None Restart Rel 2 3 4                 | Th Fr Sa<br>5 6 7                | Change Clear                                           |
| Log level<br>O Error O Info Deb 22 23 24 25<br>29 30    | 12 13 14<br>19 20 21<br>26 27 28 | Protocol: Off  TCP port:                               |
| Time 00:00:0<br>Hour 00 ♥<br>Minute 00 ♥                | 10                               | HTTP Interface<br>Protocol: Off V<br>HTTP port:        |
| Second 00 V<br>Time Zone Centra                         | I Time (LV)                      | HTTP output format:                                    |
|                                                         |                                  |                                                        |

Figura 5-6. Pestaña Date and Time (Fecha y hora)

- 2. Seleccione Now para ajustar la fecha y la hora a la de la computadora local o introduzca una nueva fecha y hora.
- 3. Seleccione una Time Zone (Zona horaria).
- 4. Seleccione **Done** para aplicar los ajustes.

Guía del administrador de dimensionamiento de palets iDimension

#### 5.1.2 Pestaña de cámaras externas

Para añadir cámaras externas, es necesario configurar la cámara IP AXIS mediante el programa IP AXIS Utility. Asegúrese de que la cámara IP coincide con la configuración de red de su PC. La dirección IP estática predefinida de la cámara es 192.168.0.90. Consulte la Sección 12.2 en la página 88 para obtener instrucciones sobre el uso del programa Axis IP Utility. El programa de utilidad se encuentra en la memoria USB de instalación, situada dentro del quiosco.

1. Para añadir una nueva cámara externa, seleccione Add New Camera (Añadir nueva cámara).

|                                   | ubeVu® General Settings                                  |               | User: admin Log out Restart               |
|-----------------------------------|----------------------------------------------------------|---------------|-------------------------------------------|
| QubeVu Manager > Admin Tools > Se | tup > General Settings                                   | Device: idim- | UA51963 - REMOVE   Address: 192.168.0.102 |
| General<br>Settings               | Cameras Server<br>Cameras                                |               | Canc                                      |
| Name                              | Path                                                     | Scale factor  | Action                                    |
| QVRemoteCameralmage1              | http://root:password@192.168.0.9/axis-cgi/jpg/image.cgi  | 0.25          | Edit Test Delete                          |
| QVRemoteCameralmage2              | http://root:password@192.168.0.10/axis-cgi/jpg/image.cgi | 0.25          | Edit Test Delete                          |

Figura 5-7. Pestaña de cámara externa

 La página se actualiza con el texto temporal añadido a las columnas Name (Nombre), Path (Ruta) y Scale factor (Factor de escala).

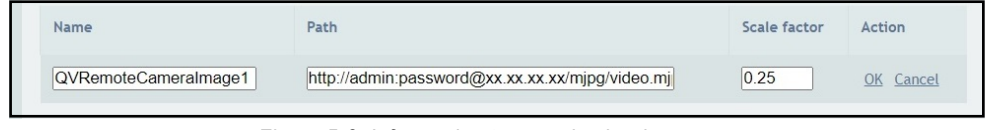

Figura 5-8. Información temporal sobre la cámara

3. Introduzca el nombre de la cámara que desee.

NOTA: La pantalla del operador solo muestra las imágenes denominadas QVRemotelmageX (donde X es el orden numérico de la cámara).

- Configure la información de la ruta (http://username:password@xx.xx.xx/mjpg/video.mjpg) como se indica a continuación:
  - · username:password Credenciales de nombre de usuario y contraseña
  - @xx.xx.xx.xx Dirección IP de la cámara (por ejemplo 192.168.0.90)
  - Mpg/video.mjpg

5. Fije el factor de escala en 0,25.

NOTA: El factor de escala reduce el tamaño de la imagen original para ahorrar ancho de banda en un porcentaje definido por el usuario. En este ejemplo las imágenes se reducen en un 25% (0,25).

- 6. Seleccione OK (Aceptar).
- 7. Seleccione Save para continuar.
- 8. QubeVu Manager se reinicia y vuelve a la página de inicio.
- 9. Vuelva a la pestaña de cámaras externas y seleccione Test (Prueba).

10. Seleccione ok

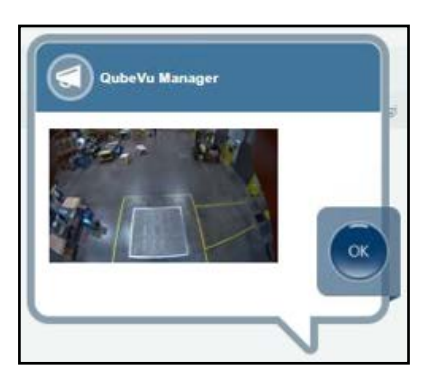

Figura 5-9. Cámara externa

#### 5.1.3 Pestaña Configuración del servidor

Proporciona detalles del servidor donde el dispositivo carga los datos de medición e imagen.

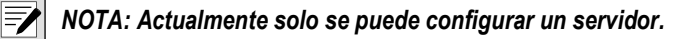

#### Añadir un servidor

- 1. Los archivos pueden seleccionarse de las siguientes maneras:
  - Arrastre y suelte el archivo en la casilla Server #1 (Servidor 1).
  - Seleccione browse for files... (buscar archivos...) para elegir el archivo de configuración del servidor (véase la Figura 5-10 en la página 29).

| i Dimension                                                                                   | 🗞 QubeVu G                                                                  | General Settings        | User: admin (Log out) (Restart)                         |
|-----------------------------------------------------------------------------------------------|-----------------------------------------------------------------------------|-------------------------|---------------------------------------------------------|
| QubeVu Manager > Adn                                                                          | nin Tools > Setup > General Settings                                        |                         | Device: idim-UA51963 - READY   Address: 192.168.0.102   |
| Server #1<br>Enabled:<br>Stop On Error:<br>Connect Timeout<br>Request Timeout<br>Server Info: | al <u>Cameras</u><br>Cameras<br>Oa Of<br>Oa Of<br>Oa Of<br>(s): 2<br>(s): 5 | Server<br>Configuration | Save                                                    |
| ©2012-2024 Rice Lake Weig                                                                     | hing Systems. All rights reserved.                                          |                         | 0.1.1.pallet_wap-internal-testing.5095-DEV-x00-unlocked |

Figura 5-10. Pestaña Configuración del servidor

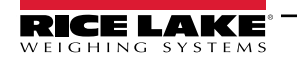

Guía del administrador de dimensionamiento de palets iDimension

2. Ajuste los parámetros del servidor.

| Server #1<br>Enabled: ①                        |  |
|------------------------------------------------|--|
| Press Save to apply settings from:<br>aws.json |  |

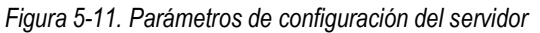

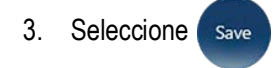

| N.º elem. | Parámetro                           | Descripción                                                                                                    |
|-----------|-------------------------------------|----------------------------------------------------------------------------------------------------|
| 1         | Enabled                             | Debe estar ENCENDIDO para que el sistema cargue los datos de medición e imagen en el servidor.                                                                                                    |
| 2         | Parada por error                    | Activado - El sistema detendrá la carga en caso de error.<br>Desactivado - El sistema ignorará los errores de carga y continuará el procesamiento.<br><b>NOTA: El sistema no reenvía las cargas fallidas.</b> |
| 3         | Tiempo de espera de<br>conexión     | Tiempo en segundos que el sistema dejará de intentar conectarse al servidor.                                                                                                    |
| 4         | Tiempo de espera de la<br>solicitud | Tiempo en segundos que el sistema dejará de intentar enviar datos al servidor.                                                                                                    |
| 5         | Información del servidor            | Muestra el nombre del servidor.                                                                                                    |

Tabla 5-3. Parámetros de configuración del servidor

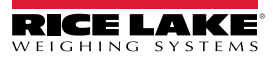

### 5.2 Ajustes de medición

Muestra y permite al usuario modificar los ajustes de los menús de parámetros.

IMPORTANTE: La modificación de los parámetros de medición anula la certificación de CubeVu para uso comercial autorizado.

Para entrar en el menú *Measurement Settings* (Ajustes de medición), realice lo siguiente:

Seleccione Measurement en el menú Setup (Puesta en servicio) (Figura 5-1 en la página 23). Aparecerá el menú Measurement Settings (Ajustes de medición).

• Aparece un aviso que describe el efecto de cambiar los parámetros de medición. Si los términos son aceptables seleccione **OK** (Aceptar).

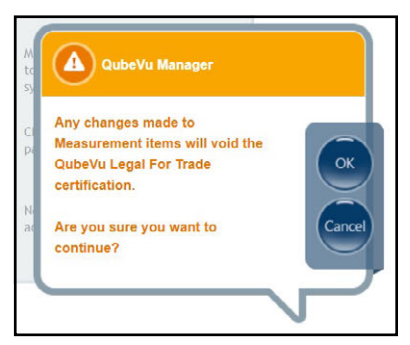

Figura 5-12. Indicación de ajustes de medición

Aparece Measurement Settings (Ajustes de medición).

|                                                                                                    | QubeVu® Measurement Setl                                                                                                    | ings User: admin log out Retart 🥡                                                                  |
|----------------------------------------------------------------------------------------------------|----------------------------------------------------------------------------------------------------|----------------------------------------------------------------------------------------------------|
| QubeVu Manager > Admin Tools >                                                                                 | Setup > Measurement Settings                                                                                                    | Device: QubeVu - STOPPED   Address: 169.254.1.1                                                    |
| Preset<br>Profile                                                                                              | Sensor<br>List                                                                                                    | Cancel                                                                                             |
| Select a configuration<br>profile bellow and<br>click "Save" in order to<br>apply it to the system<br>LTL NTEP | NTEP-certified LTL setup, consisting of 4 or 5 sensors mounted 1<br>Drop and Clear<br>Min (in) 12 x 12 x 12<br>Max (in) 96 x 96 x 96<br>Division (in) 0.5 | 1 feet (3.3 meters) over the reference plane<br>Stop and Go<br>14 x 12 x 12<br>72 x 72 x 84<br>0.5 |
| Advanced settings                                                                                              | s. All rights reserved.                                                                                                    | PhoenixEricPallet-050323-x86-DEV-unlocked                                                          |

Figura 5-13. Pestaña de ajustes de medición

El menú Measurement Settings (Ajustes de medición) contiene dos pestañas:

- Preset Profile (Perfil preestablecido) (Sección 5.2.1)
- Sensors List (Lista de sensores) (Sección 5.2.3 en la página 34)

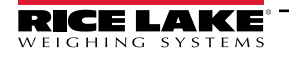

#### 5.2.1 Pestaña de ajustes de medición

Modifique los valores dentro de *Measurement Settings* (Ajustes de medición). Consulte Tabla 5-2 en la página 25 para información sobre el parámetro.

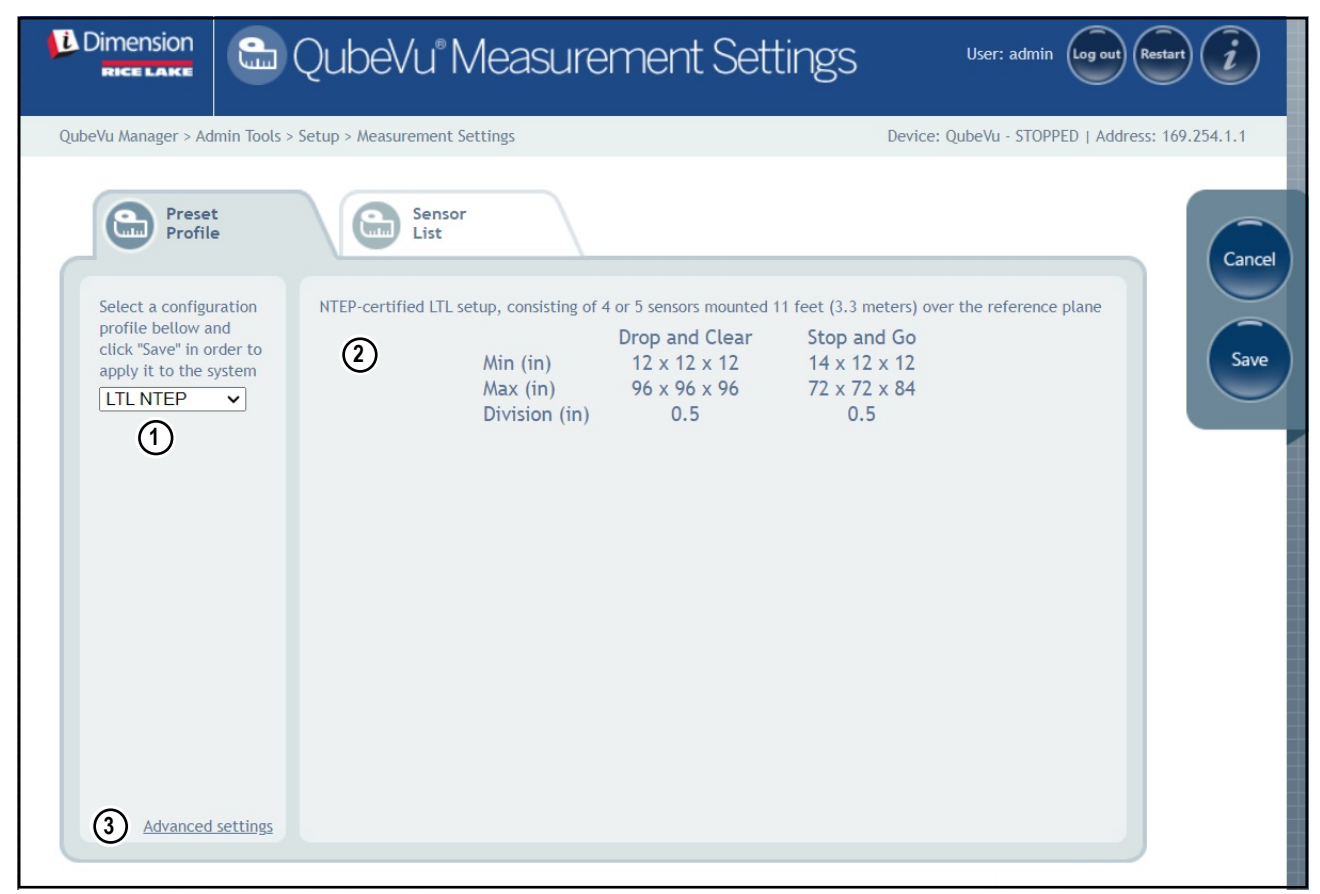

Figura 5-14. Pestaña de ajustes de medición

| N.º elem. | Parámetro                                       | Descripción                                                                                                    |
|-----------|-------------------------------------------------|----------------------------------------------------------------------------------------------------|
| 1         | Preset Profile (Perfil<br>preestablecido)       | <ul> <li>Múltiples perfiles configurados con ajustes de medición específicos:</li> <li>Pallet (Palet) Metric (Métrico), LTL NTEP, LTL OIML/EU, US Customary (Personalizado US)</li> <li>Parcel (Paquete): Metric 1.2m, Metric 1.5m, Metric 2.0m, US 48in, US 60in, US 80in</li> <li>In-motion (En movimiento): Metric, US Customary</li> </ul> |
| 2         | Profile description<br>(Descripción del perfil) | Enumera las especificaciones del perfil preestablecido                                                                                                    |
| 3         | Advanced Settings<br>(Ajustes avanzados)        | Abre los ajustes avanzados de medición (véase Sección 5.2.2 en la página 33)                                                                                                    |

Tabla 5-4. Funciones de los ajustes de medición

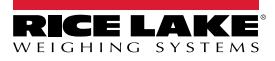

#### 5.2.2 Ajustes avanzados de medición (Editor de configuración)

Este menú contiene varios parámetros que afectan a las Mediciones.

Para entrar en el menú *Measurement Advanced Settings* (Ajustes avanzados de medición), realice lo siguiente:

 Seleccione Advanced Settings (Ajustes avanzados) en el menú Measurement Settings (Ajustes de medición) (Figura 5-1 en la página 23). Aparecerá el menú Configuration Editor (Editor de configuración).

() IMPORTANTE: No modifique los parámetros sin antes ponerse en contacto con Rice Lake Weighing Systems.

| Dimension QubeVu® Measurement Settings                   | User: admin Log out Restart                     |
|----------------------------------------------------------|-------------------------------------------------|
| =Vu Manager > Admin Tools > Setup > Configuration Editor | Device: QubeVu - STOPPED   Address: 169.254.1.1 |
|                                                          |                                                 |
|                                                          | Import from file                                |
| E Configuration Version="2.0" C 8                        |                                                 |
| — (No text value. Click to edit.)                        |                                                 |
| L- add child                                             | Sav                                             |
| ProtectedParameters 💿 🖾                                  |                                                 |
| (No text value. Click to edit.)                          |                                                 |
|                                                          |                                                 |
| DepthMax 0 0                                             |                                                 |
| Depth Min 00                                             |                                                 |
| FloorTolerance                                           |                                                 |
| EdgeThreshold                                            |                                                 |
|                                                          |                                                 |
|                                                          |                                                 |
| SansorCluster Hwtodel="IFM OpDo" Trackerid="r"           |                                                 |
|                                                          |                                                 |
|                                                          |                                                 |
| (No text value. Click to edit.)<br>add child             |                                                 |
| ToneOfInterestMM                                         |                                                 |
| WorkAreaMM 3                                             |                                                 |
| MotionDetection 3                                        |                                                 |
| Here in the table                                        | <b>*</b>                                        |

Figura 5-15. Ajustes avanzados de medición

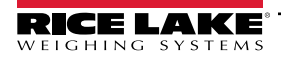

Guía del administrador de dimensionamiento de palets iDimension

#### 5.2.3 Ficha de lista de sensores

La pestaña Sensor List (Lista de sensores) permite acceder al estado de funcionamiento de iDimension y al estado de calibración.

| L Dimen     |                | 읍 QubeV                     | /u°Measure      | ement Se   | ttings    | User: admin           | g out Restart        |
|-------------|----------------|-----------------------------|-----------------|------------|-----------|-----------------------|----------------------|
| QubeVu Mana | ager > A       | dmin Tools > Setup > Measur | rement Settings |            | Dev       | ice: QubeVu - STOPPED | Address: 169.254.1.1 |
| 6           | Prese<br>Profi | et<br>le                    | Sensor<br>List  |            |           | (                     | Cancel               |
| 2           | 3              | 4                           | 5               | 6          | 7         | 8 Discov              | ver                  |
| Ref         | Id             | Serial No.                  | Hostname        | Calibrated | Status    | Action                | Savo                 |
| ۲           | 1              | O3D303-40-66-71             | 192.168.0.4     | true       | Removable | Remove                | Save                 |
| 0           | 2              | O3D303-40-95-00             | 192.168.0.6     | true       | Removable | Remove                |                      |
| 0           | 3              | O3D303-40-96-AF             | 192.168.0.5     | true       | Removable | Remove                |                      |
| 0           | 4              | O3D303-40-62-D3             | 192.168.0.7     | true       | Removable | Remove                |                      |
|             |                |                             |                 |            |           | Add All Remove All    |                      |
|             |                |                             |                 |            |           | 00                    |                      |
|             |                |                             |                 |            |           |                       |                      |
|             |                |                             |                 |            |           |                       |                      |
|             |                |                             |                 |            |           |                       |                      |
|             |                |                             |                 |            |           |                       |                      |
|             |                |                             |                 |            |           |                       |                      |

Figura 5-16. Funciones de la lista de sensores

| Elemento | Parámetro                     | Descripción                                                                                                    |
|----------|-------------------------------|----------------------------------------------------------------------------------------------------|
| 1        | Discover (Detectar)           | Tras una nueva instalación, una función "Remove All" (Eliminar todo) o la sustitución de un sensor; seleccione <b>Discover</b> (Detectar) para actualizar la lista de sensores y el firmware con los sensores IFM utilizados para el sistema iDimension                                                                                                    |
| 2        | ref.                          | La selección de "Ref", o referencia, configura qué sensor se utilizará como referencia visual al configurar "Set Work<br>Area" (Establecer zona de trabajo) en el menú de calibración y define correctamente las indicaciones de fuera de<br>límites en la pantalla USB; si se utiliza un quinto sensor superior, el software de iDimension seleccionará<br>automáticamente este sensor como sensor de referencia                                                                                                    |
| 3        | ID                            | Asignación automática del sensor por el firmware; el número de identificación se configura en el sensor IFM mediante el asistente de visión                                                                                                    |
| 4        | N.º de serie                  | Número de serie del sensor IFM                                                                                                    |
| 5        | Host Name (Nombre de<br>host) | <ul> <li>Dirección IP del sensor IFM; las direcciones IP se configuran mediante el asistente de visión IFM y deben utilizar la misma dirección de red y subred con números de host únicos que en los ajustes de red del software de iDimension Los ajustes predefinidos de fábrica de los sensores IFM son: <ul> <li>ID 1 = 192.168.0.4</li> <li>ID 2 = 192.168.0.5</li> <li>ID 3 = 192.168.0.6</li> <li>ID 4 = 192.168.0.7</li> <li>ID 5 = 192.168.0.8 (aplicable para la instalación de 5 sensores)</li> <li>ID 6 = 192.168.0.24 (aplicable para la instalación de 8 sensores)</li> <li>ID 7 = 192.168.0.25 (aplicable para la instalación de 8 sensores)</li> <li>ID 8 = 192.168.0.26 (aplicable para la instalación de 8 sensores)</li> </ul> </li> </ul> |

Tabla 5-5. Ajustes de detección del sensor remoto

| Elemento | Parámetro                  | Descripción                                                                                                    |
|----------|----------------------------|----------------------------------------------------------------------------------------------------|
| 6        | Calibrated (Calibrado)     | <ul> <li>El parámetro Calibrated (Calibrado) indica si el sensor individual ha sido calibrado o no</li> <li>True (Verdadero) – Durante la instalación inicial, los sensores no se han calibrado con la unidad iDimension; tras una calibración correcta, el estado cambia a Yes (Sí); si se ha sustituido un sensor sobre el terreno, aparecerá un nuevo número de serie y se mostrará No (No)</li> <li>False (Falso) – Los sensores remotos han sido calibrados durante la instalación inicial; si los sensores o la dirección IP se ha cambiado en el campo después de la instalación, retire todos los sensores, realice una detección y añada nuevos sensores antes de realizar una nueva calibración</li> </ul> |
| 7        | Estado                     | El archivo de estado define el estado actual de la conexión de cada sensor después de haber realizado la instalación<br>inicial, Discovery (Detección) y Add All (Añadir todo)<br>• Removable (Extraíble) - El sensor se ha identificado durante la instalación inicial<br>• Available (Disponible) – Sensor has been identified but not connected to network switch                                                                                                    |
| 8        | Acción                     | <ul> <li>Selecciones disponibles:</li> <li>Add (Añadir) - Añada individualmente cada sensor al firmware integrado para utilizarlo con; se recomienda utilizar Add All (Añadir todo); después de seleccionar esta función es necesaria la calibración</li> <li>Remove (Eliminar) - Elimina individualmente cada sensor del firmware integrado; se recomienda utilizar Remove All (Eliminar todo) cuando se cambien sensores o direcciones IP, después utilice Add All (Añadir todo); después de seleccionar esta función</li> </ul>                                                                                                    |
| 9        | Add All (Añadir todo)      | Añade todos los sensores cuando el estado es Pending Add (Pendiente de añadir); se requiere calibración después<br>de seleccionar                                                                                                    |
| 10       | Remove All (Eliminar todo) | Elimina todos los sensores cuando el estado muestra que son extraíbles; para utilizar cuando se cambia un sensor o<br>se cambian las direcciones IP después de la calibración; la calibración es necesaria después de seleccionar                                                                                                    |

Tabla 5-5. Ajustes de detección del sensor remoto (continuación)

## 5.3 Ajustes de pantalla

Para acceder a Display Settings (Ajustes de pantalla):

 Seleccione Display Settings en el menú Setup (Puesta en servicio) (Figura 5-1 en la página 23) para entrar en el menú Display Settings (Ajustes de pantalla)

#### 5.3.1 Pantalla del operador

Los ajustes de la pantalla configuran la funcionalidad de la pantalla USB.

| HEELAKE QUDEVU DISPIAY SETTINGS User: admit                                                                                                    | In Log out Restart 1        |
|----------------------------------------------------------------------------------------------------|-----------------------------|
| QubeVu Manager > Admin Tools > Setup > Display Settings   Derive: idim-UA51963 - REMO   Image: Display   Customer   Display   Update the values and click "Save" to save the changes or "Cancel" to return.   Image: Display   Update the values and click "Save" to save the changes or "Cancel" to return.   Image: Display   Image: Display   Image: Display   Update the values and click "Save" to save the changes or "Cancel" to return.   Image: Display   Image: Display Image: Display Image: Display Image: Displa | VE   Address: 192.168.0.102 |

Figura 5-17. Pantalla del operador

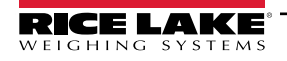

NOTA: Consulte la Sección 3.1 en la página 17 para obtener información sobre la pantalla táctil.

## El botón de escaneado y la alimentación de imágenes en directo no están disponibles en la pantalla del cliente.

| N.º elem. | Parámetro                                     | Descripción                                                                                                    |
|-----------|-----------------------------------------------|----------------------------------------------------------------------------------------------------|
| 1         | Definición de captura del<br>botón de escaneo | <ul> <li>Seleccione una definición de captura de la lista disponible para añadir un botón Scan (Escaneo) en la pantalla del operador.</li> <li>La adición de un botón Scan (Escaneo) a la pantalla del operador permite activar manualmente el sistema para realizar una acotación.</li> <li>Selecciones disponibles: <ul> <li>QVDemo - El botón de escaneo realiza el escaneado de QVDemo</li> <li>QVDisplay - El botón de escaneo realiza el escaneado de QVDisplay</li> <li>Predefinido - Sin botón de escaneo</li> </ul> </li> <li>NOTA: Los parámetros de este menú desplegable se recuperan de las definiciones de captura (Consulte la Sección 7.0 en la página 71).</li> </ul> |
| 2         | Indicación del peso en el<br>panel            | <ul> <li>Predefinido: Automatic (Automático)</li> <li>Selecciones disponibles:</li> <li>Automatic (Automático) - La pantalla USB muestra el panel de pesaje con o sin báscula acoplada</li> <li>Hidden (Oculto) - La pantalla del panel de pesaje se elimina de la pantalla USB</li> </ul>                                                                                                    |
| 3         | Formato de salida QR                          | Configura un código QR que se presenta en la pantalla USB.<br>Las macros proporcionan definiciones que pueden seleccionarse:<br>%DATETIME%<br>%CAPUREID%<br>%LENGHT%<br>%UIDTH%<br>%HEIGHT%<br>%VOLUME%<br>%DIMUNIT%<br>%WEIGHT-LB%<br>%WEIGHT-LB%<br>%WEIGHT-KG%<br>%WEIGHTUNIT%<br>%DISPLAYWEIGHT%<br>%BARCDODE%<br>%%%%                                                                                                    |
| 4         | Page path (Ruta de página)                    | La dirección de la página de pantalla del operador.                                                                                                    |
| 5         | Preview (Vista previa)                        | Muestra una vista previa de la configuración                                                                                                    |

Tabla 5-6. Ajustes de la pantalla del operador

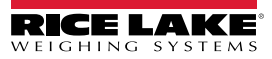
#### 5.3.2 Pantalla del cliente

Los ajustes de la pantalla configuran la funcionalidad de la pantalla USB.

- Seleccione Display Settings en el menú Setup (Puesta en servicio) (Figura 5-1 en la página 23) para entrar en el menú Display Settings (Ajustes de pantalla)
- · Seleccione la pestaña Customer Display (Pantalla del cliente).

| Dimension<br>Rice Lake  | 💷 QubeVu® Display Settings                                                  | User: admin (log ov) (estart) (j                       |
|-------------------------|-----------------------------------------------------------------------------|--------------------------------------------------------|
| QubeVu Manager > Ad     | tor<br>y<br>Customer<br>Display                                             | Device: idim-UA55819 - SLEEPING   Address: 192.168.0.2 |
|                         | Update the values and click "Save" to save the changes                      | or "Cancel" to return.                                 |
|                         |                                                                             |                                                        |
|                         | <ul> <li>Page path: http://192.168.0.2/customer</li> <li>Breview</li> </ul> | rdîsplay                                               |
| ©2012-2024 Rice Lake We | ighing Systems, All rights reserved.                                        | 6.1.0.parcel-internal-testing.5117-DIV-x86-uniocked    |

Figura 5-18. Customer Display (Pantalla del cliente)

NOTA: Consulte la Sección 3.1 en la página 17 para obtener información sobre la pantalla táctil.

<sup>J</sup> El botón de escaneado y la alimentación de imágenes en directo no están disponibles en la pantalla del cliente.

| N.º elem. | Parámetro                  | Descripción                                                                                                    |  |
|-----------|----------------------------|----------------------------------------------------------------------------------------------------|--|
| 1         | Indicación del peso en     | Predefinido: Automatic (Automático)                                                                                                    |  |
|           | el panel                   | Selecciones disponibles:                                                                                                    |  |
|           |                            | <ul> <li>Automatic (Automático) - La pantalla USB muestra el panel de pesaje con o sin báscula acoplada</li> <li>Hidden (Oculto) - La pantalla del panel de pesaje se elimina de la pantalla USB</li> </ul> |  |
| 2         | Page path (Ruta de página) | La dirección de la página de pantalla del operador.                                                                                                    |  |
| 3         | Preview (Vista previa)     | Muestra una vista previa de la configuración                                                                                                    |  |

Tabla 5-7. Configuración de la pantalla del cliente

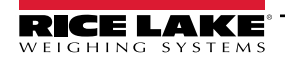

7

#### Ejemplos de pantallas

| Dimensions (in)            | 0.0<br>0.0<br>0.0 |        |  |
|----------------------------|-------------------|--------|--|
| Weight (stable)            |                   |        |  |
| 0                          |                   |        |  |
| #42 · 2023-Sep-13 16:42:27 |                   | Remove |  |

Figura 5-19. Pantalla de visualización predefinida

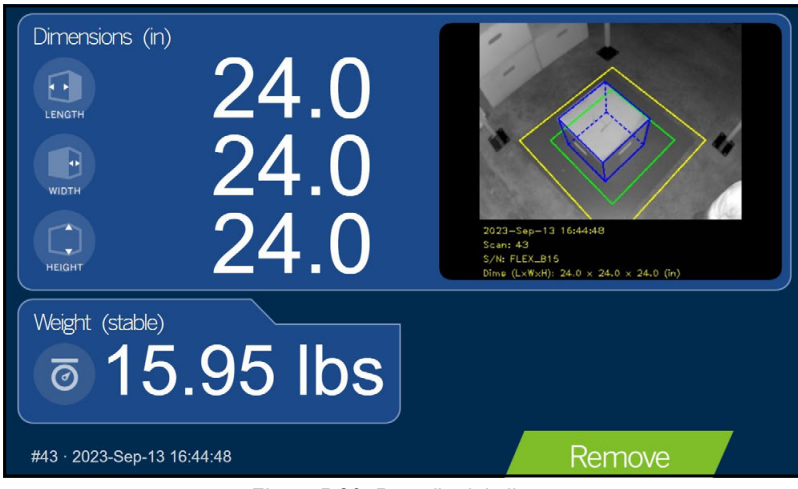

Figura 5-20. Pantalla del cliente

NOTA: La pantalla de visualización que se muestra en Figura 5-20 es una unidad de dimensionamiento diferente y solo se utiliza como referencia.

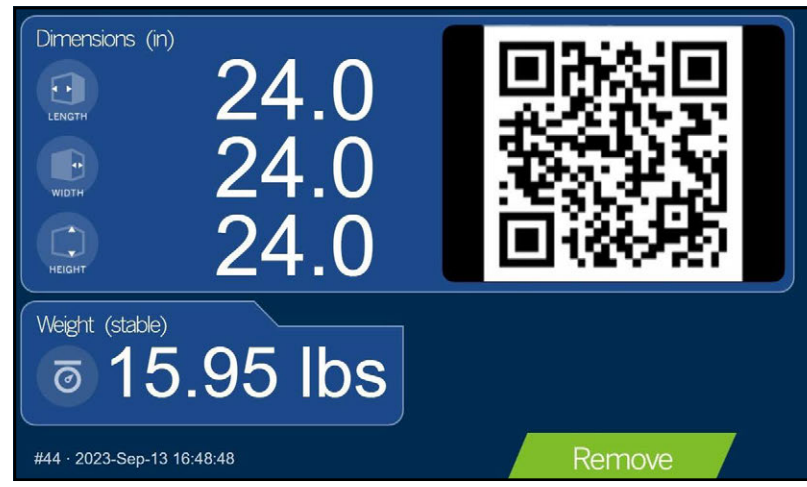

Figura 5-21. Ejemplo de pantalla con código QR

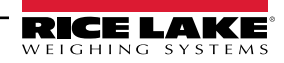

### 5.4 Usuario

Esta sección ofrece una visión general del menú **User** (Usuario) de QubeVu. El menú **User** (Usuario) permite acceder a la modificación de la contraseña predefinida.

Para entrar en el menú User (Usuario), realice lo siguiente:

Seleccione User en el menú Setup (Puesta en servicio) (Figura 5-1 en la página 23). Aparece el menú User (Usuario).

| Dimension<br>RICE LAKE | 🗢 QubeVu®User                        | User: admin Log out Restart                     |
|------------------------|--------------------------------------|-------------------------------------------------|
| QubeVu Manager > Ad    | Imin Tools > Setup > User            | Device: QubeVu - STOPPED   Address: 169.254.1.1 |
|                        | Update the password and click "Save" | to save the changes or "Cancel" to return.      |
|                        | User name:                           | admin                                           |
|                        | Current password:                    |                                                 |
|                        | Confirm new password:                |                                                 |
|                        | Commin new password.                 |                                                 |

Figura 5-22. Pestaña del usuario

Cuando introduzca una nueva contraseña, respete los siguientes criterios:

- Longitud mínima: 6 caracteres
- Longitud máxima: 511 caracteres
- · Se admiten todos los caracteres imprimibles excepto los caracteres Unicode
- · La contraseña no puede parecerse a la última contraseña

NOTA: Se requiere asistencia de fábrica para restablecer la contraseña.

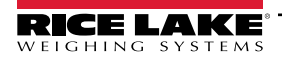

### 5.5 Red

Utilice el menú *Network* (Red) para configurar los parámetros de red. Para entrar en el menú *Network* (Red), realice lo siguiente:

 Seleccione Network en el menú Setup (Puesta en servicio) (Figura 5-1 en la página 23). Aparecerá el menú Network (Red).

### 5.5.1 Pestaña de ajustes de red

La pestaña *Network Settings* (Ajustes de red) proporciona parámetros que establecen la configuración de la red.

| Dimension<br>RICE LAKE | 🖳 QubeVu® Network                       | <                           | User: admin                     | ut) Restart 🥡       |
|------------------------|-----------------------------------------|-----------------------------|---------------------------------|---------------------|
| QubeVu Manager > Ac    | Imin Tools > Setup > Network Settings   | Devi                        | ce: idim-UA51963 - REMOVE   Add | ress: 192.168.0.102 |
| Retwo                  | ork<br>Network<br>Security Sett         | i<br>ings                   |                                 | Cancel              |
|                        | Update the values and click "Save" to a | save the changes or "Cancel | " to return.                    | Save                |
|                        | 2 DHCP:                                 | 0                           |                                 |                     |
|                        | 3 IP address:                           | 192.168.0.102               |                                 |                     |
|                        | 4 Subnet mask:                          | 255.255.255.240             |                                 |                     |
|                        | 5 Gateway (optional):                   | n/a                         |                                 |                     |
|                        | 6 Hardware address:                     | 84:8b:cd:49:f2:91           |                                 |                     |
|                        | (7) Host name:                          | idim-UA51963                |                                 |                     |
|                        | <b>8</b> DHCP Lease Expires: r          | n/a                         |                                 |                     |
|                        |                                         |                             |                                 |                     |
|                        |                                         |                             |                                 |                     |

Figura 5-23. Configuración predefinida de la interfaz de red

Ingrese o modifique los ajustes de red para la red.

| N.º elem. | Parámetro                                      | Descripción                                                                                                    |  |  |
|-----------|------------------------------------------------|----------------------------------------------------------------------------------------------------|--|--|
| 1         | Interface (Interfaz)                           | Existen dos parámetros Ethernet, eth0 o eth. Estos parámetros configuran qué puerto se utiliza en el sistema.<br>Predefinido: eth0                                                                                                    |  |  |
| 2         | DHCP                                           | Activa o desactiva el protocolo DHCP.                                                                                                    |  |  |
| 3         | IP Address                                     | ii DHCP está desactivado, defina una dirección IP única para cada dimensionador de palets iDimension instalado.<br>consulte con el administrador de la red si no está seguro de cómo asignar una nueva dirección IP. Si utiliza direcciones IP<br>státicas, acceda al dimensionador de palets por el nombre de host o la dirección IP: http:// <hostname>/; http://<ip address="">/<br/>Dirección IP predefinida: <b>192.169.0.1</b></ip></hostname> |  |  |
| 4         | Subnet Mask (Máscara<br>de subred)             | Consulte al administrador de la red para la configuración correcta<br>Predefinido: 255.255.255.0                                                                                                    |  |  |
| 5         | Gateway (Pasarela)                             | Consulte al administrador de la red para la configuración correcta<br>Predefinido: <b>192.168.0.2</b><br>NOTA: El parámetro Gateway (Puerta de enlace) no está disponible cuando DHCP está activado.                                                                                                    |  |  |
| 6         | Hardware Address<br>(Dirección de<br>hardware) | No lo modifique, a cada dimensionador de palets iDimension se le ha asignado una dirección MAC de hardware única.                                                                                                    |  |  |

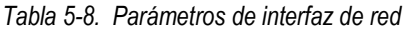

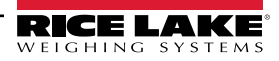

| N.º elem. | Parámetro           | Descripción                                                                                                    |  |  |
|-----------|---------------------|----------------------------------------------------------------------------------------------------|--|--|
| 7         | Host Name (Nombre   | El nombre de host predefinido es la parte alfanumérica del número de serie del dispositivo; Se puede definir un nombre de host |  |  |
|           | de host)            | único para cada dispositivo; Se permiten hasta 15 caracteres para Host Name (Nombre de host).                                  |  |  |
| 8         | DHCP Lease Expires  | Muestra la hora a la que expira el arrendamiento DHCP. El tiempo de arrendamiento DHCP suele fijarlo el proveedor              |  |  |
|           | (Caducidad del      | de servicios de Internet y su duración varía.                                                                                  |  |  |
|           | arrendamiento DCHP) |                                                                                                    |  |  |

Tabla 5-8. Parámetros de interfaz de red (continuación)

#### 5.5.2 Pestaña de seguridad en red

La pestaña **Network Security** (Seguridad en red) permite mejorar la seguridad encriptando las comunicaciones con el software de iDimension mediante el protocolo de transferencia de hipertexto seguro (HTTPS). De forma predefinida, la comunicación con el software de iDimension se realiza por medio de HTTP.

Para configurar Network Security (Seguridad en red), realice lo siguiente:

- 1. Seleccione la pestaña Network Security (Seguridad en red) para mostrar los ajustes actuales.
- 2. Seleccione Enable HTTPS (Activar HTTPS).
- 3. Seleccione Choose File
- 4. Seleccione el archivo de certificación.
  - Las certificaciones pueden ser autofirmadas u obtenidas por terceros y no son proporcionadas exclusivamente por Rice Lake Weighing Systems
- 5. Ingrese el nombre de archivo del archivo de clave, el archivo de certificado y la frase de aprobación de clave.
- 6. Seleccione 🕞 Upload para transferir la información de su PC al software de iDimension.

|                                                             | 9 QubeVu®Network                                                                                                   | User: admin Log out Restart 1                          |  |  |
|-------------------------------------------------------------|----------------------------------------------------------------------------------------------------|--------------------------------------------------------|--|--|
| eVu Manager > Admin To                                      | ols > Setup > Network Settings                                                                                     | Device: idim-UA51963 - REMOVE   Address: 192.168.0.102 |  |  |
| Network<br>Settings                                         | Network<br>Security Settings                                                                                       | Car                                                    |  |  |
| SSL certificate                                             |                                                                                                    |                                                        |  |  |
| Public key algorithm                                        | rsaEncryption                                                                                                    |                                                        |  |  |
| Issuer                                                      | CN = QubeVuCharlestownTestCA, C = US, L = Charlestown                                                              | Sav                                                    |  |  |
| Subject                                                     | Subject C = US, ST = Massachusetts, L = Charlestown, O = QubeVuTest, OU = QubeVuTest, CN = QubeVuCharlestownTestCA |                                                        |  |  |
| Validity                                                    | Nov 2 15:34:26 2022 GMT to Nov 2 15:34:26 2023 GMT                                                                 |                                                        |  |  |
| Usage                                                       |                                                                                                    |                                                        |  |  |
| Thumb print<br>algorithm                                    | sha1                                                                                                    |                                                        |  |  |
| Thumb print                                                 | 40:5e:a4:d6:eb:3f:3e:49:7f:5e:dc:87:98:f9:4d:f4:ef:4b:f8:2                                                         | 28                                                     |  |  |
| Enable HTTPS: D<br>Upload new key and<br>Key file: Choose F | certificate<br>ile No file chosen Cert file: Choo                                                                  | se File No file chosen                                 |  |  |
| Key pass phrase: Dupload                                    |                                                                                                    |                                                        |  |  |
|                                                             |                                                                                                    |                                                        |  |  |

Figura 5-24. Pestaña de seguridad en red

NOTA: Con HTTPS activado, tanto la dirección HTTP como la HTTPS están disponibles.

### 5.5.3 Pestaña Configuración de WiFi

WiFi Settings (Configuración de WiFi) muestra las características y detalles de la conexión WiFi.

|                         | Dimension<br>Rice Lake QubeVu® Network |                  |                | User: admin log out Resart 1                         |
|-------------------------|----------------------------------------|------------------|----------------|------------------------------------------------------|
| QubeVu Manager > Ad     | Imin Tools > Setup > Network Settings  |                  | Device: id     | im-UA55819 - READY   Address: 192.168.0.2            |
| Netwo<br>Settin         | ork<br>Igs Network<br>Security         | WiFi<br>Settings |                | Cancel                                               |
|                         |                                        |                  |                | Discover                                             |
|                         | 2 Security                             | 3 Signal         | (4) Action     |                                                      |
| eng test                | nsk                                    | -68 dBm          | Forget Connect | Save                                                 |
| RLWSUser                | s 8021x                                | -69 dBm          | Forget Connect |                                                      |
| 4Corn3\$                | psk                                    | -69 dBm          | Add            |                                                      |
| MisGuest                | open                                   | -69 dBm          | Add            |                                                      |
| abf-wlan-               | 5g psk                                 | -69 dBm          | Add            |                                                      |
| spectra                 | psk                                    | -69 dBm          | Add            |                                                      |
| MISTest                 | 8021x                                  | -70 dBm          | Add            |                                                      |
| RFTesting               | psk                                    | -70 dBm          | Add            |                                                      |
| spectra2                | psk                                    | -70 dBm          | Add            |                                                      |
|                         |                                        |                  |                |                                                      |
| ©2012-2024 Rice Lake We | ighing Systems. All rights reserved.   |                  |                | 5.1.0. parcel-internal-testing.5117-DEV-x86-unlocked |

Figura 5-25. Pestaña Configuración de WiFi

| N.º elem. | Parámetro | Descripción                                                                                                    |  |
|-----------|-----------|----------------------------------------------------------------------------------------------------|--|
| 1         | SSID      | Nombre de la red inalámbrica                                                                                                    |  |
| 2         | Seguridad | Tipo de seguridad de la red:<br>• abierta - sin autenticación<br>• psk - clave precompartida utilizada para la autenticación<br>• 8021x - seguridad WPA para empresas                                                                                                    |  |
| 3         | Señal     | Intensidad de la señal de la red inalámbrica                                                                                                    |  |
| 4         | Acción    | Intensidad de la señal de la red inalámbrica<br>Acciones disponibles:<br>• Añadir - añade la red inalámbrica a la lista de redes recordadas y conecta<br>• Conectar - se conecta a una red inalámbrica añadida previamente<br>• Desconectar - se desconecta de una red inalámbrica conectada<br>• Olvidar - elimina la red inalámbrica de la lista de redes recordadas |  |

Tabla 5-9. Parámetros de configuración de WiFi

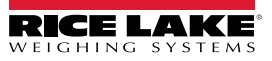

# 6.0 Calibración

Esta sección ofrece una visión general del menú *Calibration* (Calibración) de QubeVu. La calibración es necesaria durante la configuración inicial, la adición de sensores, la sustitución de sensores o si los sensores se han desalineado durante su uso. En esta sección se tratan los siguientes temas:

- Objeto de calibración Sección 6.1 en la página 43
- Acceso a la calibración Sección 6.2 en la página 44
- Calibración FLEX, LTL y PWD Sección 6.3 en la página 45
- Calibración LTL XL Sección 6.4 en la página 51
- Calibration PlusSección 6.5 en la página 60
- Establecer la zona de trabajo Sección 6.6 en la página 66
- Verificación de la calibración Sección 6.7 en la página 70

## 6.1 Objeto de calibración

Se suministra un objeto de calibración con cada unidad y es necesario para la calibración. Existen tres tipos de objetos de calibración:

- Tablero de ajedrez cuadrado de 8 x 7 (1118 mm x 982 mm / 44,02 pulg. x 38,66 pulg.) embalado en una caja de cartón con insertos de espuma protectora
- Tablero de ajedrez cuadrado de 7 x 6 (980 mm x 840 mm / 38,58 pulg. x 33,07 pulg.) embalado en una caja de cartón con insertos de espuma protectora
- Tablero de ajedrez cuadrado de 7 x 6 (288 mm x 252 mm / 11,33 pulg. x 9,92 pulg.) embalado en una caja de cartón con insertos de espuma protectora

NOTA: El procedimiento de calibración sigue siendo el mismo independientemente del objeto de calibración que se utilice. El damero más pequeño solo se utiliza con el iDim Plus.

() IMPORTANTE: Los objetos de calibración deben mantenerse libres de suciedad, huellas dactilares y daños.

Para guardar el objeto de calibración, vuelva a embalarlo cuidadosamente en la caja de cartón para su uso futuro.

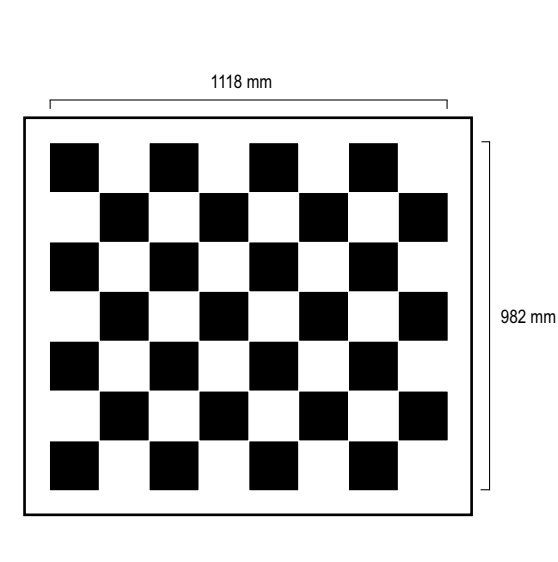

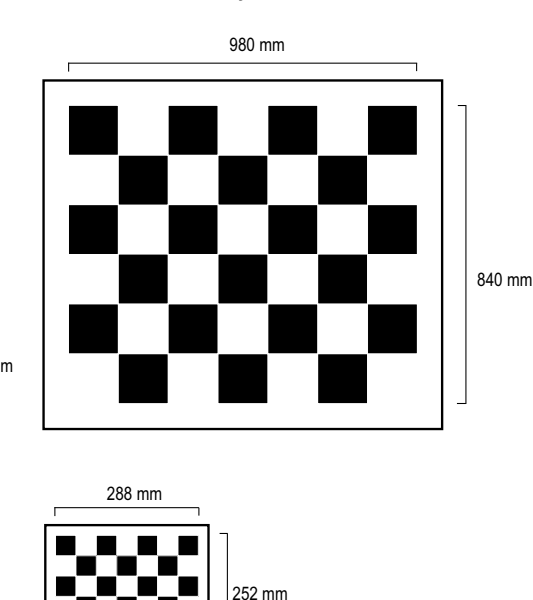

Figura 6-1. Objetos de calibración

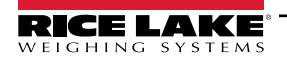

Guía del administrador de dimensionamiento de palets iDimension

## 6.2 Acceso a la calibración

Para entrar en el menú Calibration (Calibración), realice lo siguiente:

- Seleccione Admin en el menú QubeVu Manager (Figura 2-1 en la página 8). Aparecerá el menú Admin Tools (Herramientas de administración) (Figura 4.0 en la página 22).
- 2. Aparecerá la pantalla de inicio de sesión de QubeVu Manager. Introduzca las credenciales de la cuenta.

#### NOTA: El nombre de usuario y la contraseña predefinidos son <u>admin</u> y <u>password</u>.

Seleccione Calibration en el menú Admin Tools (Herramientas de administración) (Figura 4.0 en la página 22).
 Aparece el menú Calibration (Calibración).

<image><image><image><image><image><image><image><image><image><image><image><image><image><image><image><image><image>

Figura 6-2. Menú de calibración

- 4. Proceda con uno de los siguientes:
  - Sección 6.3 en la página 45 para la calibración Flex, LTL y PWD
  - Sección 6.4 en la página 51 para la calibración LTL XL

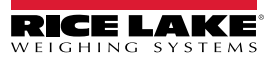

### 6.3 Calibración FLEX, LTL y PWD

La configuración inicial requiere la alineación de los sensores hacia el centro de la báscula de piso o del objeto de calibración mediante cruces. La calibración requiere el uso del objeto de calibración y requiere un procedimiento de 5 puntos. La calibración se realiza colocando el objeto de calibración en la posición de las 4 en punto (120°) y girando el objeto 30° en sentido horario en cada paso.

1. Seleccione Sensor Calibration en el menú Calibration (Calibración) (Figura 6-2 en la página 44). Aparece el menú Sensors Calibration (Calibración de sensores).

|                                                                                                    | Vu®Sensor Calibration                                                                        | User: admin Log out                                                                                                    | estart i                            |
|----------------------------------------------------------------------------------------------------|----------------------------------------------------------------------------------------------|----------------------------------------------------------------------------------------------------|-------------------------------------|
| QubeVu Manager > Admin Tools > Calibration >                                                                      | Sensors Calibration                                                                          | Device: QubeVu STOPPED   Address                                                                                                    | :: 169.254.1.1                      |
| Last calibration:<br>Sensor 1 (192, 168, 0, 4)<br>Confidence: 978<br>Sensor 3 (192, 168, 0, 5)<br>Confidence: 995 | Sensor 2 (192, 168, 0, 6)<br>Confidence: 966<br>Sensor 4 (192, 168, 0, 7)<br>Confidence: 976 | Sensor 1 calibrated: Yes<br>Confidence: 97%<br>Sensor 2 calibrated: Yes<br>Confidence: 96%<br>Sensor 3 calibrated: Yes<br>Confidence: 95%<br>Sensor 4 calibrated: Yes<br>Confidence: 97% | Edit<br>Calibrate<br>Cancel<br>Save |

Figura 6-3. Calibración de los sensores

2. Seleccione Edit para entrar en el modo de configuración. Aparece brevemente el mensaje emergente de cambio al modo de configuración.

NOTA: Seleccione la actualización del navegador de Internet si el mensaje no se cierra después de varios minutos.

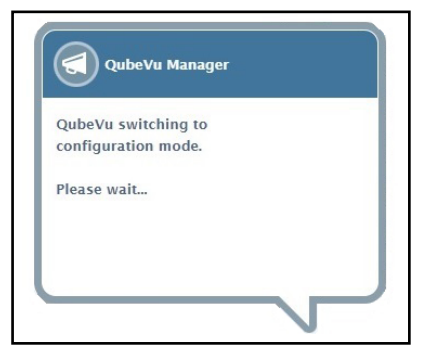

Figura 6-4. Mensaje de cambio al modo de calibración

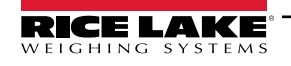

- 3. Alinee el objeto de calibración bajo los sensores remotos utilizando las retículas de los sensores como guías para centrarlo:
  - · Asegúrese de que las varillas de los sensores están bien montadas en su sitio
  - · La alineación exacta no es crítica
  - · La alineación define la posición de calibración de cada sensor

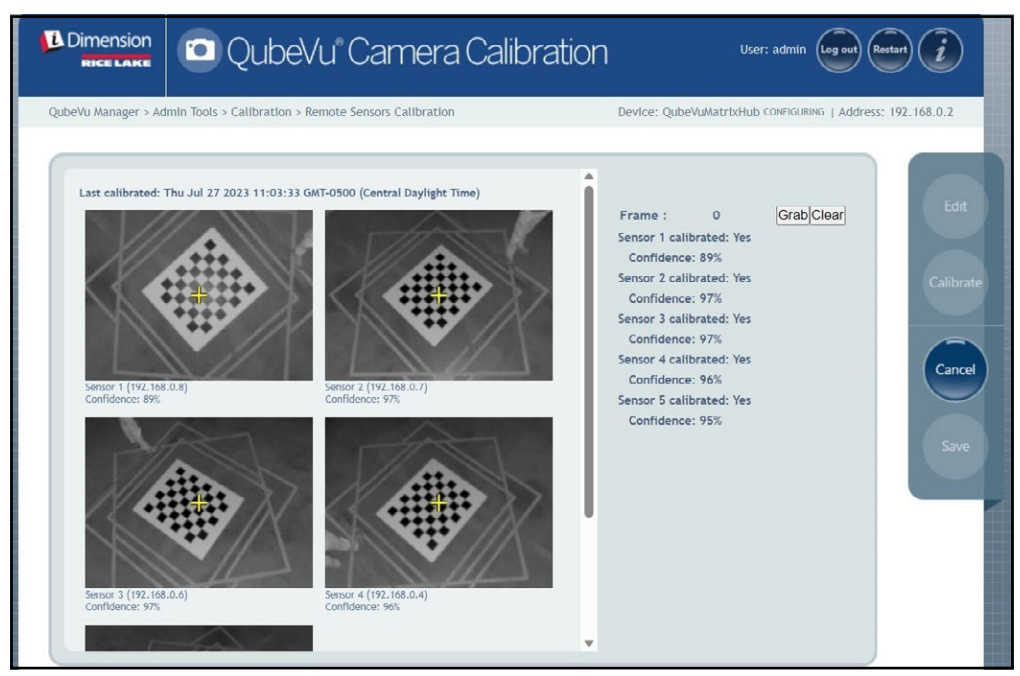

Figura 6-5. Calibración de los sensores

4. Seleccione Grab. Aparece brevemente el mensaje emergente del marco de agarre.

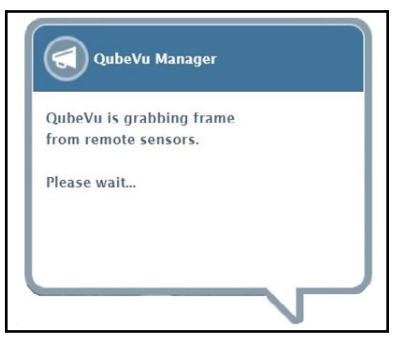

Figura 6-6. Mensaje de captura de fotogramas QubeVu

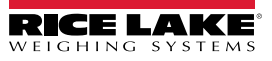

5. Ahora se recoge el primer fotograma. Observe que el contador de fotogramas aumenta de 0 a 1.

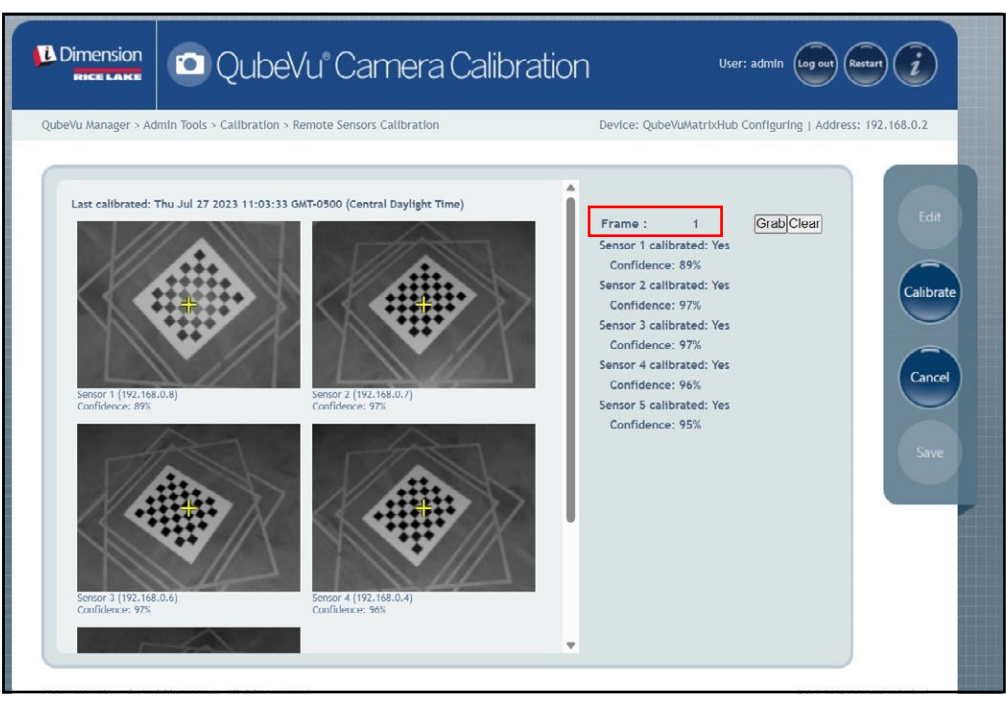

Figura 6-7. Calibración de los sensores

- 6. Gire el objeto de calibración en sentido horario para la siguiente toma como se indica en Tabla 6-1.
- 7. Repita los pasos Paso 3 hasta Paso 6 cuatro instancias adicionales (un total de 5 tomas).

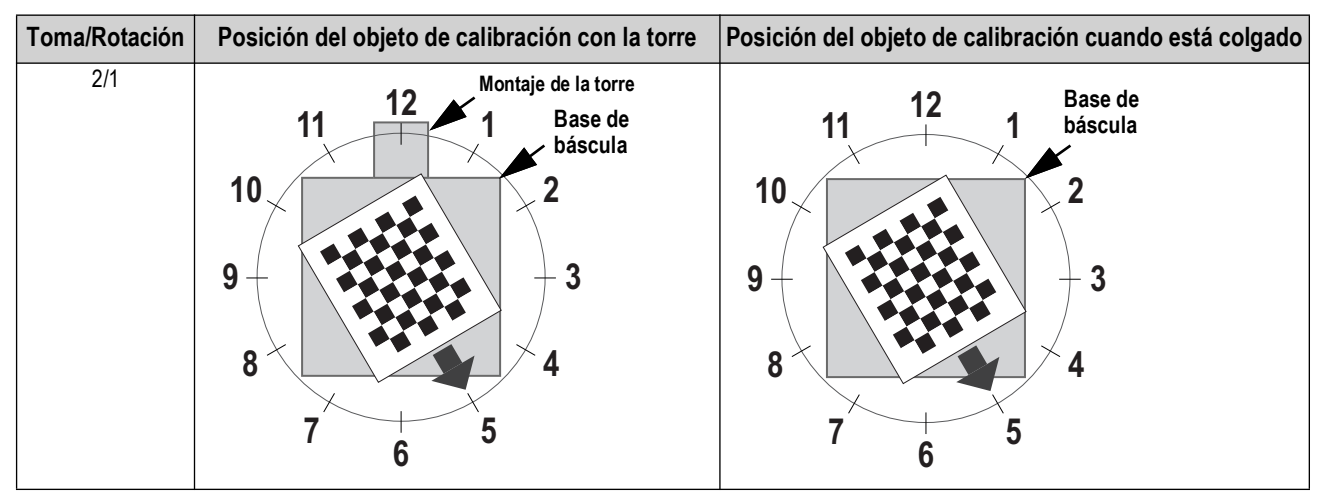

Tabla 6-1. Orientación del objeto de calibración requerido

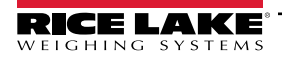

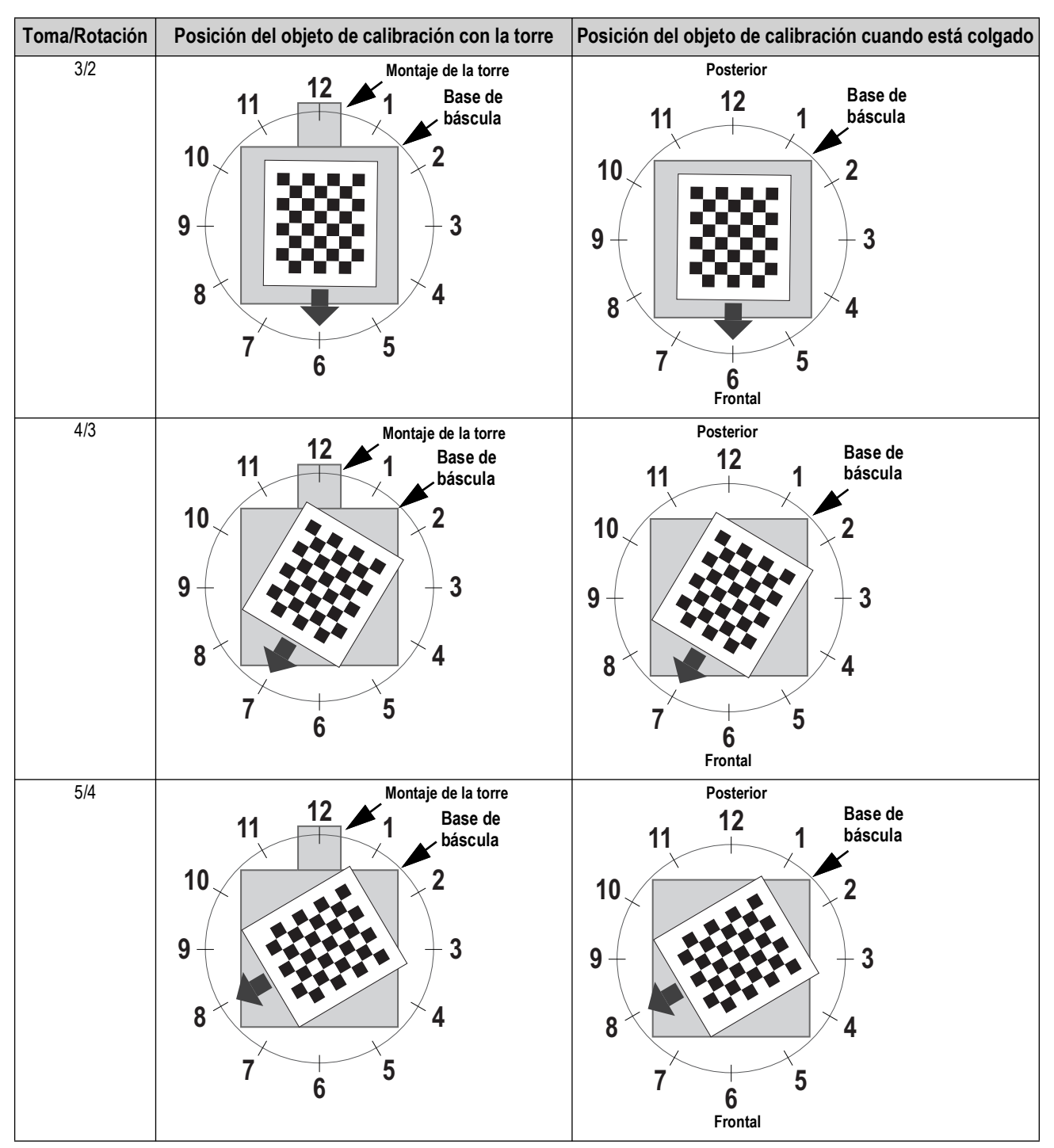

Tabla 6-1. Orientación del objeto de calibración requerido (continuación)

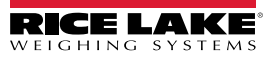

8. Cuando se han completado todas las capturas de fotogramas, QubeVu muestra los resultados de la calibración y los niveles de confianza del sensor.

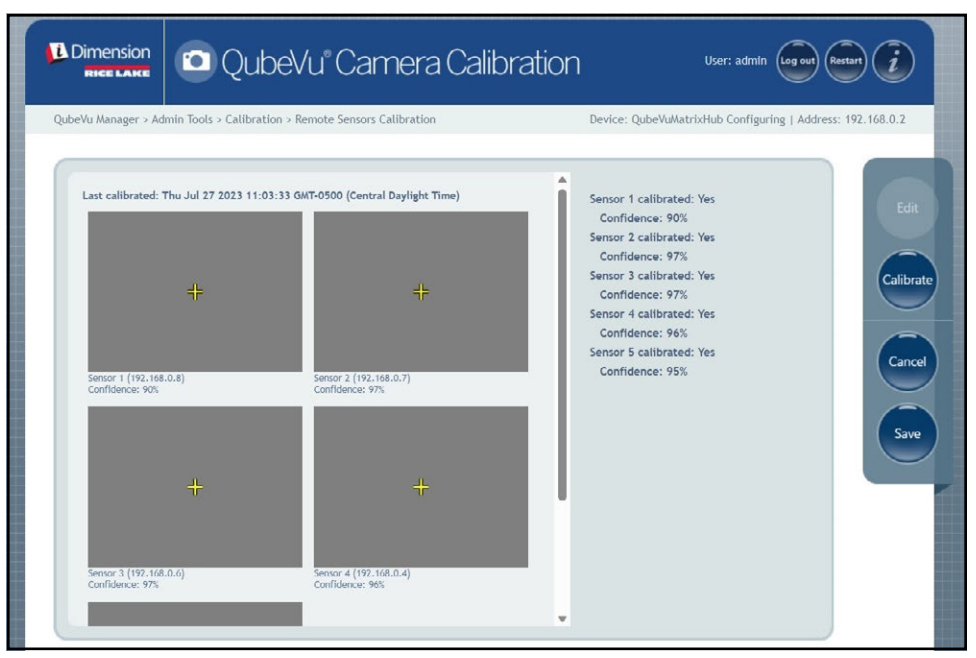

Figura 6-8. Resultado de la calibración del sensor

NOTA: Se necesitan al menos tres tomas para guardar las imágenes capturadas. Si la calibración falla, compruebe si la luz solar directa afecta al sistema y realice una nueva calibración.

9. Seleccione save . Aparecerá el aviso de detalles de la calibración.

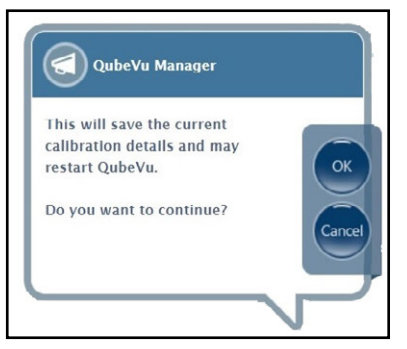

Figura 6-9. Indicador de guardar los detalles de la calibración

10. Seleccione ok para continuar.

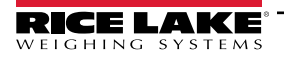

- 11. Una vez guardados los detalles de la calibración, aparece el aviso de rearranque o reinicio.
- 12. Seleccione la opción deseada y permita que QubeVu procese la instrucción.

| Qube                  | Vu Manager      |        |
|-----------------------|-----------------|--------|
| Do you wan<br>reboot? | t to restart or |        |
| Restart               | Reboot          | Cancel |
|                       |                 |        |

Figura 6-10. Indicación de rearranque o reinicio

13. Aparece un mensaje alertando de la elección seleccionada. En este ejemplo se selecciona rearrancar.

| QubeVu Manager        |  |
|-----------------------|--|
| QubeVu is restarting. |  |
| Please wait           |  |
|                       |  |

Figura 6-11. Mensaje de rearrancar

14. La calibración ha finalizado. Pase a Sección 6.6 en la página 66.

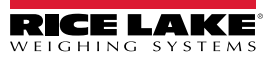

### 6.4 Calibración LTL XL

La configuración inicial requiere la alineación de los sensores hacia el centro de la báscula de piso o del objeto de calibración mediante cruces. Durante la calibración, se toman marcos del objeto de calibración en posiciones estratégicas bajo S1 (4), S2 (4) y directamente bajo el dispositivo (2). En S1 y S2, el objeto de calibración se coloca en la posición de las 3 en punto y se gira 30° en sentido horario en cada paso. Cuando está directamente debajo del dispositivo, el objeto de calibración se coloca en la posición de las 3 en punto y se gira 30° en sentido horario una vez.

1. Seleccione Sensor Calibration en el menú Calibration (Calibración) (Figura 6-2 en la página 44). Aparecerá el menú

Remote Sensors Calibration (Calibración de sensores remotos).

|                                                                                                    | )ubeVu® Camera Calil                                                                                                    | oration User: admin (                                                                                                    | og out Restart 🧃     |
|----------------------------------------------------------------------------------------------------|----------------------------------------------------------------------------------------------------|----------------------------------------------------------------------------------------------------|----------------------|
| QubeVu Manager > Admin Tools > Ca<br>Last calibrated: Tue Jun 13 202<br>Sensor 1 (192,168,0.5)<br>Confidence: 91% | libration > Remote Sensors Calibration<br>3 14:51:37 GMT-0500 (Central Daylight Time)<br>Sensor 2 (192.168.0.4)<br>Confidence: 91% | Device: QubeVuMatrixHub Running<br>Sensor 1 calibrated: Yes<br>Confidence: 91%<br>Sensor 2 calibrated: Yes<br>Confidence: 91%<br>Sensor 3 calibrated: Yes<br>Confidence: 94%<br>Sensor 4 calibrated: Yes<br>Confidence: 96%<br>Sensor 5 calibrated: Yes<br>Confidence: 96%<br>Sensor 6 calibrated: Yes | Address: 192.168.0.2 |
| Sensor 3 (192.168.0.8)<br>Confidence: 94%                                                                         | Sensor 4 (192.168.0.24)<br>Confidence: 95%                                                                                         | Sensor 8 calibrated: Yes                                                                                                    |                      |

Figura 6-12. Calibración de sensores remotos

- 2. Seleccione **Edit** para entrar en el modo de configuración. Aparecerá brevemente una ventana emergente.
- NOTA: Actualice el navegador de Internet si el mensaje no se cierra después de varios minutos.

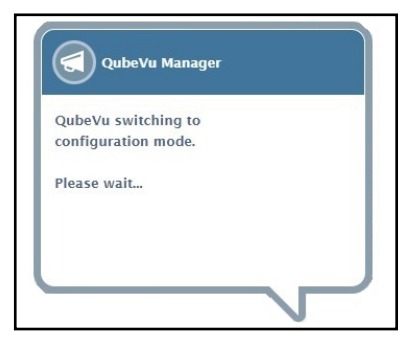

Figura 6-13. Cambio al mensaje de configuración

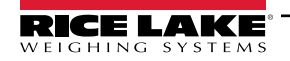

- 3. Coloque el objeto de calibración directamente debajo del sensor de referencia (S1) y, a continuación, alinee los sensores S3/S5/S7 con el centro del objeto de calibración:
  - · Asegúrese de que las varillas del sensor están bien montadas en su sitio
  - · La alineación exacta no es crítica
  - · La alineación define la posición de calibración de cada sensor

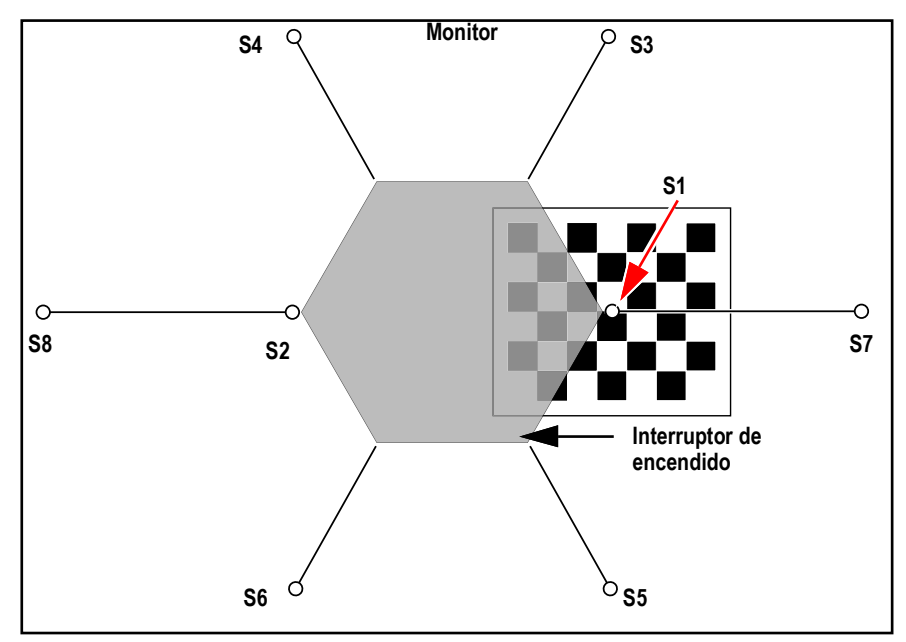

Figura 6-14. Objeto de calibración bajo S1 y alineado con S3/S7/S5

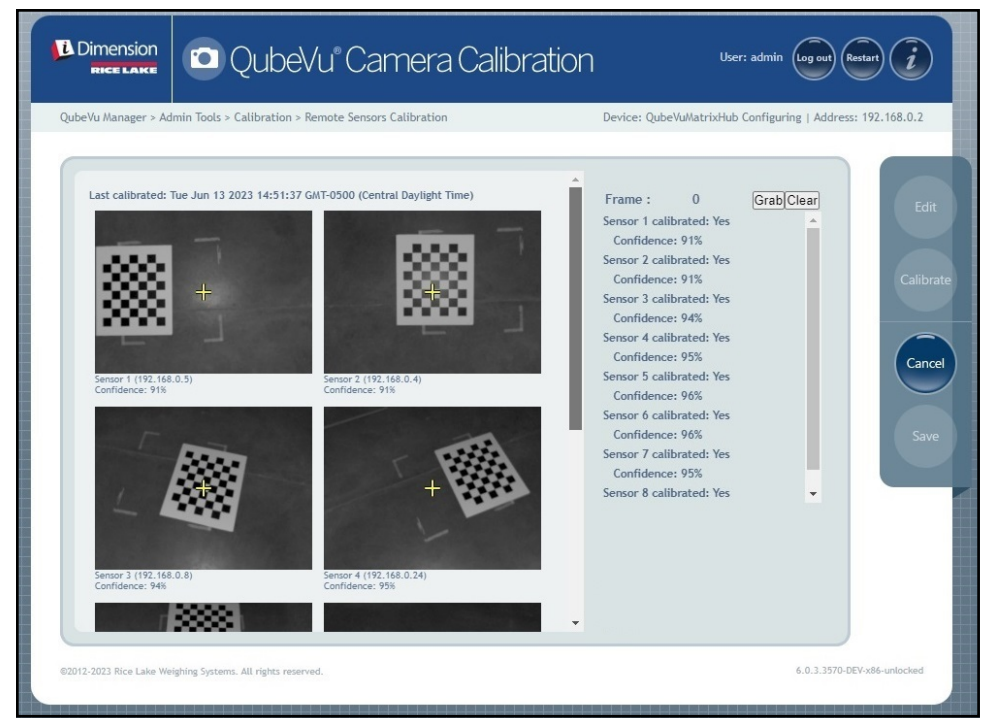

Figura 6-15. Objeto de calibración bajo S1

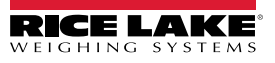

4. Seleccione Grab. Aparece brevemente el mensaje emergente del marco de agarre.

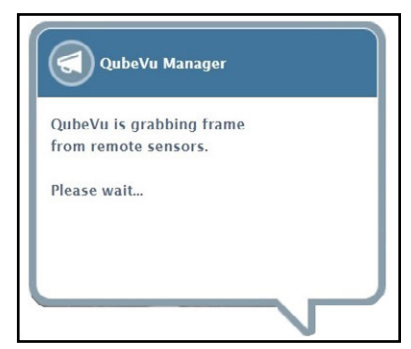

Figura 6-16. Mensaje de captura de fotogramas QubeVu

- 5. Se recoge el primero marco y el parámetro Frame (Marco) aumenta a 1.
- 6. Gire el objeto de calibración en sentido horario para la siguiente toma como se indica en Tabla 6-2.
- 7. Repita los pasos Paso 4 a Paso 6 tres veces más (un total de 4 tomas para S1).

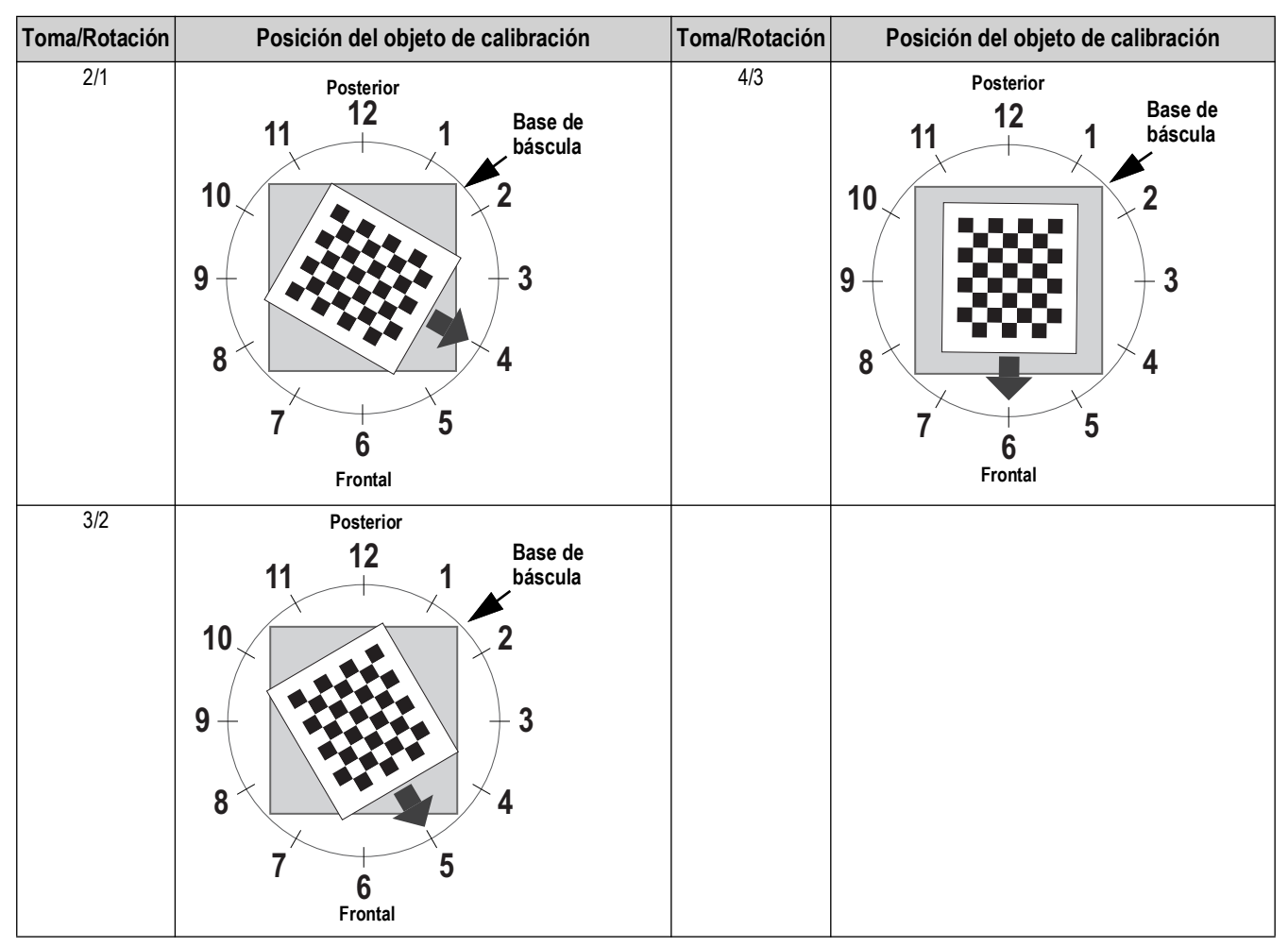

Tabla 6-2. Orientación del objeto de calibración para los sensores S1/S3/S7/S5

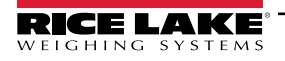

- 8. Coloque el objeto de calibración directamente debajo del sensor de referencia (S2) y, a continuación, alinee los sensores S4/S6/S8 con el centro del objeto de calibración:
  - · Asegúrese de que las varillas del sensor están bien montadas en su sitio
  - · La alineación exacta no es crítica
  - · La alineación define la posición de calibración de cada sensor

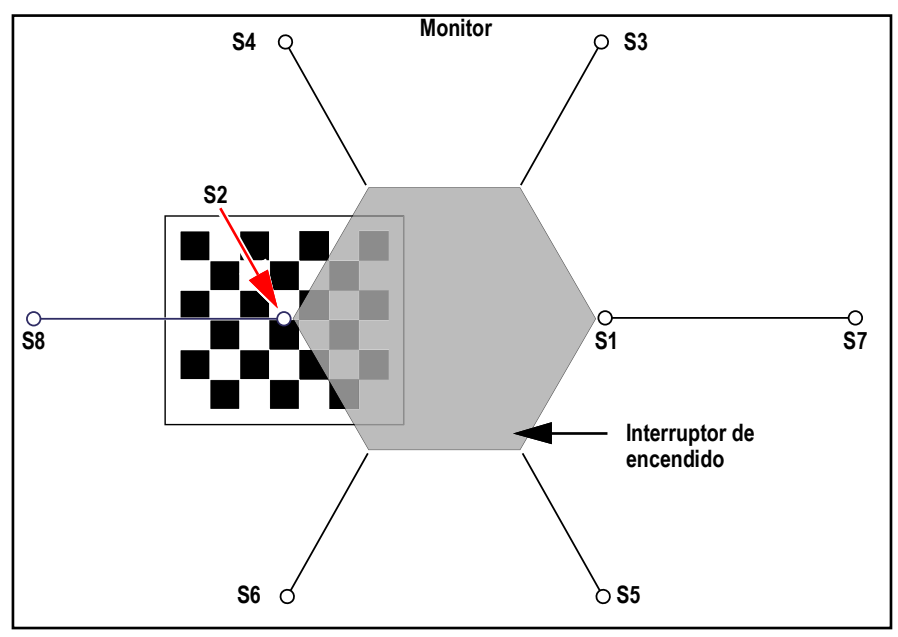

Figura 6-17. Objeto de calibración bajo S3 y alineado con S/S4/S6/S8

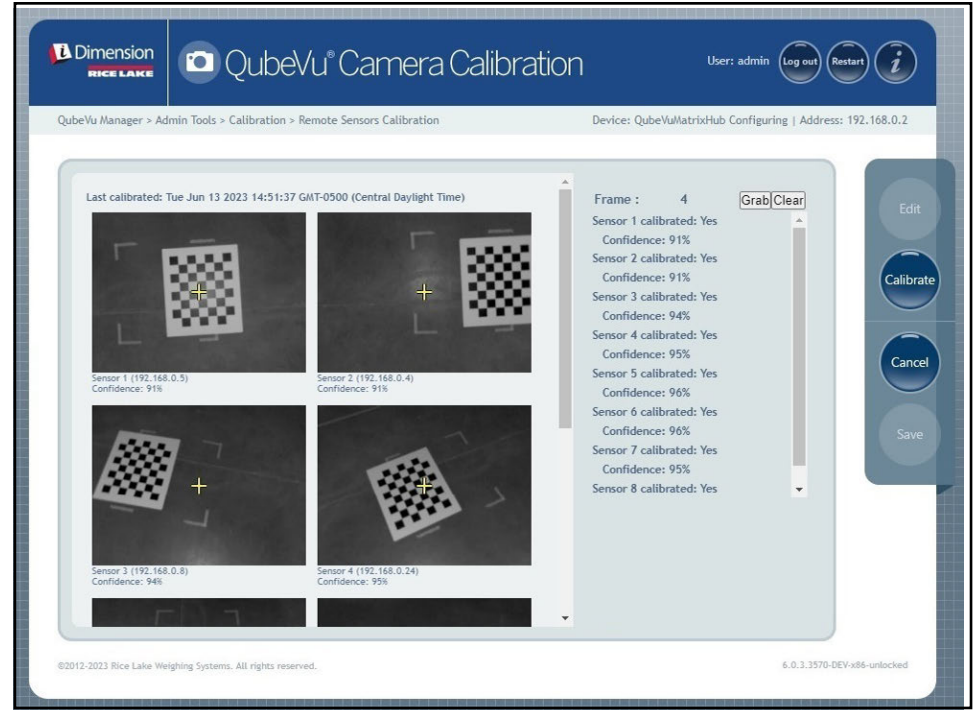

Figura 6-18. Objeto de calibración centrado bajo S2

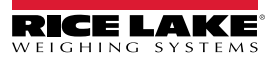

9. Seleccione Grab. Aparece brevemente el mensaje emergente del marco de agarre.

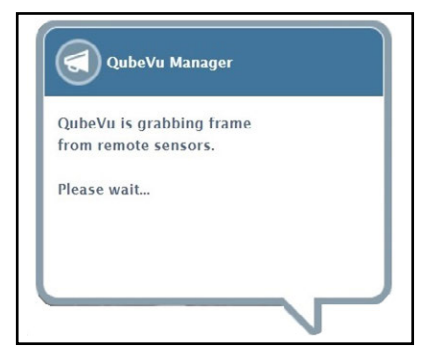

Figura 6-19. Mensaje de captura de fotogramas QubeVu

- 10. El marco se recoge y el parámetro Frame (Marco) aumenta en uno.
- 11. Gire el objeto de calibración CT en sentido horario para la siguiente toma como se indica en Tabla 6-3.
- 12. Repita los pasos Paso 9 a Paso 11 tres veces más (un total de 4 tomas para S2).

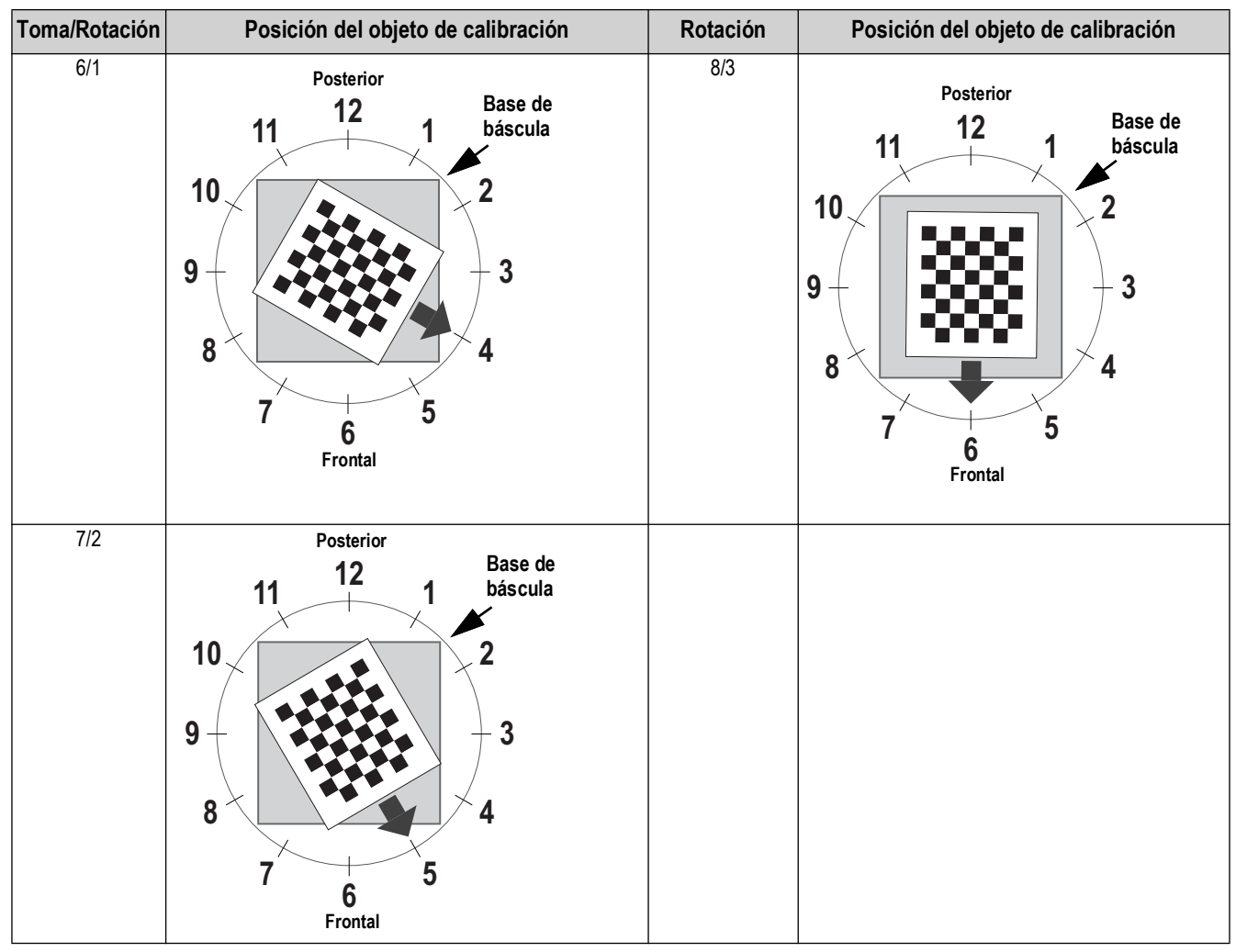

Tabla 6-3. Orientación del objeto de calibración para los sensores S2/S8/S4/S6

13. Centre el objeto de calibración directamente bajo el dimensionador.

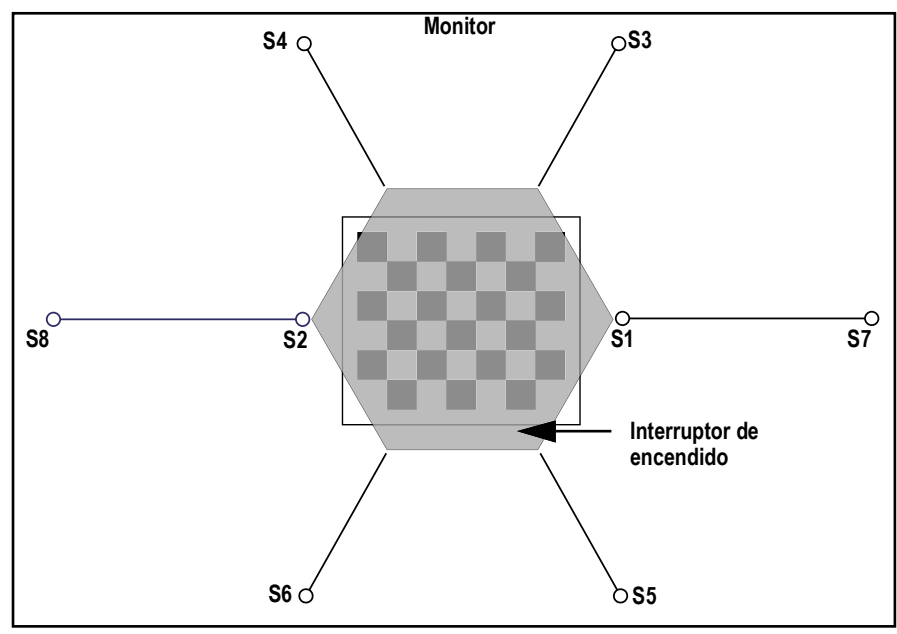

Figura 6-20. Objeto de calibración bajo dimensionador

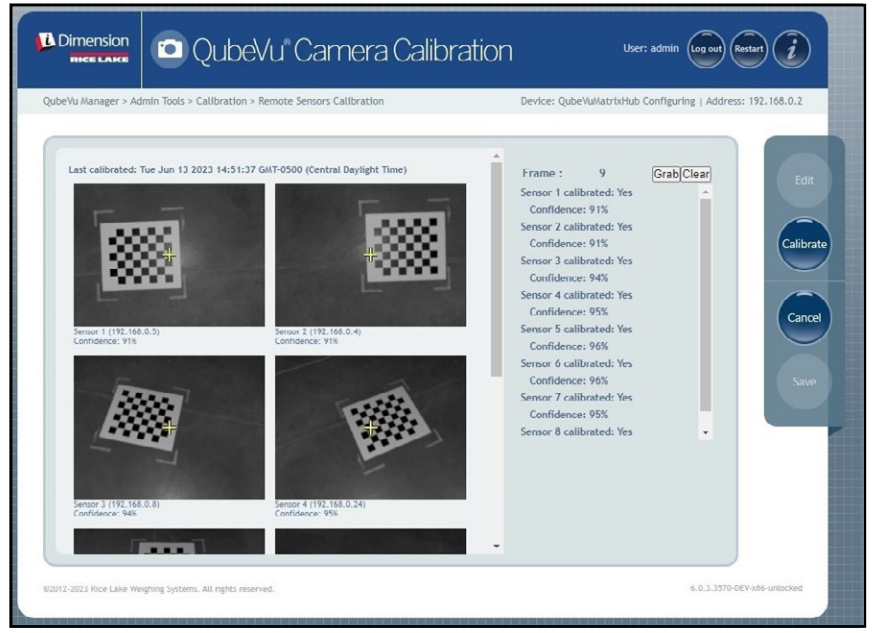

Figura 6-21. Objeto de calibración bajo dimensionador

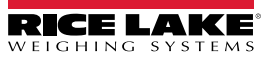

14. Seleccione Grab. Aparece brevemente el mensaje emergente del marco de agarre.

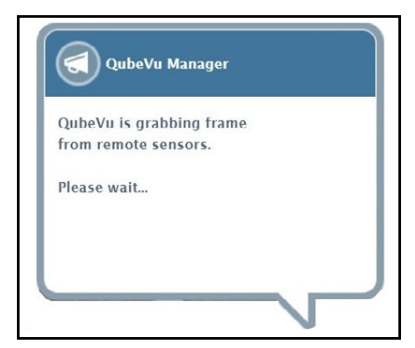

Figura 6-22. Mensaje de captura de fotogramas QubeVu

15. Una vez cerrado el mensaje, gire el objeto de calibración 30° en sentido horario.

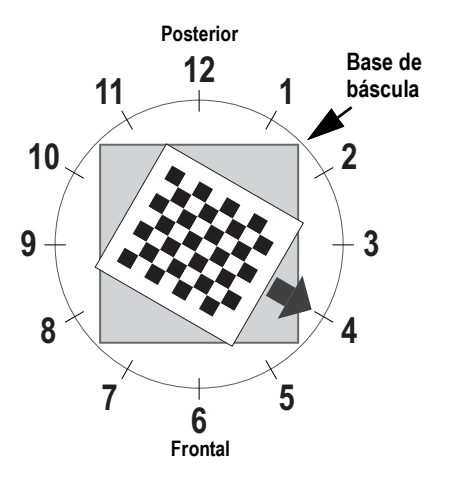

Figura 6-23. Gire a las 4 en punto

16. Seleccione Grab. Aparece brevemente el mensaje emergente del marco de agarre.

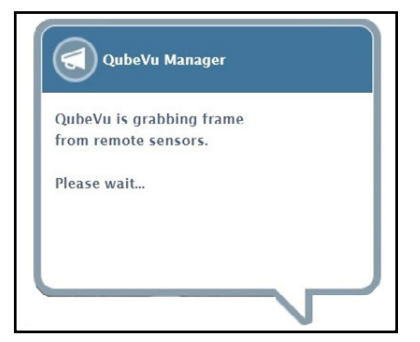

Figura 6-24. Mensaje de captura de fotogramas QubeVu

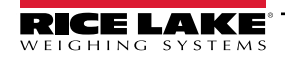

17. Seleccione Calibrate. Aparece brevemente el mensaje emergente de calibración de los sensores.

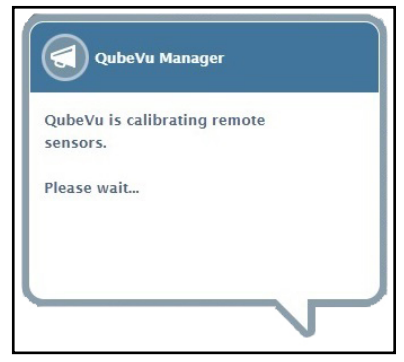

Figura 6-25. Mensaje de calibración de los sensores

18. La calibración se completa y QubeVu muestra el resultado de la calibración y los niveles de confianza del sensor.

| eVu Manager > Admin Tools > Calibration > Remote Sensors Calibration                                                                                                    | Device: QubeVuMatrixHub Configuring   Address: 192.168.0.                                                                                                    |
|----------------------------------------------------------------------------------------------------|----------------------------------------------------------------------------------------------------|
| Last calibrated: Tue Jun 13 2023 14:51:37 GMT-0500 (Central Daylight Time)         +       +         Sensor 1 (192, 168, 0.5)       Sensor 2 (192, 168, 0.4)         Confidence: 90%       Confidence: 91%         +       +         Sensor 3 (192, 168, 0.8)       Sensor 4 (192, 168, 0.24)         Confidence: 92%       Sensor 4 (192, 168, 0.24) | Sensor 1 calibrated: Yes<br>Confidence: 90%<br>Sensor 2 calibrated: Yes<br>Confidence: 91%<br>Sensor 4 calibrated: Yes<br>Confidence: 96%<br>Sensor 5 calibrated: Yes<br>Confidence: 96%<br>Sensor 6 calibrated: Yes<br>Confidence: 95%<br>Sensor 7 calibrated: Yes<br>Confidence: 94%<br>Sensor 8 calibrated: Yes |

Figura 6-26. Resultado de la calibración del sensor

NOTA: Se necesitan al menos tres tomas para guardar las imágenes capturadas. Si la calibración falla, compruebe si la luz solar directa afecta al sistema y realice una nueva calibración.

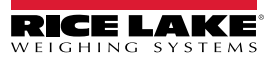

19. Seleccione save . Aparece el aviso de guardar los detalles de la calibración.

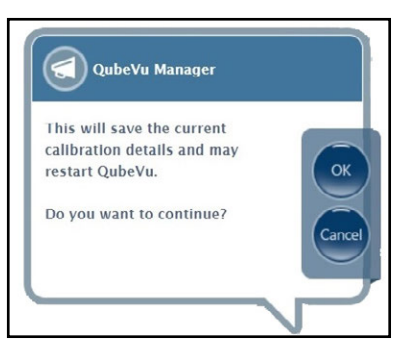

Figura 6-27. Aviso de guardar detalles de calibración

| 20. | Seleccione | ok . Aparece el mensaje de guardado de la calibración. |
|-----|------------|--------------------------------------------------------|
|     |            | QubeVu Manager                                         |
|     |            | successfully.                                          |
|     |            | Now restarting QubeVu.                                 |
|     |            | Please wait                                            |

Figura 6-28. Mensaje de guardado de calibración

21. Una vez finalizado el guardado, aparecerá un mensaje de rearrancar mientras QubeVu se reinicia.

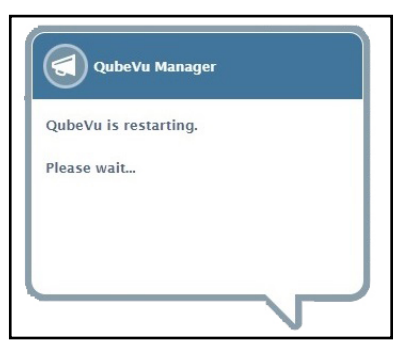

Figura 6-29. Mensaje de rearrancar de QubeVu

22. Después de que QubeVu rearranque, la calibración se habrá completado. Pase a Sección 6.6 en la página 66.

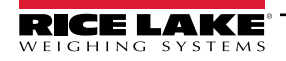

### 6.5 Calibration Plus

La configuración inicial requiere la alineación de los sensores hacia el centro de la báscula de piso o del objeto de calibración mediante cruces. La calibración requiere el uso del objeto de calibración con un procedimiento de 4 puntos. La calibración se realiza colocando el objeto de calibración en la posición de las 6 en punto (180°) y girando el objeto 30° en sentido horario en cada paso.

📝 NOTA: La calibración solo debe realizarse si la unidad ha estado encendida durante al menos 20 min.

1. Seleccione Sensor en el menú *Calibration* (Calibración) (Figura 6-2 en la página 44). Aparece el menú

Sensors Calibration (Calibración de sensores).

| Dimension<br>Recentate QubeVu® Sensor Calibration                | User: admin Log out Restart                                                                                           |
|------------------------------------------------------------------|----------------------------------------------------------------------------------------------------|
| QubeVu Manager > Admin Tools > Calibration > Sensors Calibration | Device: idim-UA55819 - SLEEPING   Address: 192.168.0.2                                                                |
| Last calibration:                                                | Press "Edit" to enter into<br>Configuration mode.<br>Sensor 1 calibrated: Yes<br>Confidence: 86%<br>Calibrate<br>Save |
| ©2012-2024 Rice Lake Weighing Systems. All rights reserved.      | 6.1.0.parcel-internal-testing.5117-DEV-x86-unlocked                                                                   |

Figura 6-30. Calibración de los sensores

2. Seleccione **Edit** para entrar en el modo de configuración. Aparece brevemente el mensaje emergente de cambio al modo de configuración.

NOTA: Seleccione el botón de actualizar del navegador de Internet si el mensaje no se cierra después de varios minutos.

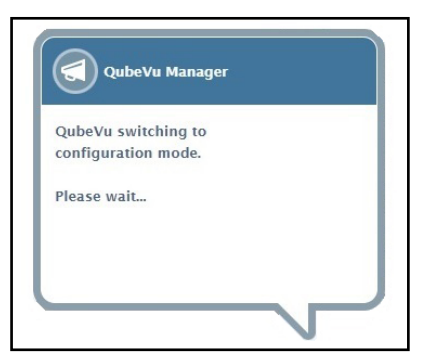

Figura 6-31. Mensaje de cambio al modo de calibración

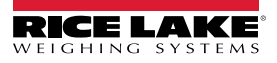

- 3. Alinee el objeto de calibración bajo los sensores remotos utilizando las retículas de los sensores como guías para centrarlo:
  - · Asegúrese de que las varillas de los sensores están bien montadas en su sitio
  - La alineación exacta no es crítica
  - · La alineación define la posición de calibración de cada sensor

|                          | III QubeVu Sensor Calibration                 | User: admin Log out Restart                                        |
|--------------------------|-----------------------------------------------|--------------------------------------------------------------------|
| QubeVu Manager > Adr     | min Tools > Calibration > Sensors Calibration | Device: idim-UA55819 - CONFIGURING   Address: 192.168.0.2          |
| Last calibration:        |                                               | Frame : 0 GrabClear<br>Sensor 1 calibrated: Yes<br>Confidence: 86% |
| ©2012-2024 Rice Lake Wei | ighing Systems. All rights reserved.          | 6.1.0.parcel-internal-testing.5117-DEV-x86-unlocked                |

Figura 6-32. Calibración de los sensores

4. Seleccione Grab. Aparece brevemente el mensaje emergente del marco de agarre.

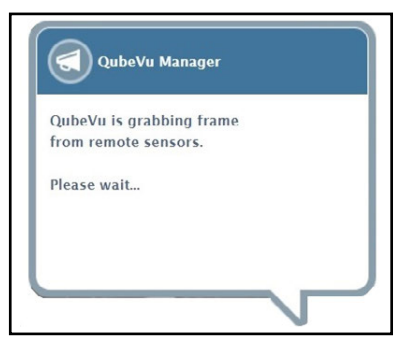

Figura 6-33. Mensaje de captura de fotogramas QubeVu

5. Ahora se recoge el primer fotograma. Observe que el contador de fotogramas aumenta de 0 a 1.

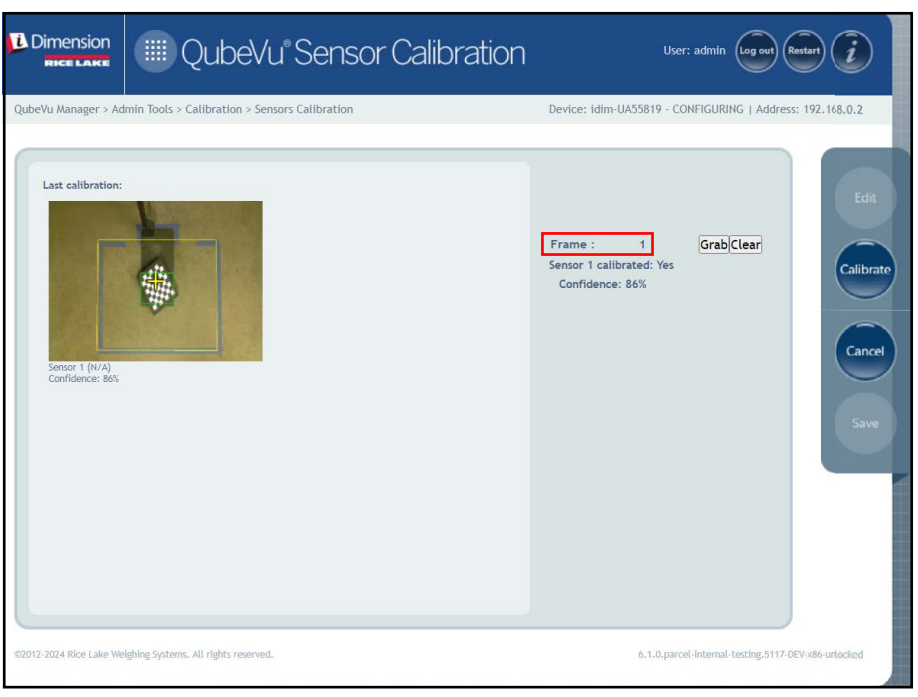

Figura 6-34. Calibración de los sensores

- 6. Gire el objeto de calibración en sentido horario para la siguiente toma como se indica en Tabla 6-4.
- 7. Repita los pasos Paso 3 hasta Paso 6 cuatro instancias adicionales (un total de 5 tomas).

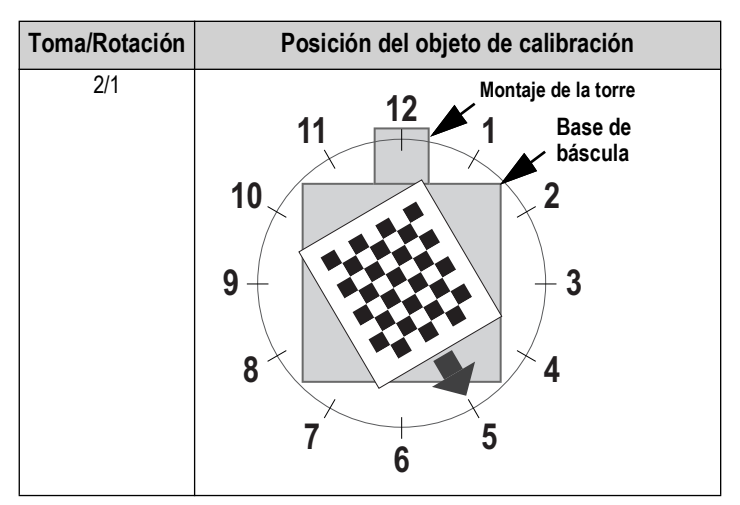

Tabla 6-4. Orientación del objeto de calibración requerido

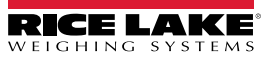

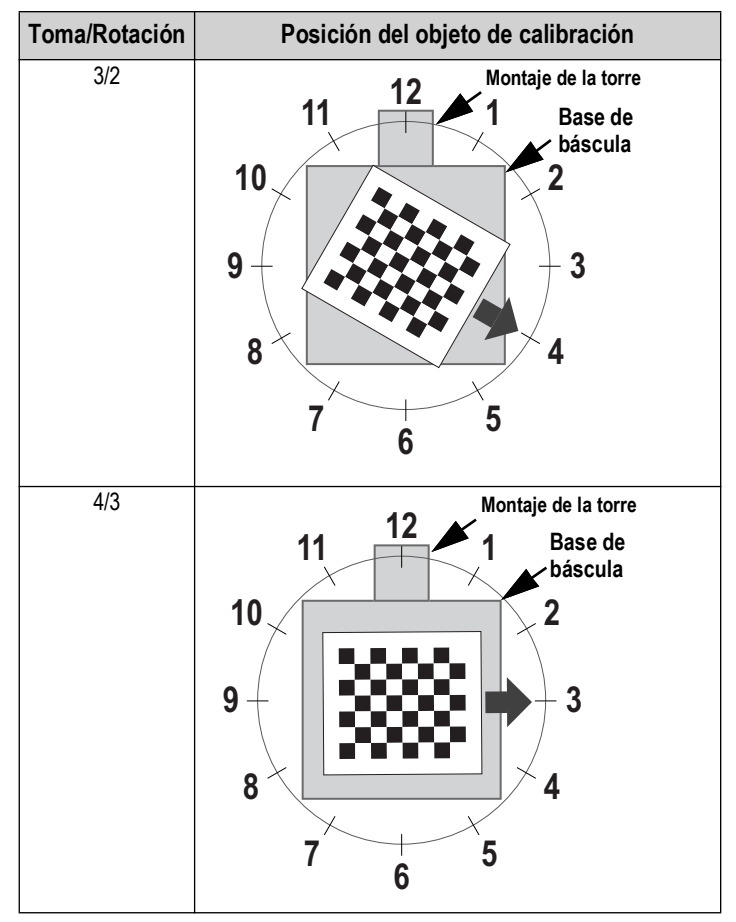

Tabla 6-4. Orientación del objeto de calibración requerido (continuación)

8. Cuando se han completado todas las capturas de fotogramas, QubeVu muestra los resultados de la calibración y los niveles de confianza del sensor.

| Dimension<br>Rice Lake  | III QubeVu Sensor Calibration                 | User: admin log oot Restart                                                                                                    |
|-------------------------|-----------------------------------------------|----------------------------------------------------------------------------------------------------|
| QubeVu Manager > Ad     | min Tools > Calibration > Sensors Calibration | Device: idim-UA55819 - CONFIGURING   Address: 192.168.0.2                                                                                   |
| Last calibration:       |                                               | Calibration was successful. Click<br>"Save" to save this calibration.<br>Prame : 0 GrabClear<br>Sensor 1 calibrated: Yes<br>Confidence: 91% |
| ©2012-2024 Rice Lake We | ighing Systems. All rights reserved.          | 6.1.0. parcel-internal-testing.5117-DEV-x86-urlocked                                                                                        |

Figura 6-35. Resultado de la calibración del sensor

NOTA: Se necesitan al menos tres tomas para guardar las imágenes capturadas. Si la calibración falla, compruebe si la luz solar directa afecta al sistema y realice una nueva calibración.

9. Seleccione save . Aparecerá el aviso de detalles de la calibración.

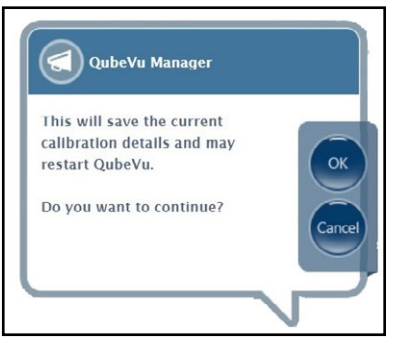

Figura 6-36. Indicador de guardar los detalles de la calibración

10. Seleccione or para continuar.

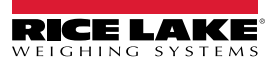

- 11. Una vez guardados los detalles de la calibración, aparece el aviso de rearranque o reinicio.
- 12. Seleccione la opción deseada y permita que QubeVu procese la instrucción.

| QubeVu Manager                    |        |
|-----------------------------------|--------|
| Do you want to restart or reboot? |        |
| Restart Reboot                    | Cancel |
|                                   |        |

Figura 6-37. Indicación de rearranque o reinicio

13. Aparece un mensaje alertando de la elección seleccionada. En este ejemplo se selecciona rearrancar.

| QubeVu Manager        |  |
|-----------------------|--|
| QubeVu is restarting. |  |
| Please wait           |  |
|                       |  |
|                       |  |
|                       |  |

Figura 6-38. Mensaje de rearrancar

14. La calibración ha finalizado. Pase a Sección 6.6 en la página 66.

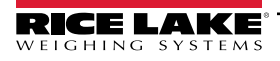

Guía del administrador de dimensionamiento de palets iDimension

### 6.6 Establecer la zona de trabajo

La opción Set Work Area (Establecer zona de trabajo) configura el área que se utiliza para el dimensionamiento.

1. Seleccione Set Work Area en el menú *Calibration* (Calibración) (Figura 6-2 en la página 44). Aparece el menú *Set Work Area* (Establecer zona de trabajo).

| ubeVu Manager > Admin Tools > Calibra     | ation > Set Work Area                     | Device: Qub                                     | eVu STOPPED   Address: 169.254.1. |
|-------------------------------------------|-------------------------------------------|-------------------------------------------------|-----------------------------------|
| Last calibration:                         |                                           | Press "Edit" to enter in<br>Configuration mode. | ito                               |
|                                           |                                           | Work Area                                       |                                   |
|                                           |                                           | Side to side:                                   | 0 mm                              |
|                                           |                                           | Front to back:                                  | 0 mm                              |
| Sensor 1 (192.168.0.4)<br>Contidence: 97% | Sensor 2 (192.168.0.6)<br>Contidence: 96% | Width:                                          | 0 mm                              |
|                                           |                                           | Length:                                         | 0 mm                              |
|                                           |                                           | Angle:                                          | 0 -                               |
|                                           |                                           | Zone of Interest                                |                                   |
|                                           |                                           |                                                 |                                   |

Figura 6-39. Ajustes de la zona de trabajo

- 2. Seleccione Edit
- 3. Configure los parámetros de Work Area (Zona de trabajo) como se muestra en Figura 6-5:

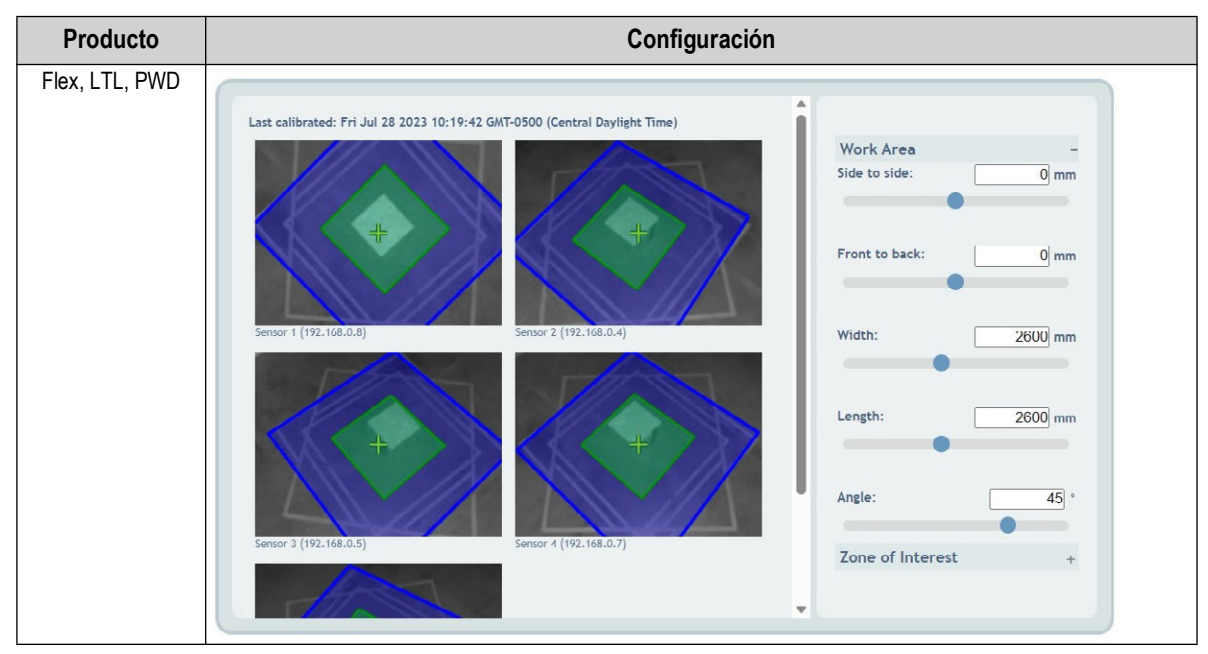

Tabla 6-5. Configuración de los parámetros de zona de trabajo

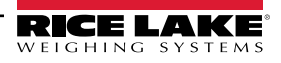

#### Calibración

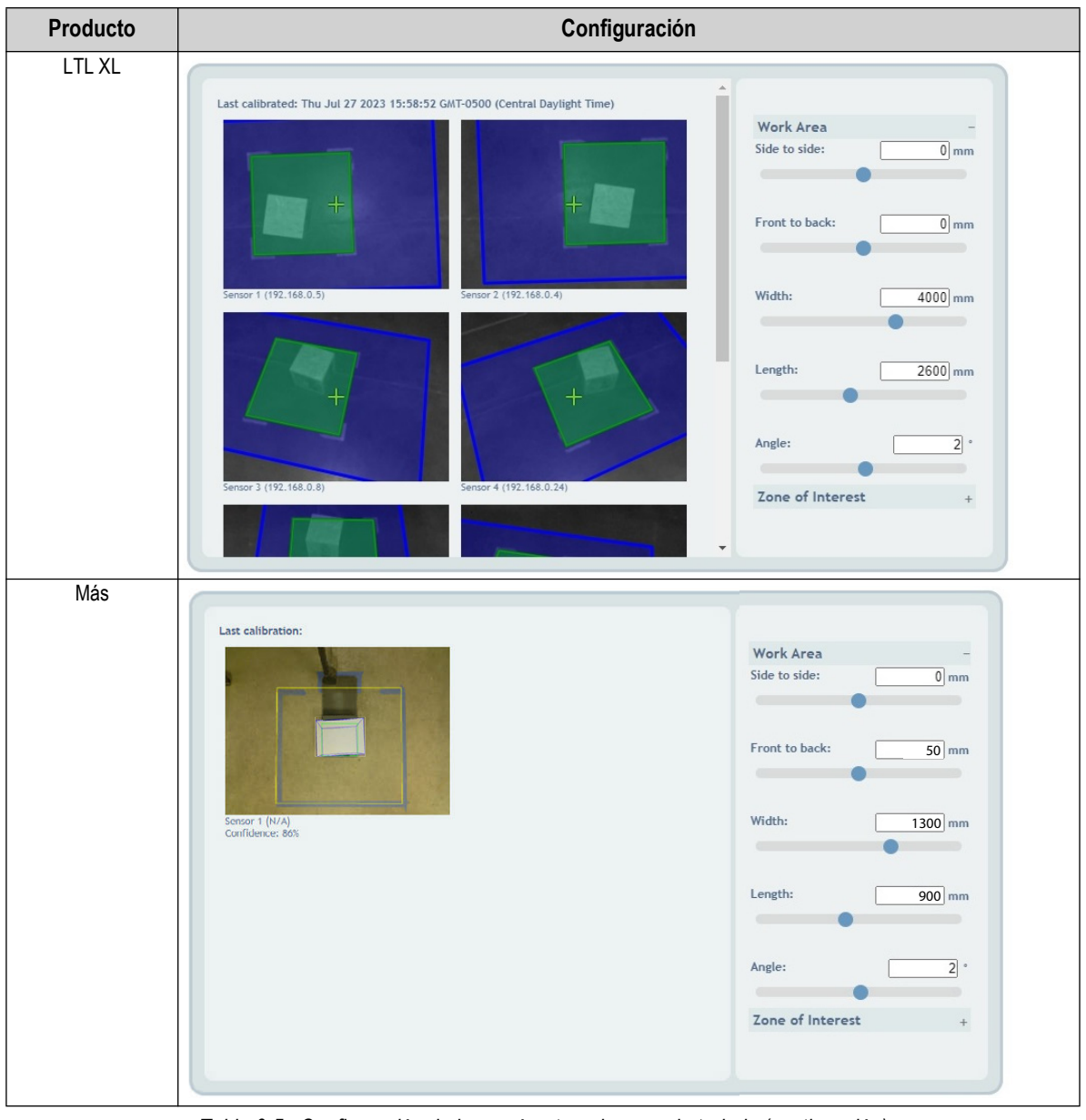

Tabla 6-5. Configuración de los parámetros de zona de trabajo (continuación)

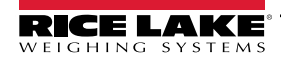

4. Configure los parámetros de Zone of Interest (Zona de interés) como se muestra en Figura 6-6:

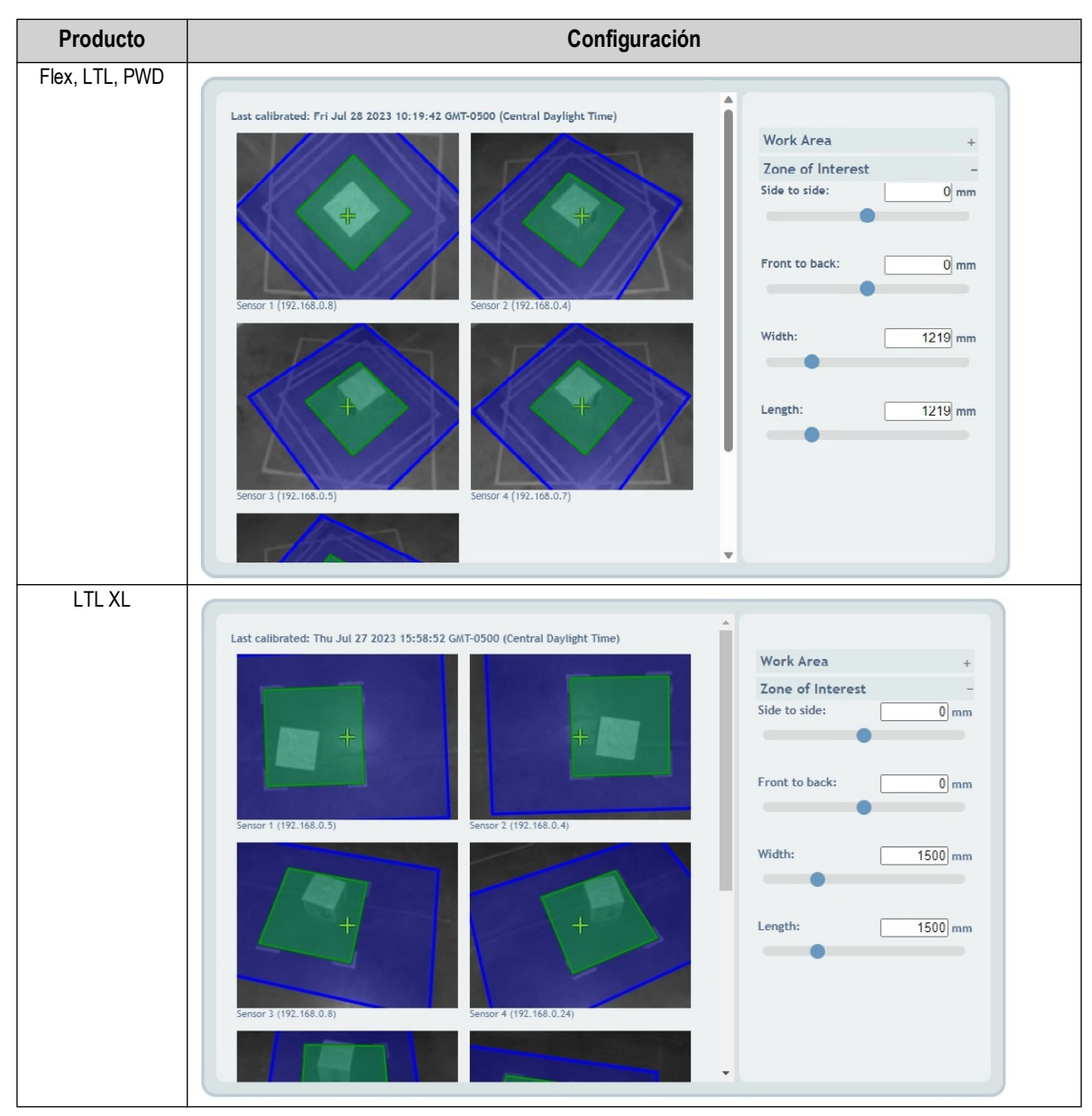

Tabla 6-6. Configuración de los parámetros de la zona de interés

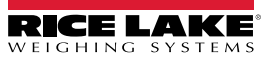

#### Calibración

| Producto | Cor                                                             | nfiguración                                                                                            |
|----------|-----------------------------------------------------------------|----------------------------------------------------------------------------------------------------|
| Más      | Last calibration:         Sensor 1 (NA)         Confidence: 805 | Work Area   Zone of Interest   Side to side:   0 mm   Front to back: 0 mm Width: 350 mm Length: 250 mm |

Tabla 6-6. Configuración de los parámetros de la zona de interés (continuación)

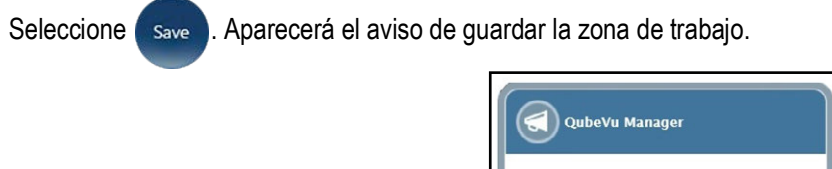

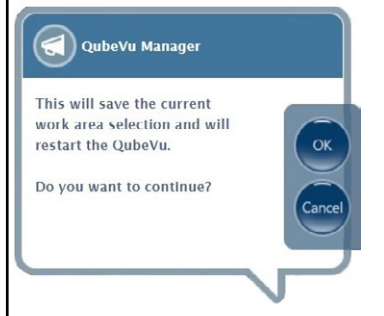

Figura 6-40. Indicación de guardar la zona de trabajo

5. Seleccione (ox). Aparecen brevemente los mensajes de calibración de la cámara y de guardado de la zona de trabajo.

| QubeVu Manager                                   | QubeVu Manager                                          |
|--------------------------------------------------|---------------------------------------------------------|
| Saving camera calibration and restarting QubeVu. | Work area saved successfully.<br>Now restarting QubeVu. |
| Please wait                                      | Please wait                                             |
|                                                  |                                                         |
|                                                  |                                                         |

Figura 6-41. Calibración de la cámara y mensaje de guardar la zona de trabajo

6. La configuración de la zona de trabajo ha finalizado.

Guía del administrador de dimensionamiento de palets iDimension

### 6.7 Verificación de la calibración

Verifique la calibración con la caja de pruebas en la pantalla del operador.

- 1. Coloque la caja de pruebas debajo del dimensionador.
- Seleccione Displays en el menú QubeVu Manager (Figura 2-1 en la página 8) para entrar en el menú Display
   Pages (Páginas de visualización).
- 3. Seleccione Demo en el menú **Display Pages** (Páginas de visualización) (Figura 3-1 en la página 16).
- 4. Seleccione Scan (Escanear).
- 5. Los resultados de las mediciones deben ser las dimensiones de la caja de pruebas  $\pm$  0,5 pulg.

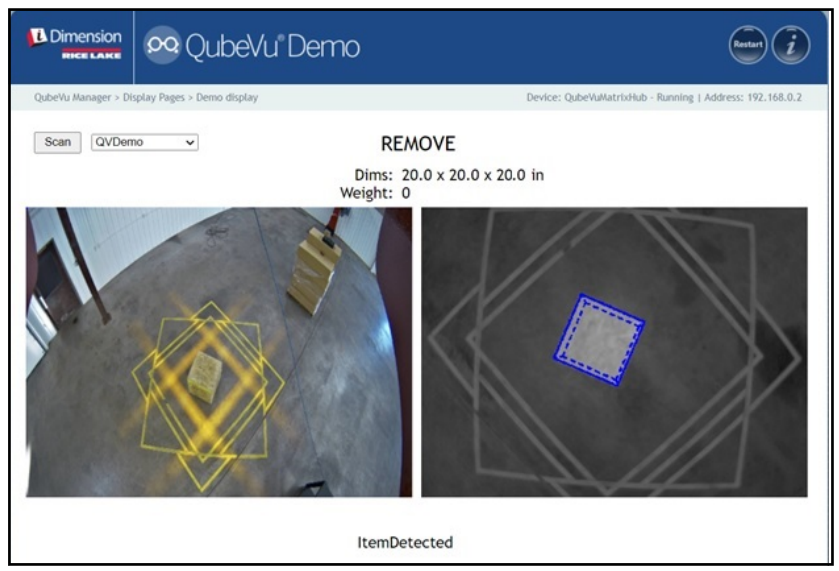

Figura 6-42. Pantalla del operador

# 7.0 Definiciones de captura

Esta sección proporciona una visión general del menú Capture Definitions (Definiciones de captura) de QubeVu.

Se pueden crear definiciones de captura únicas con disparo externo, o modificar las definiciones de captura existentes. Un programador puede cambiar la definición de captura, o definir una nueva, al integrarse con una aplicación cliente. Las definiciones de captura controlan las imágenes de baja resolución disponibles por medio de la API del servicio web, las visualizaciones y las marcas de cada imagen.

Las definiciones de captura se utilizan para definir las operaciones y la salida de una solicitud de captura.

Para entrar en el menú *Capture Definitions* (Definiciones de captura), realice el siguiente procedimiento:

- Seleccione Admin en el menú QubeVu Manager (Figura 2-1 en la página 8). Aparecerá el menú Admin Tools (Herramientas de administración) (Figura 4.0 en la página 22).
- 2. Aparecerá la pantalla de inicio de sesión de QubeVu Manager. Introduzca las credenciales de la cuenta.

NOTA: El nombre de usuario y la contraseña predefinidos son <u>admin</u> y <u>password</u>.

Seleccione Capture Definitions en el menú Admin Tools (Herramientas de administración) (Figura 4.0 en la página 22).
 Aparecerá el menú Capture Definitions (Definiciones de captura).

| Dimension<br>RICE LAKE  | 😒 QubeVu Capture Definitions                                                                                                    | User: admin log out Restart               |
|-------------------------|----------------------------------------------------------------------------------------------------|-------------------------------------------|
| QubeVu Manager > Ad     | min Tools > Capture Definitions  Select a definition from the drop down menu to edin To create a new definition click "Create".    Select Definition: default   Low Res Camera Capture:  Low Res Camera Capture:   Low Res Camera Capture:    Low Res Camera Capture:    Low Res Camera Capture: | t it.                                     |
| ©2012-2023 Rice Lake We | ighing Systems. All rights reserved.                                                                                                    | PhoenixEricPallet-050323-x86-0EV-unlocked |

Figura 7-1. Menú de definiciones de captura con la definición seleccionada

| Serial Number | Date and Time | Scan ID        |
|---------------|---------------|----------------|
| Dimensions    | Indicators    | 🗹 Item Outline |
| Barcodes      | Weight        |                |

Figura 7-2. Menú de definiciones de captura con la definición seleccionada

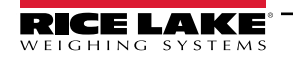

| N.º elem.    | Parámetro                                                                           | Descripción                                                                                                    |  |  |  |
|--------------|-------------------------------------------------------------------------------------|----------------------------------------------------------------------------------------------------|--|--|--|
| 1            | Select Definition<br>(Seleccionar definición)                                       | QV Demo - El botón de escaneo realiza el escaneado de QVDemo<br>QVDisplay - El botón de escaneo realiza el escaneado de QVDisplay<br>Default (Predefinido) - Se utiliza cuando la instrucción de captura se activa desde el escáner de código de barras<br>conectado                                                                                                    |  |  |  |
| 2            | Low Res Camera Capture<br>(Captura con cámara de<br>baja resolución)                | Si está activado, configura las cámaras y los sensores remotos para capturar imágenes durante cada escaneado<br>utilizando definiciones de captura.<br>NOTA: Si se desactiva, las imágenes no se capturan y la pantalla del operador no muestra los datos de la<br>imagen.                                                                                                    |  |  |  |
| 3            | Markings (Marcas)                                                                   | <ul> <li>Si se activa, el software iDimension marca las imágenes de baja resolución con la información seleccionada (Figura 7-2 en la página 71):</li> <li>Serial Number (N.º de serie) - Número de serie</li> <li>Date and Time (Fecha y hora) - Sello de fecha y hora de la exploración</li> <li>Scan ID (ID de escaneado) - Número único de ID de escaneado</li> <li>Dimensions (Dimensiones) - Dimensiones de altura, anchura y longitud</li> <li>Indicators (Indicadores) - Cualquier indicador (insuficientemente dimensionado, sobredimensionado, irregular y otras indicaciones)</li> <li>Item Outline (Contorno de artículo) - Contorno 2D del artículo dimensionado</li> <li>Barcodes (Códigos de barras) - Número de código de barras</li> <li>Weight (Peso) - Peso del objeto</li> </ul> |  |  |  |
| 4*           | Stop and Go Markers<br>Distance (mm) (Distancia<br>de marcadores Stop<br>and Go)    | La distancia en mm entre los dos marcadores que se aplicaron a la escala de la horquilla.                                                                                                    |  |  |  |
| 5*           | Stop and Go Markers<br>Locations (mm)<br>(Ubicaciones de<br>marcadores Stop and Go) | Un vector 3D que localiza el centro entre los dos marcadores en el sistema de coordenadas del talón de la horquilla. En Figura 7-1 en la página 71 el centro del marcador está centrado con el medio de las horquillas (0 -124 497), está 497 mm más alto que el talón, y atrás 124 mm del plano posterior de las horquillas.                                                                                                    |  |  |  |
| 6*           | Tare Mode (Modo de<br>tara)                                                         | <ul> <li>Selecciones:</li> <li>None (Ninguno) - Realiza escaneados como "Soltar y despejar"</li> <li>ForkTruck (Montacargas) - Realiza exploraciones como "Stop and Go"</li> <li>AudoDetectForkTruck - Intenta determinar automáticamente el modo probando ambos parámetros (ninguno y ForkTruck).</li> <li>Predefinido: None</li> </ul>                                                                                                    |  |  |  |
| 7*           | Pallet (Palet)                                                                      | Una característica que carece de uso comercial autorizado; si se selecciona, ingrese la altura del palet en mm.<br>El sistema mide el objeto en el palet, <tareexpectedheight>0<tareexpectedheight></tareexpectedheight></tareexpectedheight>                                                                                                    |  |  |  |
| * = no aplic | * = no aplicable a iDimension Plus                                                  |                                                                                                    |  |  |  |

Tabla 7-1. Definiciones de captura predefinidas

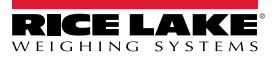
# 8.0 Actualización de firmware

Esta sección proporciona una visión general del menú *Firmware Upgrade* (Actualización de firmware) de QubeVu.

Las actualizaciones del firmware están disponibles en www.ricelake.com. Es posible que se indique a los operadores que actualicen el firmware de la unidad para aprovechar nuevas funciones o mejoras del software que aumenten el rendimiento de la unidad.

Para entrar en el menú *Firmware Upgrade* (Actualización de firmware), realice el siguiente procedimiento:

1. Seleccione Admin en el menú **QubeVu Manager** (Figura 2-1 en la página 8) para entrar en el menú **Admin** 

*Tools* (Herramientas de administración) (Figura 4.0 en la página 22).

- Aparecerá la pantalla de inicio de sesión de QubeVu Manager, ingrese las credenciales de inicio de sesión. El nombre de usuario y la contraseña predefinidos son <u>admin</u> y <u>password</u>.
- 3. Seleccione Epgrade en el menú Admin Tools (Herramientas de administración) (Figura 4.0 en la página 22)

para entrar en el menú Firmware Upgrade (Actualización de firmware).

NOTA: El administrador debe haber definido un nombre de usuario y una contraseña durante el proceso de puesta en servicio inicial. Es necesario disponer de un nombre de usuario y una contraseña para iniciar sesión y acceder a las herramientas de administración del software de iDimension.

## 8.1 Pestaña de actualización de firmware

La pestaña *Firmware Upgrade* (Actualización de firmware) configura cómo se actualiza el firmware y facilita su proceso de actualización.

| Dimensio           | on                  | QubeVu Firmware Upgrade                                                                            | User: admin tog out Restart i                       |
|--------------------|---------------------|----------------------------------------------------------------------------------------------------|-----------------------------------------------------|
| QubeVu Manager     | er > Admin Tools    | s > Firmware Upgrade Device: ID                                                                    | IM-UA08803 - READY   Address: 192.168.0.2           |
|                    | Firmware<br>Jpgrade |                                                                                                    | Cancel                                              |
|                    | t firmware v        | version #: 6.1.0.parcel-internal-testing.5117-DEV-x86-unlocked                                     |                                                     |
| 2 Firmwar          | re file locat       | ion                                                                                                |                                                     |
| USB                | Drive :             | Please connect USB drive (with the firmware) to any of the open USB ports of $\ensuremath{QubeVu}$ | Read                                                |
| Local              | al file :           | Choose File No file chosen                                                                         | Upload                                              |
|                    |                     |                                                                                                    |                                                     |
|                    |                     |                                                                                                    |                                                     |
|                    |                     |                                                                                                    |                                                     |
|                    |                     |                                                                                                    |                                                     |
|                    |                     |                                                                                                    |                                                     |
|                    |                     |                                                                                                    |                                                     |
|                    |                     |                                                                                                    |                                                     |
| ©2012-2024 Rice La | ake Weighing Syst   | ems. All rights reserved.                                                                          | 6.1.0.parcel-internal-testing.5117-DEV-x86-urlocked |

Figura 8-1. Actualización de firmware

| N.º elem. | Parámetro                                                        | Descripción                                      |
|-----------|------------------------------------------------------------------|--------------------------------------------------|
| 1         | Current Firmware<br>Version # (Versión<br>actual del firmware #) | Muestra el número de versión actual del firmware |

Tabla 8-1. Definiciones de actualización del firmware

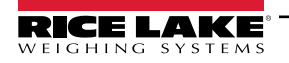

| N.º elem. | Parámetro             | Descripción                                                                                                    |
|-----------|-----------------------|----------------------------------------------------------------------------------------------------|
| 2         | Firmware (Firmware)   | USB Drive (Unidad USB) - Conecte una unidad USB con el firmware para la unidad iDimension a un puerto USB abierto de la unidad                          |
|           | Ubicación del archivo | (Sección 8.1.1 en la página 74)                                                                                                    |
|           |                       | Network Share (Compartir red) - Ruta de red, nombre de usuario y contraseña para compartir información con la red local (Sección 8.1.1 en la página 74) |
|           |                       | Local File (Archivo local) - Elija un archivo para cargar el firmware (Sección 8.1.2 en la página 75)                                                   |

Tabla 8-1. Definiciones de actualización del firmware

## 8.1.1 Unidad USB o red compartida

Para actualizar el firmware con una unidad USB o una red compartida, realice lo siguiente:

- 1. Haga una de las siguientes acciones:
  - Conecte la unidad USB con el firmware al dispositivo.
  - Introduzca la ruta de red, el nombre de usuario y la contraseña de la red con la actualización del firmware.
- 2. Seleccione Read

|                                         | QubeVu Firmware Upgrade                                                                      | User: admin Log out Restart                       |
|-----------------------------------------|----------------------------------------------------------------------------------------------|---------------------------------------------------|
| Vu Manager > Admin To                   | ols > Firmware Upgrade                                                                       | Device: IDIM-UA08803 - STOPPED   Address: 192.168 |
| Firmware                                |                                                                                              |                                                   |
| Opgrade                                 |                                                                                              |                                                   |
| Current firmware<br>Firmware upload sta | version # : 6.1.0.parcel-internal-testing.5117-<br>ging area has been cleared.               | DEV-x86-unlocked                                  |
| Firmware file loc                       | ation                                                                                        |                                                   |
| USB Drive :                             | Please connect USB drive (with the firmware) to any of the open $\ensuremath{\text{QubeVu}}$ | USB ports of Read                                 |
| Local file :                            | Choose File No file chosen                                                                   | Upload                                            |
| ●6.1.0.parcel-inter<br>unlocked.rel     | nal-testing,5117-DEV-x86- 705239040                                                          |                                                   |
|                                         |                                                                                              | O Upload                                          |
| -2024 Rice Lake Weighing S              | stems. All rights reserved.                                                                  | 6.1.0.parcel-internal-testing.5117-DEV-x86-unic   |

Figura 8-2. Lectura de archivos USB para actualización de firmware

3. Seleccione la versión de firmware de la lista de actualizaciones de versiones de firmware.

4. Seleccione 💽 para calcular el checksum.

- 5. Seleccione **Upload** después de calcular el checksum. El proceso de actualización del firmware copia el archivo de actualización en el procesador integrado del dimensionador de palets iDimension.
- 6. Proceda a la actualización del firmware (véaseSección 8.1.3 en la página 76).

NOTA: No interrumpa el proceso de carga. Una vez cargado el archivo, existe la posibilidad de detener la actualización del firmware.

## 8.1.2 Archivo local

Para actualizar el firmware con un archivo local, realice lo siguiente:

- 1. Seleccione Choose File .
- 2. Seleccione el firmware del directorio.
- 3. Seleccione Read to Compute Checksum (Leer para calcular el checksum) y cargue el firmware.

|                                  | QubeVu Firmware Upgrade                                                                            | User: admin log out Restart                         |
|----------------------------------|----------------------------------------------------------------------------------------------------|-----------------------------------------------------|
| QubeVu Manager > Admin Too       | ols > Firmware Upgrade Device: I                                                                   | DIM-UA08803 - READY   Address: 192.168.0.2          |
| Firmware<br>Upgrade              |                                                                                                    | Cancel                                              |
| Current firmware                 | version # : 6.1.0.parcel-internal-testing.5117-DEV-x86-unlocke                                     | d                                                   |
| Firmware file loca               | ation                                                                                              |                                                     |
| USB Drive :                      | Please connect USB drive (with the firmware) to any of the open USB ports of $\ensuremath{QubeVu}$ | Read                                                |
| Local file :                     | Choose File 6.1.0. parcel-internal-testing. 5117-DEV-x86-unlocked.rel                              | Upload                                              |
|                                  |                                                                                                    |                                                     |
|                                  |                                                                                                    |                                                     |
|                                  |                                                                                                    |                                                     |
|                                  |                                                                                                    |                                                     |
|                                  |                                                                                                    |                                                     |
|                                  |                                                                                                    |                                                     |
|                                  |                                                                                                    |                                                     |
| ©2012-2024 Rice Lake Weighing Sy | stems. All rights reserved.                                                                        | 6.1.0.parcel-internal-testing.5117-DEV-x86-ualocked |

Figura 8-3. Selección de firmware con archivo local

- Aparece el aviso de firmware cargado e indica que espere a que se complete la carga del firmware. El proceso de actualización del firmware carga el archivo de actualización en el procesador integrado del dimensionador de palets iDimension.
- 5. El aviso se cierra cuando el firmware se carga en el procesador integrado del dimensionador de palets iDimension.

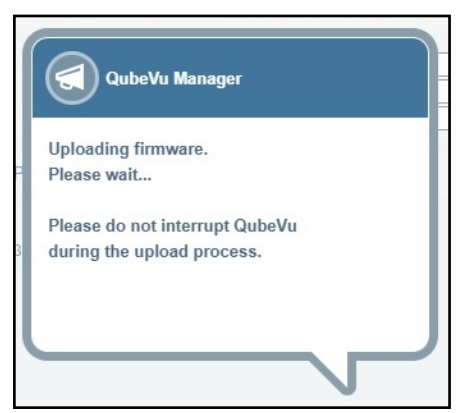

Figura 8-4. Aviso de carga de firmware

6. Proceda a la actualización del firmware (véaseSección 8.1.3 en la página 76).

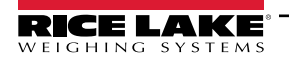

Guía del administrador de dimensionamiento de palets iDimension

## 8.1.3 Envío de firmware

Una vez cargado el firmware, seleccione Upcate Firmware y siga las instrucciones de la ventana emergente.

Seleccione **X** para borrar el firmware cargado, en caso de que se haya producido un error.

Seleccione **O** para validar el checksum.

El sistema entrará en estado de parada y volverá al modo de funcionamiento normal en unos minutos.

| Firmware<br>Upgrade                     |                                                                                                    |                     |
|-----------------------------------------|----------------------------------------------------------------------------------------------------|---------------------|
| Current firmware version # :            | 6.1.0.parcel-internal-testing.5117-DEV-x86-u                                                                          | nlocked             |
| Uploaded firmware version # / filename: | 6.1.0.parcel-internal-testing.5117-DEV-x86-<br>unlocked / 6.1.0.parcel-internal-<br>testing.5117-DEV-x86-unlocked.rel | 🗴 🧿 Update Firmware |

Figura 8-5. Actualización del firmware

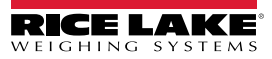

# 9.0 Copia de respaldo y restauración

Esta sección proporciona una visión general del menú *Backup* (Copia de respaldo) de QubeVu.

Para entrar en el menú **Backup** (Copia de respaldo), realice el siguiente procedimiento:

- 1. Seleccione Admin Tools (Herramientas de administración) (Figura 4.0 en la página 22).
- Aparecerá la pantalla de inicio de sesión de QubeVu Manager. El nombre de usuario y la contraseña predefinidos son admin y password.
- Seleccione Backup en el menú Admin Tools (Herramientas de administración) (Figura 4.0 en la página 22).
   Aparecerá el menú Backup (Copia de respaldo).

NOTA: El administrador debe haber definido un nombre de usuario y una contraseña durante el proceso de puesta en servicio inicial.

Es necesario disponer de un nombre de usuario y una contraseña para iniciar sesión y acceder a las herramientas de administración del software de iDimension.

El menú **Backup** (Copia de respaldo) se utiliza para crear un archivo de copia de respaldo de los ajustes y para restaurar dichos ajustes.

| Dimension<br>HICE LAKE QubeVu® Backup                            | User: admin Log out Restart i             |
|------------------------------------------------------------------|-------------------------------------------|
| QubeVu Manager > Admin Tools > Backup Device: Qui                | beVu - STOPPED   Address: 169.254.1.1     |
|                                                                  | tor                                       |
| Please press Backup to back up all Qubevu settings to your compu | iter.                                     |
|                                                                  |                                           |
| ©2012-2023 Rice Lake Weighing Systems. All rights reserved.      | PhoenixEricPallet-050323-x86-DEV-unlocked |

Figura 9-1. Menú de copia de respaldo y restauración

| Parámetro                       | Descripción                                                                                                    |
|---------------------------------|----------------------------------------------------------------------------------------------------|
| Copia de respaldo               | Haga una copia de respaldo de todos los ajustes de QubeVu en la computadora local (Sección 9.1 en la página 78) |
| Restore All<br>(Restaurar todo) | Restaure todos los ajustes de QubeVu (Sección 9.2 en la página 79)                                              |

Tabla 9-1. Navegación por la puesta en servicio

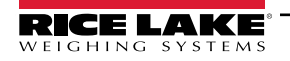

#### 9.1 Copia de respaldo

La función Backup (Copia de respaldo) crea un archivo de copia de respaldo de todos los ajustes. Se recomienda crear una copia de respaldo tras la configuración inicial del dimensionador de palets iDimension. El archivo de copia de respaldo se guarda en una carpeta de su PC como archivo XML. Además, se puede enviar un archivo de copia de respaldo al servicio de atención al cliente para ayudar a solucionar los problemas del dispositivo.

1. Seleccione 🕥 Back up para iniciar el proceso de copia de respaldo.

El navegador de Internet instalado y su configuración determinan el comportamiento al descargar la copia de respaldo. El navegador de Internet puede descargar automáticamente la copia de respaldo, abrir la ventana Guardar como o preguntar si se debe descargar el archivo. En este ejemplo aparece la ventana Guardar como.

2. Navegue hasta la carpeta deseada y seleccione Save (Guardar).

| > ~ 🛧 🖣                                                                                                    | > TI   | his PC > Downloads           | ٽ v     | ,₽ Se  | arch Downloads |     |
|----------------------------------------------------------------------------------------------------|--------|------------------------------|---------|--------|----------------|-----|
| Organize 👻 Ne                                                                                                    | w fold | ler                          |         |        |                | - 0 |
| <ul> <li>Quick access</li> <li>Desktop</li> <li>Downloads</li> <li>Documents</li> <li>Pictures</li> <li>Music</li> <li>Videos</li> <li>OneDrive</li> </ul> | * * *  | Name                         | Date mo | dified | Туре           | Si  |
| This PC                                                                                                    | ~      | <                            |         |        |                | >   |
| File <u>n</u> ame:                                                                                                    | QVB    | ackup_FLEXB15_20230713151201 |         |        |                | ~   |
| Save as type:                                                                                                    | XML    | Document                     |         |        |                | ~   |

Figura 9-2. Cinta de descarga - Aceptar

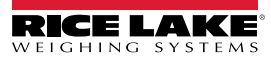

## 9.2 Restaurar

Seleccione

La función **Restore** (Restaurar) se utiliza para restaurar los ajustes a los valores predefinidos de fábrica o desde un archivo de copia de respaldo guardado.

1. Seleccione 🕝 Restore all para iniciar el proceso de restauración.

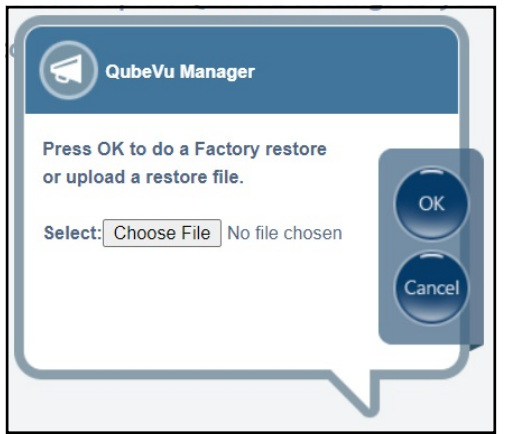

Figura 9-3. Ventana para examinar el menú de restaurar

- 2. Seleccione ox para restaurar todos los ajustes de la calibración de fábrica, o seleccione Choose File para elegir un archivo guardado en su PC.
- 3. Si Choose File está seleccionado en Paso 2, busque y seleccione el archivo de copia de respaldo deseado.

OK para restaurar los ajustes.

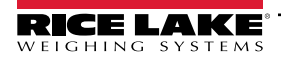

Guía del administrador de dimensionamiento de palets iDimension

# 10.0 Diagnóstico

Esta sección proporciona una visión general del menú Diagnostics (Diagnóstico) de QubeVu.

Para entrar en el menú Diagnostics (Diagnóstico), realice el siguiente procedimiento:

- Seleccione Admin Tools (Herramientas de administración) (Figura 4.0 en la página 22).
- 2. Aparecerá la pantalla de inicio de sesión de QubeVu Manager. Introduzca las credenciales de la cuenta.

NOTA: El nombre de usuario y la contraseña predefinidos son <u>admin</u> y <u>password</u>.

Seleccione Diagnostics en el menú Admin Tools (Herramientas de administración) (Figura 4.0 en la página 22).
 El menú Diagnostics (Diagnóstico). Pantallas

Las herramientas de Diagnostics (Diagnóstico) permiten probar los componentes de hardware y obtener información de diagnóstico.

|                                           | eVu® Diagnostics                                                                         | User: admin Log out Restart i                   |
|-------------------------------------------|------------------------------------------------------------------------------------------|-------------------------------------------------|
| QubeVu Manager > Admin Tools > Diagnostic | s                                                                                        | Device: QubeVu - STOPPED   Address: 169.254.1.1 |
| Component<br>Tests                        | Test individual hardware components                                                      |                                                 |
| System Log                                | View the system's log                                                                    |                                                 |
| Debug Info                                | Download debug information to<br>assist technical support in<br>troubleshooting an issue |                                                 |
|                                           |                                                                                          |                                                 |
|                                           |                                                                                          |                                                 |

Figura 10-1. Menú de diagnóstico

| Parámetro                                      | Descripción                                                                                                    |
|------------------------------------------------|----------------------------------------------------------------------------------------------------|
| Component Tests<br>(Pruebas de<br>componentes) | Prueba cada componente de hardware (Sección 10.1 en la página 81)                                                         |
| System Log (Registro del sistema)              | Visualiza el registro del sistema (Sección 10.2 en la página 84)                                                          |
| Debug Info (Info. de<br>depuración)            | Descarga información de depuración para ayudar al soporte técnico a solucionar un problema (Sección 10.3 en la página 84) |

Tabla 10-1. Navegación por la puesta en servicio

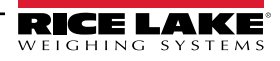

## 10.1 Pruebas de componentes

Seleccione en el S Component menú Diagnostics (Diagnóstico) (Figura 10-1 en la página 80) para entrar en el menú

### Component Tests (Pruebas de componentes).

El menú **Component Tests** (Pruebas de componentes) ayuda a diagnosticar el estado de funcionamiento del dimensionador de palets iDimension. Las pruebas incluyen **Scale Test** (Prueba de báscula), **Sensors Test** (Prueba de sensores) y **Network Test** (Prueba de red). Póngase en contacto con la fábrica para determinar si ha ocurrido un fallo.

- Seleccione 
   para realizar una prueba específica
- Seleccione result probar cada componente
- Se devuelve el estado de cada componente como Passed (Superado) o Failed (No superado). Seleccione para ver detalles adicionales.
- Seleccione en una prueba con resultados. Se abrirá una nueva pestaña en el navegador de Internet con los datos en formato de impresión.

NOTA: Una vez finalizada la prueba de un componente, reinicie el sistema para volver al modo de funcionamiento normal.

### Prueba de báscula

La **Scale Tests** (Prueba de báscula) determina si la báscula configurada se comunica y funciona correctamente con la unidad conectada.

### Prueba de red

La **Network Test** (Prueba de red) confirma que la dirección de red del software de iDimension es 169.254.1.1. La **Network Test** (Prueba de red) comprueba si los sensores remotos y las cámaras IP, que están conectados por ethernet al dispositivo, hacen ping correctamente.

Comunique los fallos de los componentes al equipo de asistencia técnica de Rice Lake Weighing Systems.

NOTA: Las pruebas de red son solo para fines de fabricación.

| Scale Test               | ۰ ۵ | Network test<br>Etho Is down. No checks needed.                                                                                                    |
|--------------------------|-----|----------------------------------------------------------------------------------------------------|
| Network Test<br>Passed   | ٥   | MAC address: 20:94:04:00:90:00:00 KA address OK<br>ip a:<br>1: los <coopback, lower_="" up="" up,=""> mtu 65536 qdisc noqueue state UNKNOWN grou<br/>link/loopback.00:00:00:00:00:00:00:00:00:00:00:00:00:</coopback,>                                                    |
| Sensors Test<br>Passed   | ٥   | inet 127.0.0.1/8 scope host lo<br>valid_LfL forever preferred_lfL forever<br>inet6 ::1/128 scope host                                                                                                    |
| DMESG Test               | 0   | 2: eth0: <no-<br>CARNER,BROADCAST,MULTICAST,UP&gt; mtu 1500 qdisc fq_codel state DOWN group<br/>link/ether 2c:94:64:05:ec:36 brd ff:ff:ff:ff:ff:ff<br/>inet 169.254.1.1/16 scope global eth0:qv</no-<br>                                                                  |
| Top Test<br>NA           | 0   | valid_Lft forever preferred_Lft forever<br>3: ethi: <broadcast,multicast,uplower_up> mtu 1500 qdisc mq state UP gro<br/>link/ether 7::94:64:05:ee:37 hrdf fft:fftfftfftfffff<br/>inet 192.168.0.272A brd 192.168:0.255 scope global eth1</broadcast,multicast,uplower_up> |
| PS Test<br>NA            | 0   | valid_itt forever preferred_itt forever<br>intet feels:ze94/defields:ce37/defecpe link<br>valid_itt forever preferred_itt forever                                                                                                    |
| Serial Number Test<br>NA | 0   | ethtool eth0:<br>Settings for eth0:<br>Supported ports: [TP]                                                                                                    |

Figura 10-2. Prueba de red

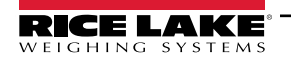

| Dimension             | 🅉 QubeVi                  | u° Component Tests                                                                                                    | User: admin Log out Resart 1                    |
|-----------------------|---------------------------|----------------------------------------------------------------------------------------------------|-------------------------------------------------|
| ubeVu Manager > Admin | Tools > Diagnostics > Qui | beVu Component Test                                                                                                    | Device: QubeVu - STOPPED   Address: 169.254.1.1 |
| Scale Test            | 0                         | Network test                                                                                                    | Test all                                        |
| Network Test          | ۵                         | Supported ports: [TP]<br>Supported link modes: 10baseT/Half 10baseT/Full<br>100baseT/Half 100baseT/Full<br>100bbaseT/Full                                       |                                                 |
| Sensors Test          | ٥                         | Supported pause frame use: Symmetric<br>Supports auto-negotiation: Yes<br>Supported FEC modes: Not reported<br>Advertised link modes: 10baseT/Half 10baseT/Full |                                                 |
| DMESG Test            | ۵                         | 100base1/Full<br>100base1/Full<br>Advertised pause frame use: Symmetric<br>Advertised auto-negotiation: Yes<br>Advertised FEC modes: Not reported               |                                                 |
| Top Test<br>NA        | 0                         | Speed: 1000Mb/s<br>Duplex: Full<br>Port: Twisted Pair<br>PHYAD: 1                                                                                               |                                                 |
| PS Tost<br>NA         | 0                         | Transceiver: internal<br>Auto-negotiation: on<br>MDI-X: off (auto)<br>Supports Wake-on: pumbg                                                                   |                                                 |
| Serial Number Te      | st O                      | Wake-on: g<br>Current message level: 0x00000007 (7)<br>drv probe link<br>Link detected: yes                                                                     |                                                 |

Figura 10-3. Prueba de red (continuación)

### Prueba DMESG

La DMESG Test (Prueba DMESG) realiza una prueba de diagnóstico del firmware.

NOTA: Las pruebas DMESG son solo para fines de fabricación.

| :Vu Manager > Admin Tools > I | Diagnostics > Qub | DeVice: QubeYu - STOPPED   Address: 169.254.                                                                                                    |
|-------------------------------|-------------------|----------------------------------------------------------------------------------------------------|
| Scale Test                    | •                 | DMESG test [ 0.000000] Linux version 4.15.0-20-generic (buildd@lgw01-amd64-                                                                                                    |
| Network Test<br>Passed        | ۵                 | 039) (gcc version 7.3.0 (Ubuntu 7.3.0-16ubuntu3)) #21-<br>Ubuntu SMP Tue Apr 24 06:16:15 UTC 2018 (Ubuntu 4.15.0-20.21-<br>generic 4.15.17)<br>[0.000000] Command line: BOOT_UMAGE=/vmlinuz root=/dev/sda3 ro console=                                                                                                    |
| Sensors Test                  | ۵                 | 0.000000 KENNEL SUPPORED opus:     0.000000 Intel GenuineIntel     0.000000 AMD AuthenticAMD     0.000000 AMD AuthenticAMD     0.000000 Centaur CentaurHauts     0.000000 Centaur CentaurHauts                                                                                                    |
| DMESG Test                    | C                 | 0.000000 x86/fpu: Supporting XSAVE feature 0x001: x87 induiting point regist     0.000000 x86/fpu: Supporting XSAVE feature 0x004: X4X registers'     0.000000 x86/fpu: Supporting XSAVE feature 0x004: X4X registers'     0.000000 x86/fpu: Supporting XSAVE feature 0x008: WPX bounds registers'     0.000000 x86/fpu: Supporting XSAVE feature 0x008: WPX bounds registers' |
| Top Test<br>NA                | Ø                 | 0.000000 x86/fpu:xstate_offset[2]:576, xstate_sizes[2]:256<br>0.000000 x86/fpu:xstate_offset[3]:832, xstate_sizes[3]:64<br>0.000000 x86/fpu:xstate_offset[4]:896, xstate_sizes[3]:64<br>0.000000 x86/fpu:xstate_offset[4]:896, xstate_sizes[4]:64                                                                                                    |
| PS Test<br>NA                 | 0                 | [ 0.000000] e820: BIOS-provided physical RAM map:<br>[ 0.000000] BIOS-e820: [mem 0x000000000000000-<br>0x0000000009d3ff] usable<br>[ 0.000000] BIOS-e820: [mem 0x000000000004400-                                                                                                    |
| Serial Number Test            | O                 | 0x00000000009ffff] reserved                                                                                                    |

Figura 10-4. Prueba DMESG

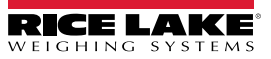

La **Sensor Test** (Prueba de sensores) determina si los sensores están conectados y recupera los marcos de datos de cada sensor. Esta prueba dura aproximadamente de 3 a 5 minutos. Desplácese por las páginas para identificar los fallos, cada uno de los sensores tiene una dirección IP única. Esta prueba recorre la configuración del sensor IFM, incluido el firmware y el archivo de aplicación cargados.

| eVu Manager > Admin Tools > | Diagnostics > Qu | ubeVu Component Test Device: QubeVu - STOPPED   Address: 169.25                                                                                                    |
|-----------------------------|------------------|----------------------------------------------------------------------------------------------------|
| Scale Test                  | ۰ ۵              | Sensors test                                                                                                    |
| Vetwork Test                | ٥                | Connecting to the sensors defined in the configuration<br>2023-07-13 15:59:26.398177 [0x00007fb4320e3500] [1] Connecting t<br>2023-07-13 15:59:38.377839 [0x00007fb4320e3500] [2] Connecting t |
| Sensors Test<br>Passed      | ۵                | 2023-07-13 15:59:44.247343 [0x00007fb4320e3500] [4] Connecting t<br>Grabbing data frames from each sensor                                                                                      |
| DMESG Test                  | ۵                |                                                                                                    |
| Top Test                    | ۵                |                                                                                                    |
| PS Test<br>Passed           | ø                | • •                                                                                                    |
| Serial Number Test          | 0                | * *                                                                                                    |

Figura 10-5. Prueba de información de profundidad

### Prueba superior, prueba PS, pruebas del número de serie

No modifique a menos que se lo indique el soporte de dimensionamiento de Rice Lake Weighing Systems.

### Prueba de escaneo de puertos

La Port Scan Test (Prueba de escaneo de puertos) proporciona detalles sobre los dispositivos conectados a los puertos.

| eVu Manager > Admin Tools > I | Diagnostics > Qub | veVu Component Test Device: QubeVu - STOPPED   Address: 169.254.                                                                       |
|-------------------------------|-------------------|----------------------------------------------------------------------------------------------------|
| Passed                        |                   | Port Scan test<br>US8 devices:<br>But 011 Device 004: ID 17:00:02111 Directant ink                                                     |
| Passed                        | e                 | Manufacturer 1<br>iProduct 2<br>Bus 001 Device 005: ID 04e7:0050 Elo TouchSystems 2216 AccuTouchã® Touchmonit                          |
| DMESG Test                    | ۵                 | Manufacturer 1<br>IProduct 2<br>Bus 001 Device 003: ID 0403:6001 Future Technology Devices International, Ltd FT2:<br>Serial (UMRT) IC |
| Top Test<br>Passed            | Ø                 | Manufacturer 1<br>iProduct 2                                                                                                    |
| PS Test<br>Passed             | Ø                 | usb-FTDI_US232R_FT1RKC9D-if00-port0                                                                                                    |
| Serial Number Test            | ٥                 |                                                                                                    |
| Port Scan Test                | ٥                 |                                                                                                    |

Figura 10-6. Prueba de escaneo de puertos

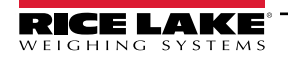

#### Pestaña de registro del sistema 10.2

Į\$ Seleccione System Log en el menú Diagnostics (Diagnóstico) (Figura 10-1 en la página 80). Aparecerá el menú System

Log (Registro del sistema). El nivel de registro del sistema se configura en el menú de puesta en servicio. La vista del registro puede personalizarse por tipo (solo mensajes ALL, debug, info, warning o error) o por orden (ver primero el más reciente o el más antiguo).

| Dimension                     | 0         | QubeVu" System Log                                                                      | User: admin fog out Restart                     |
|-------------------------------|-----------|-----------------------------------------------------------------------------------------|-------------------------------------------------|
| QubeVu Manager > Adr          | min Tools | > Diagnostics > System Log                                                              | Device: QubeVu - STOPPED   Address: 169.254.1.1 |
| System<br>Log                 | O debu    | g O info O warning O error <b>Order: ®</b> Latest first O i                             | Earlier first                                   |
| Date                          | Туре      | Message                                                                                 |                                                 |
| 2023-07-05<br>12:55:51.497054 | info      | TCP server was stopped                                                                  |                                                 |
| 2023-07-05<br>12:55:51.495814 | info      | TCP server exited                                                                       |                                                 |
| 2023-07-05<br>12:55:51.494326 | info      | Stopping TCP server                                                                     |                                                 |
| 2023-07-05<br>12:55:51.335287 | info      | Successfully stopped the retriever daemon                                               |                                                 |
| 2023-07-05<br>12:55:51.328230 | info      | Stopping the retriever daemon                                                           |                                                 |
| 2023-07-05<br>12:55:51.327225 | debug     | <clientlp></clientlp> <terminate></terminate>                                           |                                                 |
| 2023-07-05<br>12:55:51.325963 | info      | Processing command from                                                                 |                                                 |
| 2023-07-05<br>12:01:13.263241 | debug     | <clientip>192.168.0.11</clientip> <capturedefinition></capturedefinition> <list></list> |                                                 |
| 2023-07-05<br>12:01:13.262320 | info      | Processing command from 192.168.0.11                                                    | •                                               |
| Displaying 644                | rows of   | 644 retrieved. Limit: 1000 lines · <u>Apply limit</u>                                   | Open <u>complete log</u> in a new tab           |

Figura 10-7. Pestaña de registro del sistema

#### Información de depuración 10.3

Debug Info en el menú Diagnostics (Diagnóstico) (Figura 10-1 en la página 80). Aparecerá el menú Debug Seleccione

Information (Información de depuración). Debug Info (Info. de depuración) proporciona información de ingeniería y solución de problemas sobre el funcionamiento de la unidad. Este archivo puede solicitarse para fines de solución de problemas.

Active la casilla Select All (Seleccionar todo) y, a continuación, seleccione ported para guardar el archivo en la computadora.

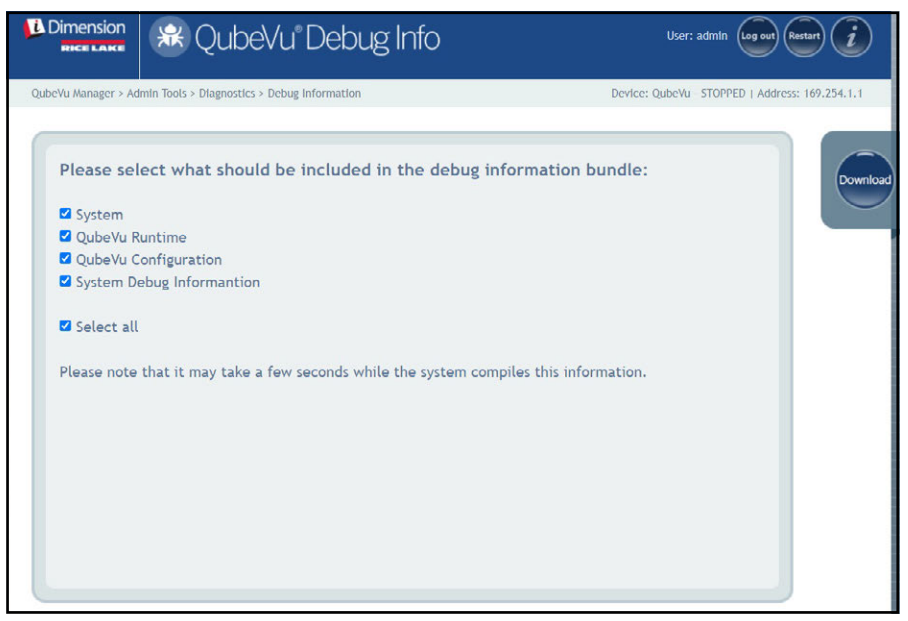

Figura 10-8. Información de depuración

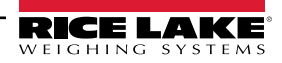

# 11.0 Licencia

Esta sección proporciona una visión general del menú License (Licencia) de QubeVu.

Para entrar en el menú *License* (Licencia), realice el siguiente procedimiento:

- 1. Seleccione License en el menú **QubeVu Manager** (Figura 2-1 en la página 8). Aparecerá el menú **License** (Licencia).
- 2. Aparecerá la pantalla de inicio de sesión de QubeVu Manager. Introduzca las credenciales de la cuenta.

📝 NOTA: El nombre de usuario y la contraseña predefinidos son <u>admin</u> y <u>password</u>.

NOTA: En el momento de la fabricación se carga un archivo de licencia que incluye la fecha de instalación. Una licencia de QubeVu no caduca. Se envía una solicitud de código de licencia a support@postea.comcon el código de solicitud de licencia.

3. Seleccione Choose File para cargar la licencia proporcionada.

| Dimension<br>Rice Lake                                         | 💮 QubeVu License                                                                        | User: admin Log out Restart                     |
|----------------------------------------------------------------|-----------------------------------------------------------------------------------------|-------------------------------------------------|
| QubeVu Manager > Lie                                           | zense                                                                                   | Device: QubeVu - STOPPED   Address: 169.254.1.1 |
|                                                                |                                                                                         |                                                 |
| License i                                                      | s valid                                                                                 | Save                                            |
| Licensed to:                                                   | RLWS                                                                                    |                                                 |
| Created on:                                                    | May 1, 2023 5:03 PM                                                                     |                                                 |
| Expiration:                                                    | never                                                                                   |                                                 |
| Allowed fea                                                    | tures: stop-and-go                                                                      |                                                 |
| License req<br>Serial nb.: F<br>Model ID.: I<br>Download a lie | uest code: d9b664867449cea1df563f25fd9f5e85<br>FLEX_B15<br>DIMLTL<br>xense request file |                                                 |
| Please selec                                                   | t a valid license file below, and click Save to apply (or n                             | eapply) license.                                |
| Choose File                                                    | No file chosen                                                                          |                                                 |
| Go to <u>upgrade</u>                                           | firmware page.                                                                          |                                                 |

Figura 11-1. Licencia de QubeVu

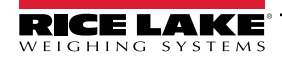

Guía del administrador de dimensionamiento de palets iDimension

# 12.0 Apéndice

Esta sección proporciona una visión general de la documentación adicional del software iDimension.

## 12.1 Aplicación de ingeniería QubeVu

La *aplicación de ingeniería QubeVu* descarga un registro de datos que puede enviarse por correo electrónico a la fábrica para su análisis de ingeniería.

- 1. Utilizando un navegador de Internet, escriba lo siguiente en la barra de direcciones:
  - IPaddress/tools/engapp.php

NOTA: Las direcciones IP pueden variar. La dirección IP en este ejemplo es 192.168.0.2, por lo tanto, se introduce 192.168.0.2/tools/engapp.php en el navegador de Internet.

2. Seleccione Connect

NOTA: Connect se encuentra en el mismo lugar que Disconnect . Figura 12-1 es para referencia.

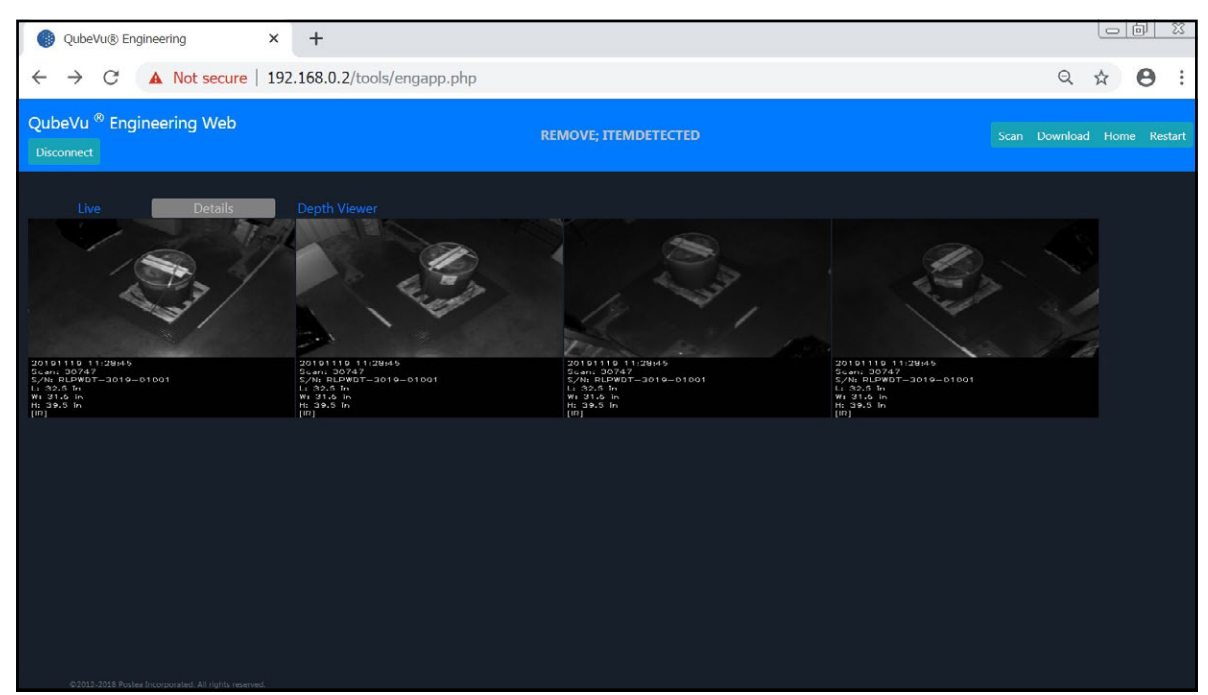

Figura 12-1. Aplicación de ingeniería

- 3. El mensaje de estado cambia de Disconnect (Desconectar) a HS1; Ready (Listo) o Remove (Eliminar)
- 4. Seleccione Details

NOTA:

puede no estar disponible hasta que el dispositivo detecte un objeto. Figura 12-1 es para referencia.

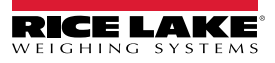

5. Seleccione Scan

| $\leftarrow$ $\rightarrow$ C $\odot$ Not secure   10.2                                                                                                    | .199.14/tools/engapp.php                                                                                                    |                                                                                                    | a second   | la serie de la companya de la companya de la companya de la companya de la companya de la companya de la compa |                                                                                                    | Q \$                     | 0 |
|----------------------------------------------------------------------------------------------------|----------------------------------------------------------------------------------------------------|----------------------------------------------------------------------------------------------------|------------|----------------------------------------------------------------------------------------------------|----------------------------------------------------------------------------------------------------|--------------------------|---|
| H52 Oisconnect                                                                                                    |                                                                                                    | HS2: REV                                                                                                    | OVE; ITEML | DETECTED                                                                                                    |                                                                                                    |                          |   |
| Details Live<br>Id : 176020                                                                                                    |                                                                                                    |                                                                                                    |            |                                                                                                    |                                                                                                    |                          |   |
| Length: 45.5 Width: 39.0<br>Irregular: true Undersize: 0                                                                                                    | Height: 36.5<br>Oversize: 0 Refine                                                                                                    |                                                                                                    |            |                                                                                                    |                                                                                                    | UnknownDimensionsReason: |   |
| MotionAres: 4/28e+34<br>LsConsistenWithEmptyGeale: 1.752e+9<br>Negbling.dz: 0.000e+0<br>Ngbling.dz: 1.936e+24<br>ZenterXim: -1.510e+2<br>VolumeSB: 4.242e+34<br>ProtrusionDatLDImmDefta: 1.850e+2 | DiffArea:         4.429e+24           Depthing theta:         -8.203e-1           Depthing_area:         4.418e+24           Depthing_122:         1.643e+2           Depthing:         1.643e+2           CenterYum:         1.522e+24           CenterYum:         1.522e+24           CenterYum:         1.526e+3           ProtrusionData.D2mm:         1.150e+3 | FeatureArea:<br>Depthing centerA:<br>Bgbing, theta:<br>Dota:<br>Diam:<br>CenterZam:<br>Fps:<br>ProtrusionData.D2mmDelt |            | RectangleScore:<br>Dephiling centerY:<br>Rybling centerX:<br>Dody:<br>Damm:<br>Abs theta:<br>LightSensorLux:   | FromRgbOrDepth:<br>Depthing d1:<br>Rgbing centerY:<br>Fitsfrsq:<br>D3mm:<br>VolumeFB:<br>ProfrusionData.D1r |                          |   |

Figura 12-2. Escaneado de solicitudes

- 6. Seleccione Download.
- 7. Introduzca la longitud, anchura y altura (L, W y H) y seleccione Download. El archivo se descarga.
- 8. Navegue hasta la ubicación del archivo descargado en su PC local.
- 9. Envíe este archivo al equipo de soporte de Rice Lake Weighing Systems Dimensioning para su análisis.

NOTA: Si se conoce, la verdad terreno son las dimensiones exactas medidas con una cinta métrica.

| QubeVu® En                            | gineering X         | +                      |     |    |        |    |     | 0 X |
|---------------------------------------|---------------------|------------------------|-----|----|--------|----|-----|-----|
| $\leftrightarrow \rightarrow G$       | A Not secure   192. | 168.0.2/tools/engapp.p | php |    |        |    | २ ☆ | Θ:  |
| QubeVu <sup>®</sup> Eng<br>Disconnect | ineering Web        |                        |     |    |        |    |     |     |
| Live                                  | Ground Truth:       | W:<br>Cancel           | 32  | H: | 40.5 ÷ | in | ×   |     |
|                                       |                     |                        |     |    |        |    |     |     |
|                                       |                     |                        |     |    |        |    |     |     |
|                                       |                     |                        |     |    |        |    |     |     |

Figura 12-3. Verdad terreno

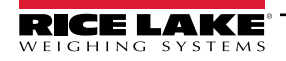

## 12.2 Configuración de la cámara Axis IP mediante IP Utility

- 1. Ejecute IPUtility.exe.
- 2. Seleccione la cámara, haga clic con el botón derecho y seleccione Assign Network Parameters (Asignar parámetros de red).

| 205                         |            | Type to filter      |             | ×  |
|-----------------------------|------------|---------------------|-------------|----|
| Name                        | IP Address |                     | Serial Numb | er |
| AXIS M3046-V - ACCC8EA793AB | 192.168.0  | View Home Page      |             |    |
|                             |            | Assign Network Para | meters      |    |
|                             |            | Assign IP Address   | l           | 5  |
|                             |            | Test IP Address     |             |    |
|                             |            | Properties          |             |    |

Figura 12-4. Asignar parámetros de red

3. Si se le solicita, inicie sesión utilizando el nombre de usuario y la contraseña.

NOTA: El nombre de usuario y la contraseña predefinidos de Axis son <u>root</u> y <u>password</u>.

| Windows Security                                                                                                    |        | $\times$ |  |  |  |  |
|----------------------------------------------------------------------------------------------------|--------|----------|--|--|--|--|
| IPUtility.exe                                                                                                    |        |          |  |  |  |  |
| The server 192.168.0.9 is asking for your user name and password. The server reports that it is from AXIS_ACCC8EA793AB. |        |          |  |  |  |  |
| root                                                                                                    |        |          |  |  |  |  |
| •••••                                                                                                    |        |          |  |  |  |  |
| Remember my credentials                                                                                                 |        |          |  |  |  |  |
| ОК                                                                                                    | Cancel | Ľ        |  |  |  |  |
|                                                                                                    |        |          |  |  |  |  |

Figura 12-5. Inicio de sesión

4. Realice los cambios necesarios y seleccione

| Assign Network Par                 | ameters                  | ×      |  |  |  |  |
|------------------------------------|--------------------------|--------|--|--|--|--|
|                                    |                          |        |  |  |  |  |
| Obtain an IP add                   | ress automatically (DHCF | P)     |  |  |  |  |
| • Assign the following IP address: |                          |        |  |  |  |  |
| IP Address:                        | 192.168.0.9              |        |  |  |  |  |
| Subnet mask:                       | 255.255.255.0            | ]      |  |  |  |  |
| Default Router:                    | 192.168.0.1              |        |  |  |  |  |
|                                    |                          |        |  |  |  |  |
|                                    | ОК                       | Cancel |  |  |  |  |
|                                    |                          |        |  |  |  |  |

Figura 12-6. Asignar parámetros de red

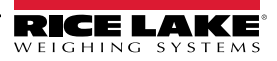

5. Seleccione OK .

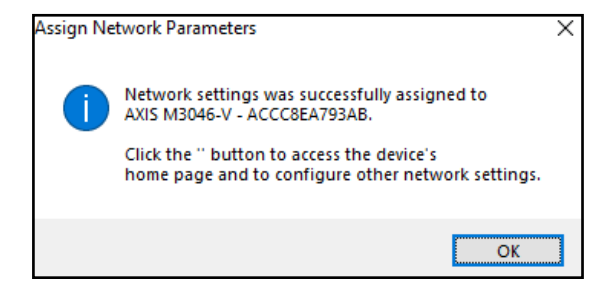

Figura 12-7. Confirmación de parámetros de red

| IP AXIS IP Utility                                   |             |                | _        |         | × |
|------------------------------------------------------|-------------|----------------|----------|---------|---|
| <u>F</u> ile <u>V</u> iew <u>T</u> ools <u>H</u> elp |             |                |          |         |   |
| \$5<br>**                                            |             | Type to filter |          |         | × |
| Name                                                 | IP Address  |                | Serial N | umber   |   |
| AXIS M3046-V - ACCC8EA793AB                          | 192.168.0.9 |                | ACCC8    | EA793AB |   |
|                                                      |             |                |          |         |   |
|                                                      |             |                |          |         |   |
|                                                      |             |                |          |         |   |
|                                                      |             |                |          |         |   |
|                                                      |             |                |          |         |   |
|                                                      |             |                |          |         |   |
|                                                      |             |                |          |         | > |
| 1 devices                                            | Interface   | 192.168.0.11   |          |         |   |

Figura 12-8. AXIS IP Utility

- 6. Escriba la nueva dirección IP de la cámara IP (192.168.0.9 es la dirección IP predefinida del software de iDimension).
- 7. Aparece el inicio de sesión. Introduzca el nombre de usuario y la contraseña.

NOTA: El nombre de usuario y la contraseña predefinidos de Axis son <u>root</u> y <u>password</u>.

| 🔺 AXIS M3046-V 🛛 🗙 💭                                           |                                                        | 0 - 🗆 × |
|----------------------------------------------------------------|--------------------------------------------------------|---------|
| ← → C 0 Not secure   192.168.0.9                               |                                                        | ☆ 1     |
| Sign in<br>http://192.1<br>Your connec<br>Username<br>Pasoword | 68.0.9<br>tion to this site is not private<br>root<br> |         |

Figura 12-9. Inicio de sesión en AXIS

8. Seleccione Sign in

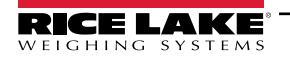

Guía del administrador de dimensionamiento de palets iDimension

9. Seleccione Next

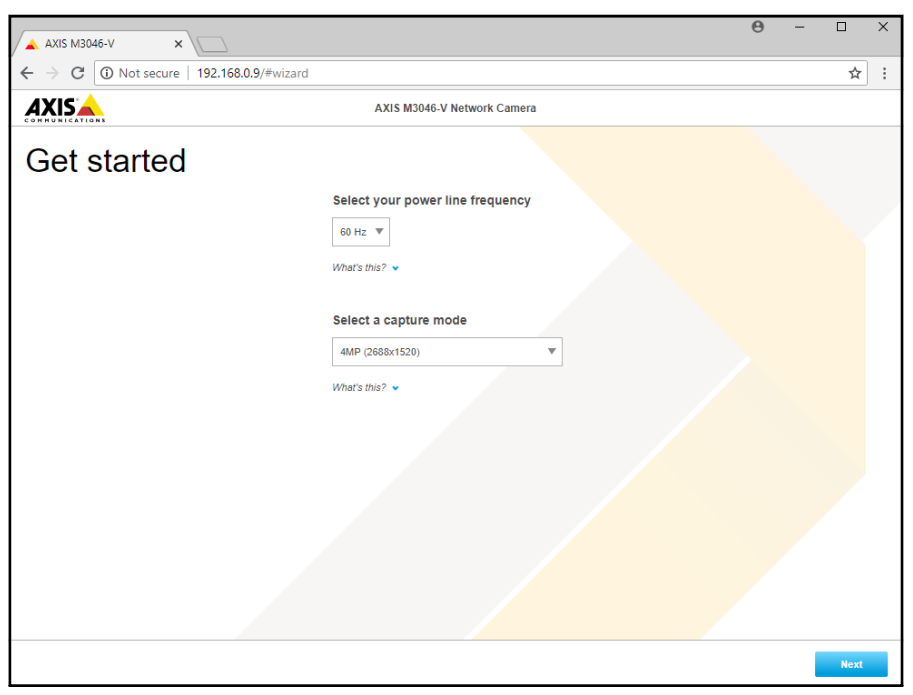

Figura 12-10. Cámara de red

10. Seleccione Next

| AXIS M3046-V Network Camera<br>Get started                                                                                                    |         | ot secure   192.168.0.9/#WI | zaro                 |                                          | ¥ |
|----------------------------------------------------------------------------------------------------|---------|-----------------------------|----------------------|------------------------------------------|---|
| IP4         IP4         IP4         IP4         IP4         IP4         IP4         IP4         IP4         IP4         IP4         IP4         IP4         IP4         IP4         IP4         IP4         IP40000         IP40000         IP40000         IP40000         IP40000         IP40000         IP40000         IP40000         IP40000         IP400000         IP40000000         IP400000000000         IP4000000000000000000000000000000000000                                                                                                    |         |                             | AXIS M3046-V         | / Network Camera                         |   |
| IPv4       Manual IP and manual DNS       Image: Comparison of the comparison of the com                                                                                                    | Get sta | rted                        |                      |                                          |   |
| Manual IP and manual DNS   IP address   Subnet mask   192.168.0.9   Default router   192.168.0.1   Domain name   Domain name   Domain same   Primary DNS server   0.0.0   0.0.0   Secondary DNS server GMT (Dubin, Liabon, London, Reykjavik) Tare and Tare adjustment Total saving time adjustment Total saving time adjustment                                                                                                    |         | IPv4                        |                      | Date and time                            |   |
| IP address       Subnet mask         192.168.0.9       255.255.25.0         Default router       102.168.0.1         192.168.0.1       Connect to NTP-server         Domain name       Image: Connect to NTP-server         Domain name       Image: Connect to NTP-server         Image: Connect to NTP-server       Image: Connect to NTP-server         Image: Connect to NTP-server <td></td> <td>Manual IP and manual</td> <td>DNS V</td> <td>Automatic date and time</td> <td></td>                                                                                                    |         | Manual IP and manual        | DNS V                | Automatic date and time                  |   |
| 192.168.0.9       255.255.0         Default router       102.168.0.1         192.168.0.1       Image: Connect to NTP-server         Domain name       Image: Connect to NTP-server         Image: Connect to NTP-server       Image: Connect to NTP-server         Image: Connect to NTP-server       Image: Connect to NTP-server                                                                                                    |         | IP address                  | Subnet mask          | Year Month Day                           |   |
| Default router         192.168.0.1         Domain name         Commin name         Image: Commin name         Image: Commin name                                                                                                    |         | 192.168.0.9                 | 255.255.255.0        | Hour Min                                 |   |
| 192.188.0.1<br>Domain name<br>Domain name<br>↓<br>Primary DNS server<br>0.000 0.000 0.000 Connect to NTP-server<br>▲ Automatically (DiCP)<br>Manually<br>Time zone<br>GMT (Dublin, Lisbon, London, Reykjavik) ▼<br>Daylight saving time adjustment 0                                                                                                    |         | Default router              |                      | <b>(</b> ) 09 40                         |   |
| Domain name<br>Domain name<br>↓<br>Primary DNS server<br>0.000 00.00 00.0                                                                                                    |         | 192.168.0.1                 |                      | Connect to NTP-server                    |   |
| Lordan hame<br>→<br>Primary DNS server<br>0.0.0<br>0.0.0 |         | Domain name                 |                      | <ul> <li>Automatically (DHCP)</li> </ul> |   |
| Primary DNS server Secondary DNS server GMT (Dublin, Lisbon, London, Reykjavik)<br>0.0.0 GMT (Dublin, Lisbon, London, Reykjavik)<br>Daylight saving time adjustment                                                                                                    |         | Domain name                 |                      | Manually                                 |   |
| 0 0 0 0     0 0 0 0     GMT (Dublin, Lisbon, London, Reykjavik)       Daylight saving time adjustment     •                                                                                                    |         | Primary DNS server          | Secondary DNS server | Time zone                                |   |
| Daylight saving time adjustment                                                                                                    |         | 0.0.0.0                     | 0.0.0.0              | GMT (Dublin, Lisbon, London, Reykjavik)  |   |
|                                                                                                    |         |                             |                      | Daylight saving time adjustment          |   |
|                                                                                                    |         |                             |                      |                                          |   |
|                                                                                                    |         |                             |                      |                                          |   |
|                                                                                                    |         |                             |                      |                                          |   |
|                                                                                                    |         |                             |                      |                                          |   |
|                                                                                                    |         |                             |                      |                                          |   |
|                                                                                                    |         |                             |                      |                                          |   |
|                                                                                                    |         |                             |                      |                                          |   |

Figura 12-11. Cámara de red (continuación)

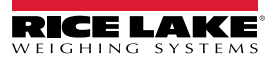

- 11. Ajuste el ángulo de la cámara y el zoom a los requisitos de la aplicación.
- 12. Seleccione Done

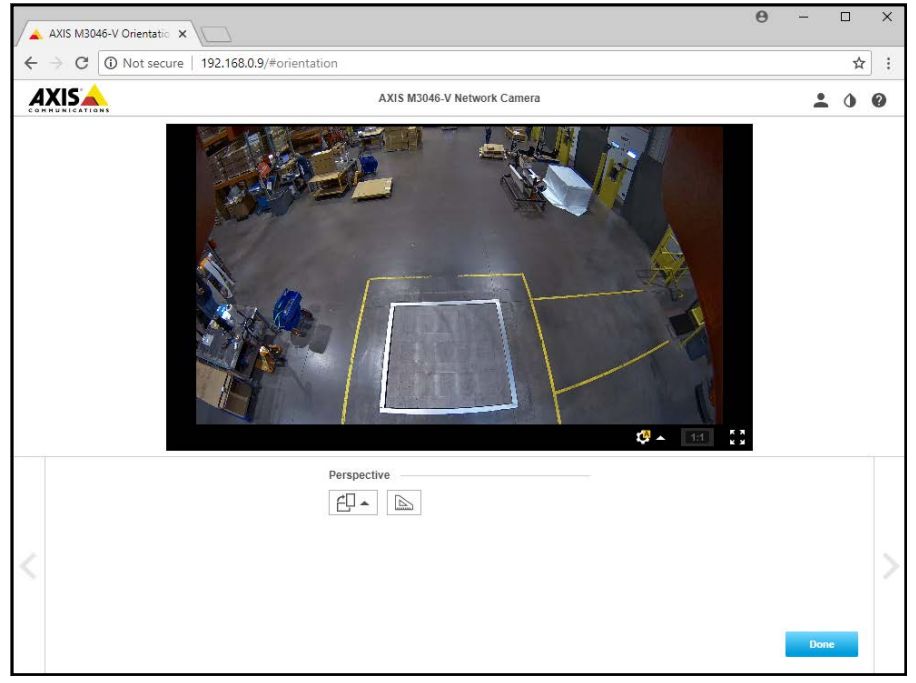

Figura 12-12. Alimentación de la cámara

13. Cierre la ventana.

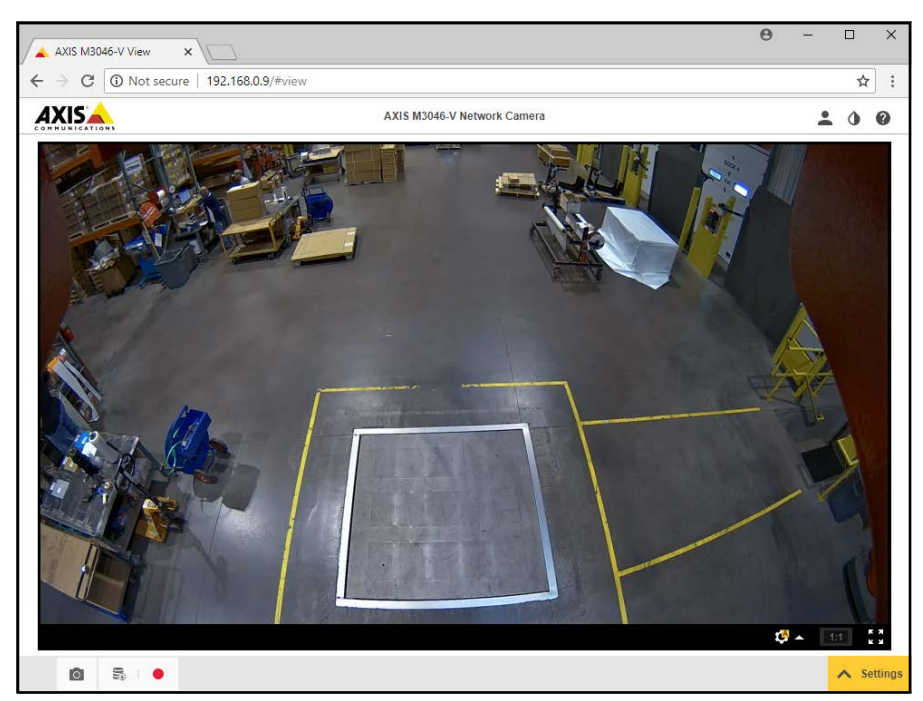

Figura 12-13. Alimentación de la cámara (ampliada)

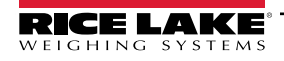

## 12.3 Notas de instalación

Para configurar un dimensionador de palets iDimension durante la instalación inicial, es necesario realizar las siguientes acciones. Este proceso se sigue después de haber instalado la unidad utilizando uno de los métodos de montaje. La cámara IP y la pantalla del operador del montacargas deben configurarse antes de montarlas en el techo.

- 1. Compruebe la dirección IP de la red del cliente. Si está conectado a la red del cliente:
  - · Configure los sensores mediante el asistente de visión IFM con nuevas direcciones de red
  - Pestaña de configuración de ajustes de red
  - · Configure la cámara IP mediante el programa Axis IP Utility

A continuación se muestra el esquema de red utilizado de fábrica:

| Dispositivo                          | IP Address    | Notas                                                               |
|--------------------------------------|---------------|---------------------------------------------------------------------|
| Gateway (Pasarela)                   | 192.168.0.1   | Para todos los sensores, PC interno, JLT y cámara IP                |
| Subnet Mask (Máscara de subred)      | 255.255.255.0 | Para todos los sensores, cabezal principal, JLT y cámara IP         |
| Internal PC (PC interno)             | 192.168.0.2   | Después de la configuración predefinida/puerta trasera, conéctese a |
|                                      | 169.254.1.1   | esto en el primer encendido                                         |
| Web Relay (Retransmisión web)        | 192.168.0.3   | Cuando proceda                                                      |
| Sensor remoto n.º 1                  | 192.168.0.4   | -                                                                   |
| Sensor remoto n.º 2                  | 192.168.0.5   | -                                                                   |
| Sensor remoto n.º 3                  | 192.168.0.6   | -                                                                   |
| Sensor remoto n.º 4                  | 192.168.0.7   | -                                                                   |
| Sensor remoto n.º 5                  | 192.168.0.8   | Sensor central, para sistemas de 5 sensores                         |
| Cámara IP 1                          | 192.168.0.9   | Si procede (opcional)                                               |
| Cámara IP 2                          | 192.168.0.10  | Si procede (opcional)                                               |
| Mobile HMI PC (PC HMI móvil)         | 192.168.0.11  | Conexión Ethernet al dimensionador de palets iDimension             |
| Pantalla del operador de montacargas | 192.168.0.12  | Si procede (opcional)                                               |
| Sensor remoto n.º 6                  | 192.168.0.24  | Para sistemas de 8 sensores                                         |
| Sensor remoto n.º 7                  | 192.168.0.25  | Para sistemas de 8 sensores                                         |
| Sensor remoto n.º 8                  | 192.168.0.26  | Para sistemas de 8 sensores                                         |

Tabla 12-1. IP de red

Utilice las herramientas de administración de QubeVu Manager para calibrar los ajustes de cada pestaña:

- 2. Configure las definiciones de captura (QV Demo y Default [Predefinido]) para satisfacer los requisitos de la aplicación. Las marcas deben cumplir los requisitos del cliente y Tare Mode (Modo de tara) debe ser ninguno.
- 3. Configurar visualizaciones/Pantalla del cliente:
  - a. Software de iDimension Pantalla de visualización Versión 1
- 4. Añada sensores remotos:
  - a. Discover (Detectar)
  - b. Add All (Añadir todo)
- 5. Modo de calibración:

a. Alinee los sensores centrados en el objeto de calibración

b. Realice la calibración

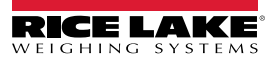

## 12.4 Mensajes de estado

Los mensajes de estado y error son visibles desde la pantalla de demostración de QubeVu Manager.

| QubeVu Manager > Display Pages > Demo | Device: PWD1 - Running   Address: 192.168.0.42                                                           |
|---------------------------------------|----------------------------------------------------------------------------------------------------|
| Scan                                  | ② REMOVE                                                                                                 |
|                                       | Dims: 32.5 x 32.0 x 41.0 in<br>Weight: 278 lb                                                            |
|                                       | 20191220 11:29:57<br>Scan: 32969<br>S/N: RLPWDT-3019-01001<br>L: 32.5 in<br>W: 32 in<br>H: 41 in<br>[IR] |
|                                       | ItemDetected                                                                                             |

Figura 12-14. Demo Display (Pantalla de demostración)

| N.º elem. | Descripción                          |
|-----------|--------------------------------------|
| 1         | Estado                               |
| 2         | Extended Status<br>(Estado ampliado) |

| Tabla | 12-2. | Estado |
|-------|-------|--------|
|       |       |        |

| Estado                    | Descripción                                                                                                    |
|---------------------------|----------------------------------------------------------------------------------------------------|
| STARTING                  | El sistema se pone en marcha                                                                                                    |
| STARTED                   | El sistema se ha puesto en marcha pero no está listo para procesar una dimensión; si el dispositivo está en este estado durante más de un par de segundos lo más probable es que haya un objeto sobre la plataforma que deba ser retirado o que la báscula no esté a peso cero; si no hay ningún objeto sobre la plataforma, realice una altura cero. |
| READY                     | El sistema está listo y a la espera de ser utilizado                                                                                                    |
| TRACKING<br>(SEGUIMIENTO) | El sistema está procesando una dimensión                                                                                                    |
| REMOVE                    | La dimensión se ha procesado por completo: el artículo puede retirarse cuando el procesamiento del cliente haya terminado de transferir los datos                                                                                                    |
| STOPPING                  | El sistema está pasando al estado de PARADA                                                                                                    |
| STOPPED                   | El servicio se ha detenido - hay un problema; Realice un rearranque o encienda la unidad desde la toma de CA                                                                                                    |
| CALIBRATING               | El dispositivo está en modo de calibración                                                                                                    |
| CONFIGURING               | El dispositivo está en modo de configuración; un rearranque puede sacar al dispositivo del modo de configuración                                                                                                    |

Tabla 12-3. Mensajes de estado

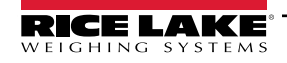

## 12.4.1 Mensajes de estado ampliados

| Estado              | Descripción                                                                                                    |
|---------------------|----------------------------------------------------------------------------------------------------|
| ScaleNotStable      | Se establece durante el seguimiento si la báscula indica que el valor devuelto no es estable. Solo se utiliza cuando una báscula reconocida está conectada al sistema. El procesamiento no avanzará al siguiente paso hasta que este indicador se borre al recibir un peso estable de la báscula |
| MotionDetected      | Se establece durante los estados de seguimiento y preparado e indica que el sistema ha detectado movimiento.<br>El procesamiento no avanzará al siguiente paso mientras esto esté configurado                                                                                                    |
| ItemDetected        | Se establece cuando el sistema detecta que se ha colocado un artículo en la plataforma/balanza del dispositivo. Cuando se utiliza una bás-<br>cula, esto indica que el peso devuelto no es cero. En el modo 'sin báscula' indica que el sistema no puede encontrar el panel de destino           |
| ItemNotDetected     | Se establece cuando el sistema está en modo preparado y no hay ningún artículo en la plataforma/báscula                                                                                                    |
| TrackerNotConfident | Esto indica que el rastreador ha detectado un artículo pero no está seguro de cuáles son sus dimensiones.                                                                                                    |
|                     | Tras un tiempo de espera (configurable) el sistema avanza al siguiente paso y devuelve las dimensiones con valor cero                                                                                                    |
| ExceptionOccured    | Se establece cuando se produce una excepción                                                                                                    |
| DeviceNotStable     | Se establece durante el seguimiento si uno de los sensores indica que el valor del sensor devuelto no es estable.                                                                                                    |
|                     | El procesamiento no avanzará al siguiente paso hasta que se borre esta bandera recibiendo un valor estable del sensor                                                                                                    |
| ServiceStarting     | Se establece cuando el sistema se está inicializando                                                                                                    |
| ConfigMode          | Se ajusta cuando el sistema está en modo de configuración, como durante la calibración o el ajuste de la exposición de la imagen.<br>Una operación de rearranque retira al dispositivo del modo de configuración                                                                                 |
| ResultNotStable     | Se establece cuando el artículo está siendo manipulado, como cuando el artículo está en el acto de ser colocado en la plataforma o retirado de ella                                                                                                    |
| ItemOutOfBounds     | Esto indica que el artículo sobresale fuera de la zona medible. Es necesario reposicionar el artículo                                                                                                    |
| WaitingToWarmUp     | Se establece durante el periodo de calentamiento. Si el dispositivo se utiliza en una aplicación certificada para el comercio, debe                                                                                                    |
|                     | haber transcurrido el periodo de calentamiento antes de que se puedan tomar mediciones certificadas                                                                                                    |
| PlatformNotClear    | Se establece cuando hay algo en la plataforma                                                                                                    |

Tabla 12-4. Mensajes de estado ampliados

## 12.4.2 Mensajes de error

A continuación se describen los mensajes de error del aparato que pueden aparecer.

| Código de error | Descripción                                                                                                    |  |  |
|-----------------|----------------------------------------------------------------------------------------------------|--|--|
| 1               | FALLÓ la inicialización del hardware                                                                                              |  |  |
| 2               | FALLÓ la inicialización de la configuración del rastreador                                                                        |  |  |
| 3               | Falta RegistrationMarksCropped.bmp                                                                                                |  |  |
| 4               | FALLO el ajuste de la imagen de referencia para Targetfinder                                                                      |  |  |
| 5               | FALLÓ la carga de archivos de calibración                                                                                         |  |  |
| 6               | FALLÓ la obtención de nuevas imágenes del hardware                                                                                |  |  |
| 7               | FALLÓ el seguimiento                                                                                                    |  |  |
| 8               | Calibrando                                                                                                    |  |  |
| 9               | Fallo en la vinculación del puerto del servidor TCP                                                                               |  |  |
| 10              | Excepción del servidor TCP en el cliente de procesamiento                                                                         |  |  |
| 11              | Tiempo de espera del servidor TCP en imágenes                                                                                     |  |  |
| 12              | Cámara de baja resolución necesita calibrarse primero                                                                             |  |  |
| 13              | Calibración detenida                                                                                                    |  |  |
| 14              | Error al cargar / analizar la configuración                                                                                       |  |  |
| 15              | No se puede guardar la calibración en un archivo                                                                                  |  |  |
| 16              | No se puede utilizar el nombre establecido en la instrucción Capture/Get;<br>no se ha establecido CaptureDefinition con el nombre |  |  |
| 17              | Instrucción CaptureDefinition no válida                                                                                           |  |  |
| 18              | No se pueden borrar los archivos de calibración                                                                                   |  |  |
| 19              | No se puede poner a cero la altura                                                                                                |  |  |
| 20              | Falló escribir o verificar la pista de auditoría                                                                                  |  |  |

Tabla 12-5. Mensajes de error

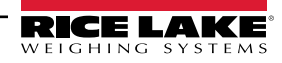

## 12.5 Interfaz TCP

Para editar la interfaz TCP, consulte el punto 6 en Sección 5.1 en la página 24. La interfaz TCP funciona en dos modos:

- QubeVu Un protocolo de solicitud o respuesta; consulte la Guía del desarrollador de QubeVu para obtener información sobre el uso de esta interfaz
- Cubiscan 110/150 Emula un subconjunto de instrucciones admitidas por Cubiscan 110/150

### 12.5.1 Interfaz TCP

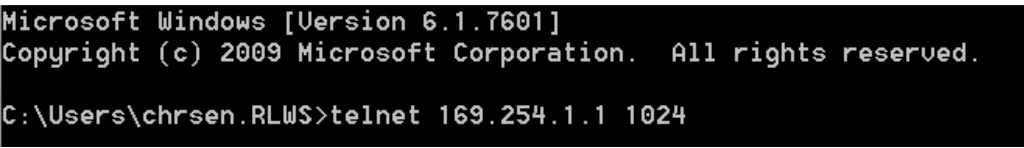

Figura 12-15. Ejemplo 1 de interfaz TCP

D 470 x 460 x 250 mm 1.63 kg

Figura 12-16. Ejemplo 2 de interfaz TCP

## 12.5.2 Configuración de la interfaz TCP

- 1. Seleccione QubeVu o Cubiscan 110/150 en la lista desplegable de la interfaz TCP.
- 2. Establezca el puerto TCP.
- 3. Seleccione save para completar la configuración de la emulación TCP.

## 12.6 Protocolo QubeVu

| Instrucción                                                                               |             |                                                                                      |  |
|-------------------------------------------------------------------------------------------|-------------|--------------------------------------------------------------------------------------|--|
| Descripción                                                                               | Solicitud   | Respuesta                                                                            |  |
| Hace que el QubeVu envíe los datos de<br>dimensiones y peso a la computadora cliente      | D <cr></cr> | {longitud} x {anchura} x {altura}<br>{dimUnit}<br>{displayWeight} <cr><lf></lf></cr> |  |
| Tratamiento de errores                                                                    |             |                                                                                      |  |
| La unidad devolverá la siguiente respuesta<br>cuando las dimensiones no estén disponibles | D <cr></cr> | 0 x 0 x 0 {dimUnit} <cr><lf></lf></cr>                                               |  |

Tabla 12-6. Parámetros de sensores remotos

### 12.6.1 Ejemplos de solicitudes y respuestas

- 1. Solicitud de instrucciones de dimensión: D<CR> Respuesta: 9.75 x 7.25 x 3.50 in<CR><LF>
- Solicitud de instrucciones de dimensión: D<CR> Respuesta: 0 x 0 x 0 in<CR><LF>
- Solicitud de instrucción no válida: M<CR> Respuesta: <CR><LF>

## 12.6.2 Serial Interface (Interfaz serie)

La interfaz serie funciona en dos modos:

- QubeVu Un protocolo simple de solicitud o respuesta; consulte la Guía API de iDimension (Sección 12.5.1) para obtener información detallada sobre el uso de esta interfaz
- Cubiscan 110/150 Emula un subconjunto de instrucciones admitidas por Cubiscan 110/150

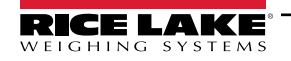

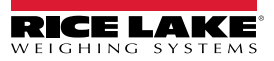

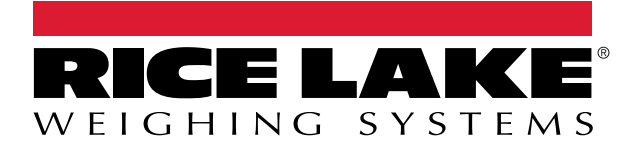

© Rice Lake Weighing Systems Contenido sujeto a cambios sin previo aviso. 230 W. Coleman St. • Rice Lake, WI 54868 • USA USA: 800-472-6703 • International: +1-715-234-9171